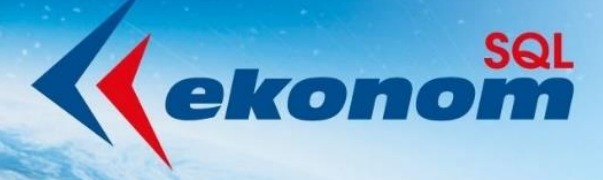

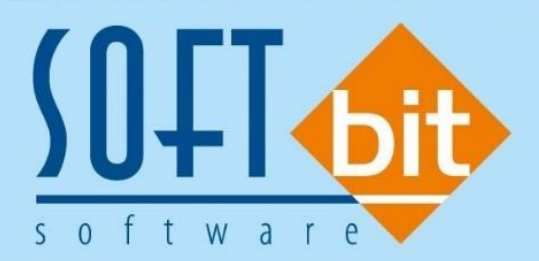

# Manuál SQL Ekonom verze 21.0.0

Autor & distributor <br/>
 www.softbit.cz

# www.softbit.cz

# <u>Obsah</u>

| Obecné vlastnosti                                        | 4  |
|----------------------------------------------------------|----|
| Nastavení chování kláves Enter a Tab                     |    |
| Hromadné zakázání / povolení exportů formulářů a sestav  |    |
| Počty dokladů v systému                                  |    |
| Účetnictví                                               | 5  |
| Účtová osnova                                            |    |
| Všeobecné účetní doklady                                 |    |
| Plán a rozpočet                                          |    |
| Kalkulace                                                |    |
| Finanční výkazy příspěvkové organizace 2020              |    |
| Saldokonto účtu                                          |    |
| Banka                                                    | 14 |
| Párování podle čísla bankovního účtu                     |    |
| Import výpisu multiměnových účtů                         |    |
| Import příkazu ABO                                       |    |
| Volba jiného formátu pro příkazy a výpisy                |    |
| Došlé faktury                                            | 15 |
| Kniha faktur s objednávkou                               |    |
| Individuální nastavení účtu závazku                      |    |
| Příkaz k úhradě ze závazků                               |    |
| Účtování závazku při odúčtování záloh                    |    |
| Nastavení režimu PDP i pro II. Sníženou sazbu DPH        |    |
| Vydané faktury                                           |    |
| Počty vět položek a rozúčtování                          |    |
| Daňové doklady z přijatých záloh – zjednodušení účtování |    |
| Nový číselník pro daňové doklady ze záloh                |    |
| Výstup prodeje dle zákazníka a zakázkových listů         |    |
| Žebříček odběratelů                                      |    |
| Vystavení hromadné faktury z dodacích listů              |    |
| Pořadí položek pro tisk dokladů                          |    |
| Automatické odeslání faktur i ve formátu ISDOC           |    |
| Sklad                                                    |    |
| Číselník skupin a podskupin druhu                        |    |
| Zobrazení minimálního a maximálního stavu                |    |
| Vypočtená přirážka k nákupní a průměrné ceně             |    |
| Otevírání položek od určitého data                       |    |
| Prodej                                                   |    |
| Nastavení přenosů do zakázkových listů i z prodeje       |    |
| Odbyt                                                    |    |
| Nastavení skupin cen v položkách dokladů                 |    |

011-9100

| Import FDI                                                                            | 25<br>25                                                                                       |
|---------------------------------------------------------------------------------------|------------------------------------------------------------------------------------------------|
| Propojení dodavatelských a odběratelských reklamací                                   | 25                                                                                             |
| Manažar                                                                               | 20                                                                                             |
| Fridence dokumentů - platnosti dokumentů                                              | 27                                                                                             |
| Evidence dokumentů – pranosti uokumentů<br>Fvidence dokumentů – propojení s místností | 27                                                                                             |
| Vytvoření úkolu z evidence dokumentů                                                  | 27                                                                                             |
| Najetek                                                                               | .27                                                                                            |
| Karty pracovních pomůcek                                                              | 27                                                                                             |
| Majetkové karty – záložka Kontace                                                     | 28                                                                                             |
| Účetní odpisy – vstupní cena v neotevřených obdobích                                  | 28                                                                                             |
| Nastavení práv k jednotlivým typům pohybů                                             | 28                                                                                             |
| Tisková sestava I04                                                                   | 29                                                                                             |
| Sestava 02 – chybné druhy pohybů                                                      | 29                                                                                             |
| Doprava                                                                               | .30                                                                                            |
| Přiznání k silniční dani                                                              | 30                                                                                             |
| Tankování vozidel                                                                     | 31                                                                                             |
| Přehled pojištění vozidel                                                             | 31                                                                                             |
| Dodatečné úpravy Karty vozidel a Přívěsů                                              | 32                                                                                             |
| Popis exportu z SQL Ekonom pro obce                                                   | .33                                                                                            |
| Teplo                                                                                 | .34                                                                                            |
| Číselník firem                                                                        | 34                                                                                             |
| Číselník sazeb                                                                        | 35                                                                                             |
| Číselník výměníků                                                                     | 36                                                                                             |
| Číselník typů měření                                                                  | 38                                                                                             |
| Číselník měřidel                                                                      | 38                                                                                             |
| Číselník odběrných míst                                                               | 39                                                                                             |
| Odečty měřidel                                                                        | 41                                                                                             |
| Statistika srovnání plánu výroby se skutečností                                       | 41                                                                                             |
| Power Bi                                                                              | .42                                                                                            |
| Nové výstupy i ve formě map                                                           | 42                                                                                             |
| SQL Ekonom – roční uzávěrka 2020 (přechod na účetní rok 2021)                         | .44                                                                                            |
| Roční uzávěrka v bodech – aneb na co nezapomenout                                     | 44                                                                                             |
| Základní účetnictví                                                                   | 11                                                                                             |
|                                                                                       | 44                                                                                             |
| Došlé faktury                                                                         | 44<br>46                                                                                       |
| Došlé faktury<br>Vydané faktury                                                       | 44<br>46<br>48                                                                                 |
| Došlé faktury<br>Vydané faktury<br>Pokladna                                           | 44<br>46<br>48<br>50                                                                           |
| Došlé faktury<br>Vydané faktury<br>Pokladna<br>Banka                                  | 44<br>46<br>48<br>50<br>51                                                                     |
| Došlé faktury<br>Vydané faktury<br>Pokladna<br>Banka<br>Sklad                         | <ul> <li>44</li> <li>46</li> <li>48</li> <li>50</li> <li>51</li> <li>51</li> </ul>             |
| Došlé faktury<br>Vydané faktury<br>Pokladna<br>Banka<br>Sklad<br>Majetek              | <ul> <li>44</li> <li>46</li> <li>48</li> <li>50</li> <li>51</li> <li>51</li> <li>51</li> </ul> |

DL:M

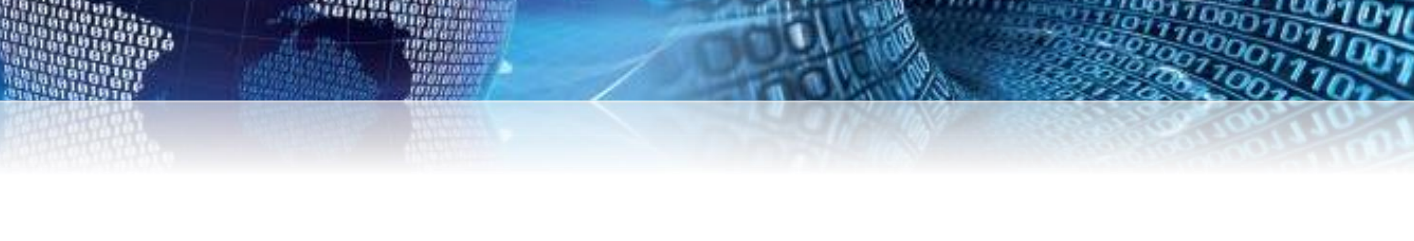

# Obecné vlastnosti

## Nastavení chování kláves Enter a Tab

Manuál SQL Ekonom verze 21.0.0

*V lokálním nastavení* je nyní možné zvolit, jestli bude používáno **standardní chování klávesy Enter a Tab** jako u běžných Windows aplikací. Standardně je daný přepínač nastaven jako vybraný a v tom případě systém funguje tak, že klávesa Enter a Tab mají shodnou funkčnost, tedy přeskok na další údaje. **V případě vypnutí tohoto parametru** bude systém používat standardní funkčnost Windows, kdy klávesa Enter slouží ve většině případů na potvrzení a zavření výběrových oken a ne na přeskok na další údaj. Pro přechod na další údaj je nutné použití klávesy Tab.

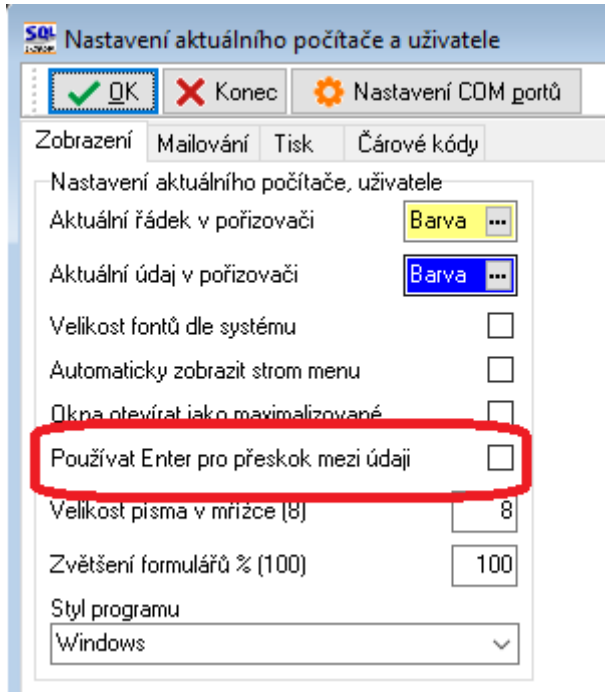

Obrázek 1: Lokální nastavení - nastavení chování kláves Enter a Tab

## Hromadné zakázání / povolení exportů formulářů a sestav

V případě potřeby je možné nyní v menu *Nastavení / Změny tiskových sestav provést rychlé zakázání / povolení exportů do Excelu a dalších formátů, případně i zakázání / povolení exportů tiskových sestav.* Do tohoto menu mají přístup pouze nastavení správci systému, což by měl být v každé firmě minimálně jeden uživatel, případně to u menších firem můžeme být my. V dané funkci pod tlačítkem *akce* je možné spuštění daných funkcí zakázat či povolit dané exporty. Systém v tomto místě bere v úvahu případně nastavený filtr na zobrazené formuláře. Tedy pokud chcete zakázat exporty pouze pro jeden formulář, proveď te si nejprve filtr na daný formulář. Následně se již zobrazí okno s výběrem uživatele. Tedy můžete provést zakázání pouze jednomu vybranému uživateli, případně při použití tlačítka "Všem" toto zakázat všem uživatelům.

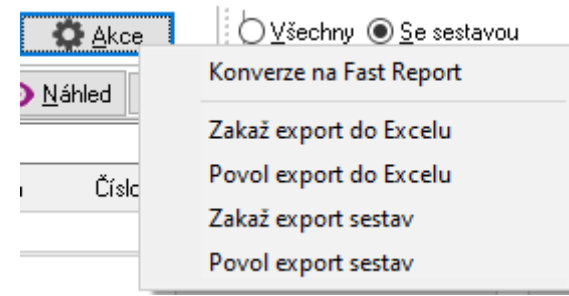

Obrázek 2: Spuštění funkcí zakázat či povolit dané exporty

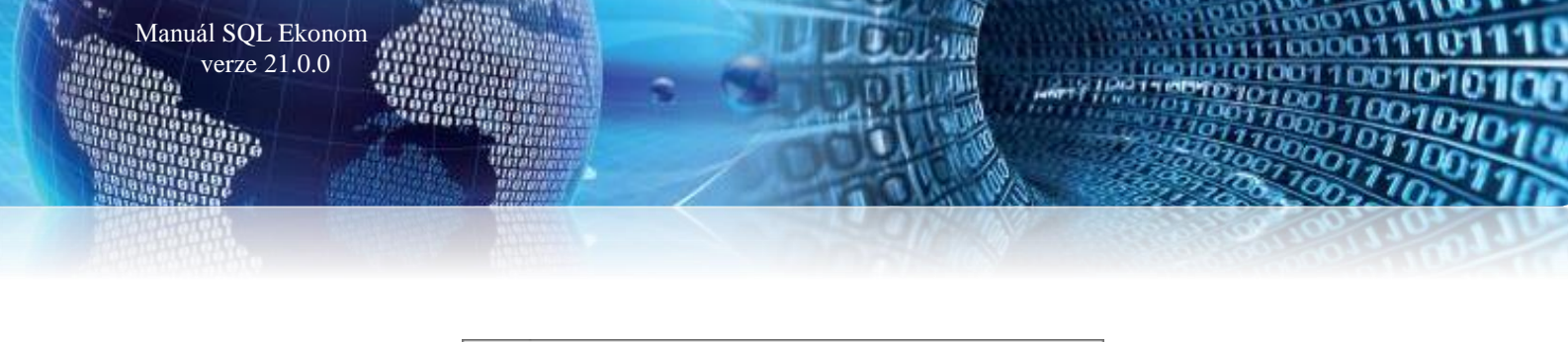

| Zakázání / po | volení exp | oortu | ×      |
|---------------|------------|-------|--------|
| Uživatel      | ADAM       |       | ~      |
| <b>√</b> ⊻yb  | raný       | Všem  | 🗙 Zruš |

Obrázek 3: Hromadné zakázání / povolení exportů formulářů a sestav

#### Počty dokladů v systému

V menu *Nastavení / Utility / Počty dokladů* v systému si můžete jednoduše zjistit kolik dokladů a s jakým posledním datem je máte uloženy v systému SQL Ekonomu. Tímto můžete jednoduše zjistit, jaké moduly používáte a kolik dokladů v nich máte a tím i případně zjistit, jestli nějaký modul nemáte nakoupen zbytečně a je možné ho zrušit.

| 🔐 Počty dokladů a poslední datum dokladu 📃 💷 📧 |                   |                  |                   |                     |         |            |  |  |  |  |  |  |  |
|------------------------------------------------|-------------------|------------------|-------------------|---------------------|---------|------------|--|--|--|--|--|--|--|
|                                                |                   |                  |                   |                     |         |            |  |  |  |  |  |  |  |
| Účetnictví                                     |                   | Pokladna         |                   | Odbyt               |         |            |  |  |  |  |  |  |  |
| Účetní doklady                                 | 14 970 31.3.2020  | Doklady          | 60 258 20.3.2020  | Sroje               | 8 949   |            |  |  |  |  |  |  |  |
| Daň z příjmu                                   | 1 2015            | Majetek          |                   | Poptávky            | 286     | 10.1.2020  |  |  |  |  |  |  |  |
| Adresář                                        |                   | Karty            | 7 281 31.3.2020   | Nabídky             | 7 947   | 3.3.2020   |  |  |  |  |  |  |  |
| Firmy                                          | 27 263            | Pracovní pomůcky | 0                 | Došlé objednávky    | 13 655  | 28.8.8012  |  |  |  |  |  |  |  |
| Úkoly                                          | 122 968 14.9.2107 | Sklady           |                   | Rezervace           | 115 456 | 20.3.2020  |  |  |  |  |  |  |  |
| Došlé faktury                                  |                   | Ceníkové položky | 65 926            | Zakázkové listy     | 54 389  | 16.1.2020  |  |  |  |  |  |  |  |
| Faktury                                        | 58 876 15.1.2020  | Příjemky         | 102 038 16.1.2020 | Odeslané objednávky | 13 712  | 16.1.2020  |  |  |  |  |  |  |  |
| Příkazy k úhradě                               | 810 13.1.2020     | Výdejky          | 140 612 17.3.2020 | Obchodní případy    | 255     | 13.1.2020  |  |  |  |  |  |  |  |
| Vydané faktury                                 |                   | Převodky         | 25 195 16.1.2020  | Reklamace dodav.    | 1       | 29.5.2012  |  |  |  |  |  |  |  |
| Faktury                                        | 190 261 22.3.2020 | Prodej           |                   | Reklamace odběr.    | 1       | 14.10.2019 |  |  |  |  |  |  |  |
| Dodací listy                                   | 63 339 20.3.2020  | Doklady          | 170 521 20.3.2020 | Manažer             |         |            |  |  |  |  |  |  |  |
| Banka                                          |                   | Doprava          |                   | Smlouvy             | 376     | 30.5.2016  |  |  |  |  |  |  |  |
| Výpisy                                         | 10 573 16.1.2020  | Kniha jízd       | 0                 | Pošta               | 58 849  | 16.1.2020  |  |  |  |  |  |  |  |
|                                                |                   | Výroba           |                   | GDPR žádosti        | 1       | 1.6.2018   |  |  |  |  |  |  |  |
|                                                |                   | Kalkulace        | 0                 |                     |         |            |  |  |  |  |  |  |  |
|                                                |                   |                  |                   |                     |         |            |  |  |  |  |  |  |  |

Obrázek 4: Počty dokladů a poslední datum dokladu

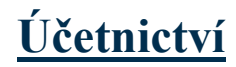

### <u>Účtová osnova</u>

Do účtové osnovy jsme doplnili **název účtu s delším polem**. Tento údaj umožňuje uživateli pořídit název účtu s podrobnějším textem proti minulosti. Tento název účtu se bude následně zobrazovat na stavech účtů a dalších výstupech. V tiskových sestavách však nadále bude zobrazen název účtu pro výstupy z důvodu omezeného místa pro tento údaj. Při aktualizaci na novou verzi program automaticky doplnil do názvu účtu text z původního názvu. Je možné jej však variabilně upravit.

- • • Účtová osnova - nastavené období 2020 🗸 🛛 K 🔀 Konec 🍸 Filtr 🔀 🔍 Hledej و ای I4 4 Þ ÞI 🕈 -4 Typ zobrazení O všechny O1. Číselník účtové osnovy ~ := -ᅌ Akce aktivní 🔘 neaktivní Hlavní údaje Poznámka Cash Flow HO Dopňující údaje Cash Flow PO Cash Flow POJ Inventury Výkazy PO Obsah inventury 0 012000 Kód strany (M.D.O) od 2016 A/P do 2015. Účet Řádek vh dle druhu N 0 Základ pro daň z příjmu (A/N) Nehmot. výsl. výzk a vývoje Název účtu Řádek vh dle účelu 0 N Saldo (A/N) Nehmot výsl výzk a vývoje Název účtu pro výstupy Řádek rozvaha/Kor. N A BI1 6 A Typ účtu (A/P/V/N) Cizojazyčný účet/název účtu 012000 Vlastní kapitál N Uvádět stř./zakázku (A/N) Typ činnosti (H,V) N Účet řádného DPH (A/N) Středisko 🚺 Aktivní (A/N) Zakázka 000000 --- bez rozlišeni Osvobozené od DPH (A/N) Účet Název účtu Cizí účet Kód strany (M,D,O) Pro daně (A/N) Saldo (A/N) Typ účtu (A/P/V/N) Uvádět středisko (A/N) Středisko Korekce Poznámka Řádek výkaz 🗛 011000 Zřizovací výdaje 011000 0 Blob<sup>1</sup> 012000 012000 012110 Nehmot, výsl. výzk a vývoje 012110 0 Ν N A N (Blob) 013000 Software 013000 0 Ν Ν A Ν 0 (Blob) 013110 Software Správa 013110 0 N Ν Α Ν 0 (Blob) 013111 Nehmot.dlouh. do 60 000,- Správa 013111 Ν А In. Ν Ν 0 (Blob) 013120 Software Rozdělov 013120 0 N A Ν 0 (Blob) 013121 Nehmot.dlouh. do 60 000.- R 013121 0 N N A N Π (Blob) 013130 Software Kročehlavy 013130 0 N Ν Α N 0 (Blob) 013131 Nehmot. dlouh. do 60 000,- K 013131 0 N А Ν 0 (Blob) Ν 014000 Ocenitelná prava 014000 0 Ν A Ν 0 (Blob) Ν 019000 Ostat. dlouhodobý nehmot. maj 019000 0 N Ν Α N 0 (Blob) 021000 Stavby 021000 0 А Ν N (Blob) N 0 021110 Nemovitý maj. správa 021110 0 Ν Ν A Ν 0 021120 Nemovitý maj. Rozdělov 021120 0 Ν A A Ν n (Blob) Ν 021130 0 021130 Nemovitý mai. Kročehlavy Ν 0 N N (Blob) < Pohyby PAP Účty Podmínka Tříděn

#### Obrázek 5: Účtová osnova

#### Všeobecné účetní doklady

Manuál SQL Ekonom

verze 21.0.0

Oprava pořízených účetních dokladů pro souvztažný zápis je nyní jednodušší. Při změně částky v jednom ze zápisů program nyní automaticky nabízí možnost změny částky na stejnou na druhém z řádků v rámci souvztažnosti. Uživatel má možnost pomocí dotazu tuto částku také změnit nebo ponechat v původní hodnotě.

| 🧱 Účetní doklady - nastavené období 2020 / od 3 do 3 / řady účetních dokladů od 0 do 999                                                                                                    |                                                                                                    |
|----------------------------------------------------------------------------------------------------|----------------------------------------------------------------------------------------------------|
| 🗸 OK 🗙 Konec 🍸 Eltr 💥 🔍 Hedei 🛛 🖂 🔺 Þ ÞI 💠 🗕 🗠 🖍 🗙 😋 🔒                                                                                                    |                                                                                                    |
| Náhled     10. Účetní doklad - s popisem operace - příspěvkové     ✓                                                                                                    | ✓ Saldo 🔅 Akce                                                                                                    |
| Doblik k dokladu         Popis k položce           Účetní doklad         9         900001           Prvotní doklad         900001         Očet         325000 mm         Daturi závacky           Daturi prvot.dokladu         21.3.2020         Zakádka         0         mm         Pro rozvážné účity           Mědič Rok         3         2020         Zakádka         0         mm         Bez rozklární účity           Celkem obraty Kč         3         000.00         Kód strary (0.1)         1         Dhrat Má Dáli Kč         0.000           Rozdíl Kč         0.000         Obrat Dal Kč         4 000.00         0 | Variabilní symbol         0           KDF faktury         0           Druh operace         0           Popis operace         předpis           Zaúčtovat souvztažnost ? (A/N)         N           Oddělení         Ulice čp           Mad Dubinkou 1634         Ulice čp           Měto         Rybrinov nad Kněžnou |
| Stavy účtu k období Kč Souvztažný úče 501000 – Spořeba materiálu skladu<br>Má déli 0.000 Siředisko 1 – Softbit<br>Dal 3000.00 Zakádka 0 – Bez rozlišení                                                                                                    | Pač 516.01                                                                                                    |
| Prvotní doklad         Datum prvot dokladu         Datum účlování         Účet         Středisko Zakázka         Kód strany         Obrat Má dáli Kč           900001         21.3.2020         901000         1         0         3000           1         900001         21.3.2020         937000         0         1         0         0                                                                                                    | Obrał Dal Kč         r         r/st #redisko         Ná: A           00         0.000 r         Změnila se částka Kč mám změnit i v souvztažném zápisu ?         zve žné účky         Baz           00         4.0000 r         Rev         Baz         Baz                                                          |
|                                                                                                    | Ano Ne                                                                                                    |
| Havička Bozičevají Dokumentu                                                                                                    | >                                                                                                    |
| Třídění: Podmínka:                                                                                                    | 2/2:                                                                                                    |

#### Obrázek 6: Všeobecný účetní doklad - automatická změna částky u souvztažného zápisu

V položkách účetního dokladu je rozšířen blok s obchodním partnerem na plnou adresu. Blok se však zobrazuje jen tehdy, pokud v *globálním nastavení úlohy* máme nastaven údaj *"Zobrazit obchodního partnera"* n A.

10000

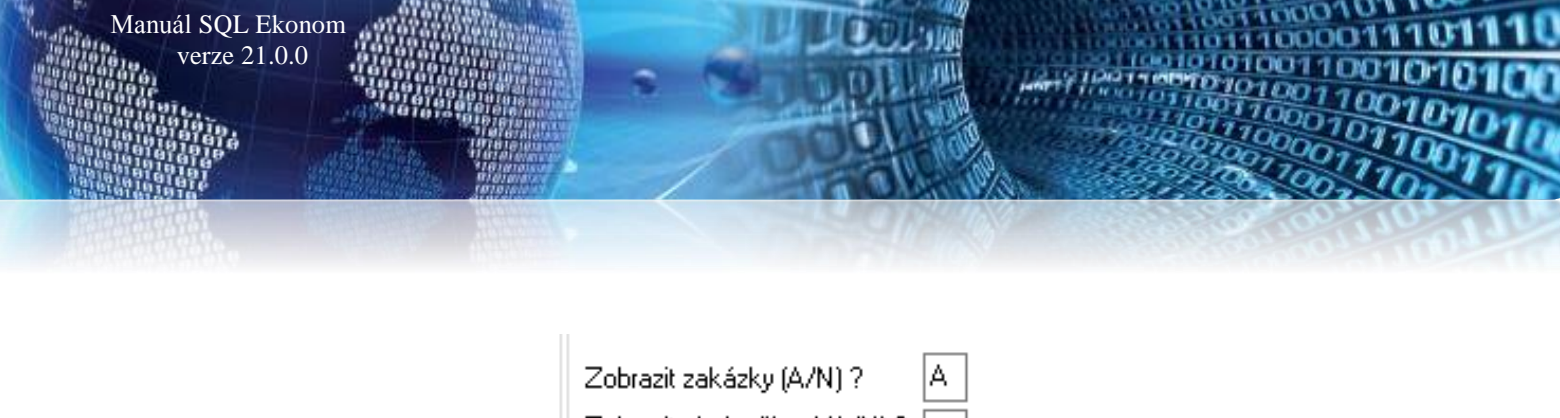

| Zobrazit zakázky (A/N) ?                                     | A       |   |
|--------------------------------------------------------------|---------|---|
| Zobrazit obch.případ (A/N) ?                                 | Ν       |   |
| Typ činnosti dle účtové osnovy<br>nebo dle středisek (A/N) ? | ັບ<br>ເ | ) |
| Doplnit datum účtování dle<br>data vystavení (A/N) ?         | A       |   |
| Opakovat datum ? (A/N)                                       | Ν       |   |
| Zobrazit obchodního partne a<br>úč.dokladech (A/N) ?         | Å       |   |

Obrázek 7: Nastavení údaje "Zobrazit obchodního partnera"

| 🚆 Účetní doklady - nasta                                                                                                    | ivené období 2020 / oc<br>Tilir 🔀 🔾 Hled                                                     | 13 do 3 / řady úč<br>ei                                                                         | etních dokladů od 0                                                                 | do 999                                                                                                    | × 😋 🔒            |                                                                                  |                                   |                        |                           |                                                                                                    |                                                       |             |
|----------------------------------------------------------------------------------------------------|----------------------------------------------------------------------------------------------|-------------------------------------------------------------------------------------------------|-------------------------------------------------------------------------------------|----------------------------------------------------------------------------------------------------|------------------|----------------------------------------------------------------------------------|-----------------------------------|------------------------|---------------------------|----------------------------------------------------------------------------------------------------|-------------------------------------------------------|-------------|
| Náhled 10. Účetní                                                                                                    | doklad - s popisem oper                                                                      | ace - příspěvkové                                                                               |                                                                                     | ~                                                                                                    | / = -            | 🗸 <u>S</u> aldo                                                                  | 🔅 Akce                            |                        |                           |                                                                                                    |                                                       |             |
| Položka k dokladu Popis                                                                                                    | k položce                                                                                    |                                                                                                 |                                                                                     |                                                                                                    |                  |                                                                                  |                                   |                        |                           |                                                                                                    |                                                       |             |
| Účetní doklad       Prvotní doklad       Datum prvot dokladu       V       Měsic       Rocali Ká       Stavy účtu k období Kě       Má dáli       Dal | 9 900001<br>900001<br>1.3.2020<br>3 2020<br>3 000.00<br>3 000.00<br>0.00<br>0.00<br>3 000.00 | Účet<br>Středisko<br>Zakázka 0<br>Kód strany (0,1)<br>Souvztažný účet<br>Středisko<br>Zakázka 0 | 325000 mm<br>0 mm<br>mm<br>1 Obrat Má Dá<br>Obrat Dal Kö<br>501000 mm<br>1 mm<br>mm | Ostatní závazky<br>Pro rozvážné účty<br>Bez rozlišení<br>i Kč<br>Spotřeba materiák<br>Softbit<br>Bez rozlišení | 0,00<br>3 000,00 | Variabilní sym<br>KDF faktury<br>Druh operace<br>Popis operace<br>Zaúčtovat souv | bol<br>předpis<br>ttažnost ? (A/I |                        |                           | Obchodní partner<br>Interní číslo<br>Ič<br>Dič<br>Frma Soltbit softw<br>Oddělení<br>Ulice čp Nad Dubink<br>Město Rychmov na<br>Psč | 27473716<br>(227473716<br>ou 1634<br>d Kněžnou<br>516 | 27473716    |
| Prvotní doklad Datu                                                                                                    | m prvot.dokladu Datum                                                                        | účtování Účet                                                                                   | Středisko Zakázka                                                                   | Kód strany                                                                                                    | Obrat Má dáti Kč | Obrat Dal Kč                                                                     | Sour                              | vztažný účet Středisko | Název souvz.st            | ředisko N                                                                                                    | ázev souvz středisko                                  | Ná: /       |
| 900001 21.3.                                                                                                    | 2020 21.3.20                                                                                 | 20 501000                                                                                       | 0 0                                                                                 | 1                                                                                                    | 3 000,           | 00                                                                               | 0,00 3250                         | 00 0                   | Pro rozvazne u<br>Softbit | cty P                                                                                                    | offbit                                                | Bez         |
| <                                                                                                    | 21.000                                                                                       | 20 323000                                                                                       |                                                                                     |                                                                                                    |                  |                                                                                  | 333,50 3010                       | ~~ 1                   | o orton                   |                                                                                                    |                                                       | )<br>)<br>) |
| Hlavička Rozúčtování D                                                                                                    | Dokumenty                                                                                    |                                                                                                 |                                                                                     |                                                                                                    |                  |                                                                                  |                                   |                        |                           |                                                                                                    |                                                       |             |
| ídění:                                                                                                    |                                                                                              |                                                                                                 |                                                                                     | Podmink                                                                                                    | a:               |                                                                                  |                                   |                        |                           |                                                                                                    |                                                       | 2/2         |

Obrázek 8: Všeobecný účetní doklad - celá adresa obchodního partnera

## Plán a rozpočet

V nabídce plán a rozpočet jsme přepracovali řadu sestav plánu. Hodnoty plánu již nejsou sčítány v těchto sestavách, ale jsou již podobně odčítány jako v hodnotách skutečného plnění. U plánu tedy můžeme vidět i plánovaný hospodářský výsledek. Doplnili jsme rovněž novou sestavu "*Roční plán za firmu s rozpisem změn"*. V této sestavě jsou zobrazeny veškeré dodatečné změny plánovaných hodnot, které jsme provedli po nastavení původního plánu.

- • × 🕵 Vkládání ročního plánu - nastavené období 2020 la a ⊳ ⊳i + = a < × (° 🔒 🗸 🛛 K 🔀 Konec 🍸 Filtr 🔀 🔍 Hledej Náhle Roční plán za firmu s rozpisem změn Čtvrtletní plán Období 2020 Rok plánu Čtvrtletí I. 1 000,00 Účet 501000 Spotřeba materiálu skladu Ш 1 000,00 ••• Ш. 1 000,00 Středisko 1 .... IV. 1 000,00 Zakázka Bez rozlišení 0 ••• Roční plán - základní - v tis. Kč 2 000,00 Náklady 4 000,00 Roční plán - úpravy - v tis. Kč 2 000,00 Výnosy 0,00 Roční plán v tis.Kč 4 000,00 Rok plánu Účet Středisko Zakázka Roční plán po úpravách Skupina střediska Plán Q1 Plán Q2 Plán Q3 Plán Q4 Náze 🔺 501000 0 4 000,00 00 1 000,00 1 000,00 1 000,00 1 000,00 všecł 2020 602000 1 0 51 000,00 00 12 750,00 12 750,00 12 750,00 12 750,00 všecł < Úpravy plán Plán

Obrázek 9: Plán - nová sestava plánu s rozpisem dodatečných úprav plánu

Podmínka:

| Firma :<br>Ič:  | Softbit software, s.r.<br>Rychnov nad Kněžn<br>27473716 | D.<br>O U |         |                  | Roči<br>Plán           | ní plán za<br>v v tis. Kč | firmu s ro | ozpisem zr | Datum zpr<br><b>NĚN</b> na ro | acování:<br>.k: 20 | 21.3.2020              | 16:06:    |
|-----------------|---------------------------------------------------------|-----------|---------|------------------|------------------------|---------------------------|------------|------------|-------------------------------|--------------------|------------------------|-----------|
| Účet            | Název účtu                                              | Středisko | Zakázka | Základní<br>plán | Úpravy plánu           | Roční plán po<br>úpravách | Náklady    | Výnosy     | Plán Q I                      | Plán Q II          | Plán Q III             | Plán Q IV |
|                 |                                                         |           |         |                  |                        | Popis úpravy              |            |            |                               |                    | Datum úpravy           |           |
| 501 <b>0</b> 00 | Spotřeba materiálu sł                                   | ladu 1    | 0       | 2 000,00         | 2 0 00,00<br>2 0 00,00 | 4 0 00,00                 | 4 00 0,00  | 0,00       | 1 0 00,00                     | 1 0 00,00          | 1 000,00<br>21.3.2020  | 1 0 00,0  |
| 501             |                                                         |           |         |                  |                        | 4 000,00                  | 4 00 0,00  | 0,00       | 1 000,00                      | 1 000,00           | 1 000,00               | 1 000,0   |
| 5               |                                                         |           |         |                  |                        | 4 000,00                  | 4 00 0,00  | 0,00       | 1 000,00                      | 1 000,00           | 1 000,00               | 1 000,    |
| 502000          | Tržby z prodeje služe                                   | b 1       | 0       | 36 000,00        | 15 000,00<br>15 000,00 | 51 000,00                 | 0,00       | 51 000,00  | 12 750,00                     | 12 750,00          | 12 750,00<br>21.3.2020 | 12 750,0  |
| 502             |                                                         |           |         |                  |                        | 51 000,00                 | 0,00       | 51 000,00  | 12 7 50,00                    | 12 7 50,00         | 12 7 50,00             | 12 7 50,  |
| 6               |                                                         |           |         |                  |                        | 51 000,00                 | 0,00       | 51 000,00  | 12 7 50,00                    | 12 7 50,00         | 12 7 50,00             | 12 7 50,  |
| Celkem pla      | án firma :                                              |           |         |                  |                        | 47 000.00                 | 4 000.00   | 51 0 00.00 | 11 7 50.00                    | 11 7 50.00         | 11 750.00              | 11 7 50.  |

#### Obrázek 10: Sestava roční plán s rozpisem dodatečných změn plánu

#### **Kalkulace**

Třídění:

Manuál SQL Ekonom verze 21.0.0

Informační systém SQL Ekonom obsahuje i moduly pro vodárenské společnosti a teplárny. Zejména z tohoto důvodu jsme zařadili do nové verze modul na tvorbu kalkulačních vzorců.

Modul se skládá z několika základních číselníků, ve kterých si provedeme nastavení pro výpočty:

- Druhy kalkulací
- → Definice položek kalkulace
- Nastavení kalkulačního vzorce
- Spotřeby v mj za období

1/2

Here's live tree to 100101010101

| Image: Construction of the second second | Sa Kalkulace - druhy                                                                                 |                              |     | - • × |
|----------------------------------------------------------------------------------------------------|----------------------------------------------------------------------------------------------------|------------------------------|-----|-------|
| Kalkulace       1         Dznačeni kalkulace       Lalkulace na cenu vody         Kalkulace       Název kalkulace         1       Kalkulace na cenu vody         2       kalkulace na cenu tepla                                                                                                    |                                                                                                    | áhled 01. Číselník kalkulací | ~ : | •     |
| Kalkulace       Název kalkulace na cenu vody         2       kalkulace na cenu tepla                                                                                                    | Kalkulace     1       Označení kalkulace     kalkulace na cenu vody                                  |                              |     |       |
|                                                                                                    | Kalkulace     Název kalkulace       1     kalkulace na cenu vody       2     kalkulace na cenu tepla |                              |     | ^     |
|                                                                                                    |                                                                                                    |                              |     | v     |

Manuál SQL Ekonom verze 21.0.0

Obrázek 11: Druhy kalkulací

V číselníku "*Druhy kalkulací*" nastavíme jednotlivé typy kalkulací. Například pro výpočet ceny vody či tepla.

Číselník **"Definice"** obsahuje nastavení jednotlivých položek kalkulačního vzorce. Například mzdové náklady, náklady na energie, materiál atd. Pro každý účetní rok lze nastavit různou kalkulační definici.

Číselník *"Položky"* obsahuje nastavení obsahu jednotlivých položek v číselníku *"Definice"*. V tomto číselníku se již přiřazují jednotlivé účty z účetnictví jednotlivým položkám kalkulačního vzorce. Rovněž lze definovat pro každý rok jinou náplň definice kalkulačního vzorce.

V číselníku "*Výroba v mj*" nastavíme celkovou výrobu či výkony vodárny či teplárny v mj a to jak plánovanou, tak i následně skutečnou.

V nabídce "*Výkaznictví"* program zpracuje v podobě výstupu výpočet nákladů dle kalkulačního vzorce na jednotku výroby tepla či vody či jiné komodity v daném účetním roce.

Vypočtené hodnoty jsou podkladem pro správné stanovení ceny tepla či vody u společnosti. Modul lze samozřejmě využít i pro jiné typy společností než jsou teplárny či vodárny.

- • • Se Kalkulace - definice ~ 📃 🔻 ✓ OK X Konec T Filtr **Q** <u>H</u>ledej O1. Číselník definic pro kalkulace I4 4 Þ ÞI 💠 = 🔺 🗸 🗶 🗎 2020 Rok Kalkulace ••• kalkulace na cenu vody Položka kalkulace 3 Ostatní náklady Položka kalkulace Rok Kalkulace Název kalkulace ^ 2020 kalkulace na cenu vody 1 1 2 2020 kalkulace na cenu vody 1 2020 kalkulace na cenu vody 1 < Třídění: Podmínky: 3/3

Manuál SQL Ekonom verze 21.0.0

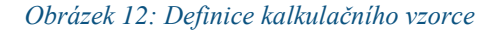

| Se Kalkulace - vazby účto-k         | alkulace                   |                       |                                     |                         |                  | - • •                |  |  |  |  |  |  |  |
|-------------------------------------|----------------------------|-----------------------|-------------------------------------|-------------------------|------------------|----------------------|--|--|--|--|--|--|--|
| ✓ <u>0</u> K × Konec ▼              | 🕇 Eiltr 🔀 🔍 <u>H</u> ledej | O Náhled              | 01. Číselník kalkulace - vazby účto | -kalkulace              | ~ <b>IE</b> •    |                      |  |  |  |  |  |  |  |
|                                     |                            |                       |                                     |                         |                  |                      |  |  |  |  |  |  |  |
|                                     |                            |                       |                                     |                         |                  |                      |  |  |  |  |  |  |  |
| Položka kalkulace 3 Ostatní náklady |                            |                       |                                     |                         |                  |                      |  |  |  |  |  |  |  |
| Rok 2020                            |                            |                       |                                     |                         |                  |                      |  |  |  |  |  |  |  |
| Kalkulace                           | 1 k.                       | alkulace na cenu vody |                                     |                         |                  |                      |  |  |  |  |  |  |  |
| Účet                                | 548100 0                   | )PN - čištění oděvů   |                                     |                         |                  |                      |  |  |  |  |  |  |  |
| Středisko                           | 00001 S                    | oftbit software       |                                     |                         |                  |                      |  |  |  |  |  |  |  |
|                                     |                            |                       |                                     |                         |                  |                      |  |  |  |  |  |  |  |
|                                     |                            |                       |                                     |                         |                  |                      |  |  |  |  |  |  |  |
| Položka kalkulace Drub ka           | alkulace Bok Úč            | Set Středisko Název I | ralkulace                           | Název účhu              | Název střediska  | Název I 🔿            |  |  |  |  |  |  |  |
| 1 1                                 | 2020 502                   | 2100 00001 kalkular   | ce na cenu vody                     | Spotřeba energie - plyn | Softbit software | Náklady              |  |  |  |  |  |  |  |
| 2 1                                 | 2020 52                    | 1000 00001 kalkula    | ce na cenu vody                     | Mzdové náklady          | Softbit software | Náklady              |  |  |  |  |  |  |  |
| <b>▶</b> 3 1                        | 2020 54                    | 8100 00001 kalkula    | ce na cenu vody                     | OPN - čištění oděvů     | Softbit software | <mark>Ostatní</mark> |  |  |  |  |  |  |  |
|                                     |                            |                       |                                     |                         |                  |                      |  |  |  |  |  |  |  |
|                                     |                            |                       |                                     |                         |                  |                      |  |  |  |  |  |  |  |
|                                     |                            |                       |                                     |                         |                  |                      |  |  |  |  |  |  |  |
|                                     |                            |                       |                                     |                         |                  |                      |  |  |  |  |  |  |  |
|                                     |                            |                       |                                     |                         |                  |                      |  |  |  |  |  |  |  |
|                                     |                            |                       |                                     |                         |                  |                      |  |  |  |  |  |  |  |
|                                     |                            |                       |                                     |                         |                  |                      |  |  |  |  |  |  |  |
|                                     |                            |                       |                                     |                         |                  |                      |  |  |  |  |  |  |  |
|                                     |                            |                       |                                     |                         |                  |                      |  |  |  |  |  |  |  |
|                                     |                            |                       |                                     |                         |                  |                      |  |  |  |  |  |  |  |
|                                     |                            |                       |                                     |                         |                  |                      |  |  |  |  |  |  |  |
|                                     |                            |                       |                                     |                         |                  | ×                    |  |  |  |  |  |  |  |
|                                     |                            |                       |                                     |                         |                  | >                    |  |  |  |  |  |  |  |
| Třídění:                            |                            |                       | Podmínky:                           |                         | 3/               | 3 .::                |  |  |  |  |  |  |  |

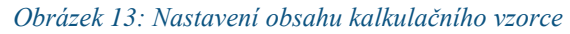

| Sa Kalkulace - výroba                                                                                                    |   |
|----------------------------------------------------------------------------------------------------|---|
| 🗸 DK 🗙 Konec 🝸 Eiltr 🐹 🔍 Hledei 💿 Náhled 01. Podklad pro kalkulace 🗸 🖃 🗸                                                                                                    |   |
|                                                                                                    |   |
| Rok     2020       Kalkulace     1       Výroba v mj skutečnost     500 000,00       Výroba v mj plán     650 000,00                                                                                                    |   |
| Měrná jednotka m3 metr krych                                                                                                    |   |
| Rok     Kalkulace     Výroba v mj skutečnost     Výroba v mj plán     Měrná jednotka     Název měrné jednotky     Název kalkulace       2020     1     500 000,00     650 000,00     m3     metr krych     kalkulace na cenu vody |   |
|                                                                                                    | > |

Obrázek 14: Skutečná i plánovaná výroba

| Set Ka   | 🧱 Kalkulace - výkaznictví - nastavené období 2020 / 12 📃 💌 |                      |                                |             |                                                   |           |                   |                 |                 |      |                  |  |  |  |
|----------|------------------------------------------------------------|----------------------|--------------------------------|-------------|---------------------------------------------------|-----------|-------------------|-----------------|-----------------|------|------------------|--|--|--|
|          | • <u>0</u> K 🗙 <u>K</u> on                                 | ec 🍸 <u>F</u> iltr 💥 | Q <u>H</u> ledej 📀 <u>N</u> áł | hled 1 Kal  | kulace - víkaznictví                              |           | <b></b>           | -               |                 |      |                  |  |  |  |
| ∢        | ⊲ ► ► :                                                    | + = △ ✓              | × (? 🔅 Akce                    | T. Nair     | kulace - vykaznictvi<br>kulace - vykaznictvi test |           |                   |                 |                 |      |                  |  |  |  |
| Úče      | t                                                          |                      |                                |             |                                                   |           | /ýroba v mj       |                 |                 |      |                  |  |  |  |
| Úče      | etní období                                                | 12                   | 2020                           |             |                                                   | N         | /ýroba v mj skut  |                 | [               |      |                  |  |  |  |
| Stře     | edisko                                                     | 00005                | výměník                        |             |                                                   | \         | /ýroba v mj. plár | n.              | [               |      |                  |  |  |  |
| Úče      | et                                                         | 501100               | Spotřeba přím. materiál-opra   | vy          |                                                   |           | vlěrná jednotka   |                 |                 |      |                  |  |  |  |
| Kalk     | Kalkulace Stavy v Kč                                       |                      |                                |             |                                                   |           |                   |                 |                 |      |                  |  |  |  |
| Kalk     | ulace                                                      |                      |                                |             |                                                   |           |                   | Celkem r        | náklady         |      | 413,22           |  |  |  |
| Polo     | žka kalkulace                                              |                      |                                |             |                                                   |           |                   | Celkem v        | rýkony          |      | 0,00             |  |  |  |
|          |                                                            |                      |                                |             |                                                   |           |                   | Náklady v       | v období 0,0    |      | 0,00             |  |  |  |
| Sku      | pina střediska                                             | 50 Distribuc         | e tepla CZT                    |             |                                                   |           |                   | -<br>Vúkonu v i | u v období      |      | 0,00             |  |  |  |
| Záv      | od                                                         |                      |                                |             |                                                   |           |                   |                 |                 |      | 412.22           |  |  |  |
|          |                                                            |                      |                                |             |                                                   |           |                   | Náklady m       | in.období       |      | 0.00             |  |  |  |
|          |                                                            |                      |                                |             |                                                   |           |                   | Výkony mi       | n.období _      |      | 0,00             |  |  |  |
| EBo      | k Měsíc                                                    | Kalkulace            | Položka kalkulace Účet         | Středisko N | Jákladu Kč                                        | Vúkonu Kč | Nákladu v obr     | lobí Kč         | Výkony v období | Kč   | Nákladu min ol 🔥 |  |  |  |
| Þ        | 2020                                                       | 12                   | 501100                         | 00005       | 413,22                                            | 0,00      | )                 | 0,00            | .,,             | 0,00 |                  |  |  |  |
|          | 2020                                                       | 12                   | 501100                         | 00014       | 1 014,05                                          | 0,00      | )                 | 0,00            |                 | 0,00 |                  |  |  |  |
|          | 2020                                                       | 12                   | 501100                         | 00019       | 2 662,11                                          | 0,00      | 1                 | 0,00            |                 | 0,00 |                  |  |  |  |
|          | 2020                                                       | 12                   | 501100                         | 00025       | 345,80                                            | 0,00      | )                 | 0,00            |                 | 0,00 |                  |  |  |  |
|          | 2020                                                       | 12                   | 501100                         | 00032       | 16 366,57                                         | 0,00      | )                 | 0,00            |                 | 0,00 | 1                |  |  |  |
|          | 2020                                                       | 12                   | 501100                         | 00033       | 24 549,85                                         | 0,00      |                   | 0,00            |                 | 0,00 | 2                |  |  |  |
| <        |                                                            |                      |                                |             |                                                   |           |                   |                 |                 |      | >                |  |  |  |
| Třídění: |                                                            |                      |                                | Po          | odmínka:                                          |           |                   |                 |                 | 1/   | /98:             |  |  |  |

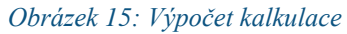

#### Finanční výkazy příspěvkové organizace 2020

Manuál SQL Ekonom verze 21.0.0

Pro příspěvkové organizace jsme připravili aktualizaci výkaznictví na rok 2020 včetně posledního aktualizačního balíčku č.41, který vydalo Ministerstvo financí v únoru letošního roku. Výstupy v podobě výkazů jsou aktualizovány na rok 2020. Podrobný návod na sestavení finančních výkazů v roce 2020 naleznete v samostatném manuálu "SQL Ekonom – výkaznictví PO 2020".

| Se Rozvaha příspěvkové organizace od 2020 - nas  | tavené oł  | odobí 2020 / 3 - v Kč   |                         |            |                     |
|--------------------------------------------------|------------|-------------------------|-------------------------|------------|---------------------|
| 🗸 <u>D</u> K 🗙 Konec 🍸 Filtr 🔀 🔍 <u>H</u> ledej  | ]          | 📀 <u>N</u> áhl          | ed Rozvaha 2020         |            | - ≔ -               |
| I                                                | 3          | ✓ <u>E</u> xport do XML | 🗸 Obsah rozval          | hy         |                     |
| Aktiva I Aktiva II Aktiva III Aktiva IV Aktiva V | Aktiva V   | I Pasiva I Pasiva II    | Pasiva III Pasiva IV P  | asiva V    |                     |
| Číslo                                            | o řádku    | BRUTTO                  | Běžné období<br>KOREKCE | NETTO      | Minulé období       |
| Aktiva celkem                                    | [          | 0,00                    | 0,00                    | 0,00       | 0,00                |
| Stálá aktiva                                     | <b>A</b> . | 0,00                    | 0,00                    | 0,00       | 00,0                |
| Dlouhodobý nehmotný majetek                      | A.I.       | 0,00                    | 0,00                    | 0,00       | 0,00                |
| Nehmotné výsledky výzkumu a vývoje               | A.I.1 [    | 0,00                    | 0,00                    | 0,00       | 0,00                |
| Software                                         | A.I.2      | 0,00                    | 0,00                    | 0,00       | 0,00                |
| Ocenitelná práva                                 | A.I.3      | 0,00                    | 0,00                    | 0,00       | 0,00                |
| Povolenky na emise a preferenční listy           | A.I.4      | 0,00                    | 0,00                    | 0,00       | 0,00                |
| Drobný dlouhodobý nehmotný majetek               | A.I.5      | 0,00                    | 0,00                    | 0,00       | 0,00                |
| Ostatní dlouhodobý nehmotný majetek              | A.I.6      | 0,00                    | 0,00                    | 0,00       | 0,00                |
| Nedokončený dlouhodobý nehmotný majetek          | A.I.7      | 0,00                    | 0,00                    | 0,00       | 0,00                |
| Uspořádací účet technického zhodnocení nehmot.m. | A.I.8      | 0,00                    | 0,00                    | 0,00       | 0,00                |
| Dlouhodobý nehmotný majetek určený k prodeji     | A.I.9      | 0,00                    | 0,00                    | 0,00       | 0,00                |
|                                                  |            |                         |                         |            |                     |
| Dlouhodobý hmotný majetek                        | A.II. [    | 0,00                    | 0,00                    | 0,00       | 0,00                |
| Pozemky                                          | A.II.1     | 0,00                    | 0,00                    | 0,00       | 0,00                |
| Kulturní předměty                                | A.II.2     | 0,00                    | 0,00                    | 0,00       | 0,00                |
| Stavby                                           | A.II.3     | 0,00                    | 0,00                    | 0,00       | 0,00                |
| Samostatné movité věci a soubory movitých věcí   | A.II.4     | 0,00                    | 0,00                    | 0,00       | 0,00                |
| CIDROZVPRIS MESUCTO ROKUCTO RADEKA               | I_1A       | RADEKAI_2A              | RADEKAI_3A              | RADEKAI_4A | RADEKAI_5A RADEKA 🗘 |
| Třídění:                                         |            | Podmínky:               |                         |            | 1                   |

## Obrázek 16: Rozvaha 2020 pro příspěvkové organizace

| Sol Výkaz HV - příspěvkové organizace od 2 | 2020 - nastavené o   | období 2020 / 3 - v Kč         |                                     |                                 |                                      |
|--------------------------------------------|----------------------|--------------------------------|-------------------------------------|---------------------------------|--------------------------------------|
| 🗸 <u>O</u> K 🗙 Konec 🍸 Eiltr 💥 🔍           | <u>H</u> ledej       | <b>⊙</b> <u>N</u> áhlei Vý     | kaz HV 2020                         |                                 | > ≔ -                                |
| × × <b>&gt; + + - -</b>                    | ۰ 🔒 🤊                | 🗸 Export do XML                | 🗸 Obsah výkazu H                    | V dle druhu                     |                                      |
| Náklady I Náklady II Náklady III Náklady   | y IV   Výnosy I   Vý | ýnosy II – Výnosy III – V      | ýnosy IV                            |                                 |                                      |
|                                            | Číslo řádku          | Běžné období<br>Hlavní činnost | Běžné období<br>Hospodářská činnost | Minulé období<br>Hlavní činnost | Minulé období<br>Hospodářská činnost |
| Náklady celkem                             | A                    | 0,00                           | 0,00                                | 0,00                            | 0,00                                 |
| Náklady z činnosti                         | A.I.                 | 0,00                           | 0,00                                | 0,00                            | 0,00                                 |
| Spotřeba materiálu                         | A.I.1                | 0,00                           | 0,00                                | 0,00                            | 0,00                                 |
| Spotřeba energie                           | A.I.2                | 0,00                           | 0,00                                | 0,00                            | 0,00                                 |
| Spotřeba jiných neskladovatelných dodávek  | A.I.3                | 0,00                           | 0,00                                | 0,00                            | 0,00                                 |
| Prodané zboží                              | A.I.4                | 0,00                           | 0,00                                | 0,00                            | 0,00                                 |
| Aktivace dlouhodobého majetku              | A.I.5                | 0,00                           | 0,00                                | 0,00                            | 0,00                                 |
| Aktivace oběžného majetku                  | A.I.6                | 0,00                           | 0,00                                | 0,00                            | 0,00                                 |
| Změna stavu zásob vlastní výroby           | A.I.7                | 0,00                           | 0,00                                | 0,00                            | 0,00                                 |
| Opravy a udržování                         | A.I.8                | 0,00                           | 0,00                                | 0,00                            | 0,00                                 |
| Cestovné                                   | A.I.9                | 0,00                           | 0,00                                | 0,00                            | 0,00                                 |
| Náklady na reprezentaci                    | A.I.10               | 0,00                           | 0,00                                | 0,00                            | 0,00                                 |
| Aktivace vnitroorganizačních služeb        | A.I.11               | 0,00                           | 0,00                                | 0,00                            | 0,00                                 |
| Ostatní služby                             | A.I.12               | 0,00                           | 0,00                                | 0,00                            | 0,00                                 |
| Mzdové náklady                             | A.I.13               | 0,00                           | 0,00                                | 0,00                            | 0,00                                 |
| Zákonné sociální pojištění                 | A.I.14               | 0,00                           | 0,00                                | 0,00                            | 0,00                                 |
| Jiné sociální pojištění                    | A.I.15               | 0,00                           | 0,00                                | 0,00                            | 0,00                                 |
| l                                          |                      |                                |                                     |                                 |                                      |
| DVYKPRIS MESUCTO ROKUCTO RA                | DEKAI_1HL            | RADEKAI_2HL                    | RADEKAI_3HL                         | RADEKAI_4HL                     | RADEKAI_5HL RADEKAI                  |
| ▶ <u>4</u> 3 2020                          | 0,1                  | 00                             | 0,00 0,0                            | 0,00                            | 0,00                                 |
| <                                          |                      |                                |                                     |                                 | >                                    |
| Třídění:                                   |                      | Podmínky:                      |                                     |                                 | 1                                    |

Obrázek 17: Výkaz hospodaření 2020 pro příspěvkové organizace

- • × <table-of-contents> Příloha - příspěvkové organizace od 2020 - nastavené období 2020 / 3 - v Kč Q<u>H</u>ledej Máhle Příloha 2020 ✓ <u>O</u>K X Konec Y Filtr Export do XML 🗨 🔒 × M-1 M-2 ▪ A.1-A.3 A.4-1 A.4-2 A.4-3 A.4-4 A.5 A.6 B+C D.1-D.7 F.A F.C F.D F.E F.F G H I J A1. Informace podle par. 7 odst. 3 zákona A2. Informace podle par. 7 odst. 4 zákona

| Hlavička | Položky | K. Poskytnuté garance | L. Proje | kty partne | erství veřejného a soul | kromého sektoru |  |  |
|----------|---------|-----------------------|----------|------------|-------------------------|-----------------|--|--|
| Fřídění: |         |                       |          |            | Podmínky:               |                 |  |  |
|          |         |                       |          |            |                         |                 |  |  |

44 DI 0

5

Obrázek 18: Příloha pro příspěvkové organizace 2020

\* 1

## Saldokonto účtu

Třídění:

A3. Informace podle par. 7 odst. 5 zákona

Manuál SQL Ekonom verze 21.0.0

> Zpřehlednili a doplnili jsme funkcionalitu tvorby saldokonta účtů v rámci subsystému účetnictví. V nabídce "Sumář salda" jsme přidali do hlavičky jméno obchodního partnera. Tato úprava zpřehlední sestavení salda účtu.

| Sumář salda účtu                 |                        |                          |                              |                         |                                             |                  |     |      |
|----------------------------------|------------------------|--------------------------|------------------------------|-------------------------|---------------------------------------------|------------------|-----|------|
| ✓ <u>O</u> K X Konec Y Fi        | ltr 🗙 🔍 <u>H</u> ledej |                          | O Náhled Inventura saldokont | a účtu                  |                                             | ~ 📰 <del>-</del> |     |      |
|                                  | × × @ 🔒                | Typ zobrazení<br>všechny | 🔿 vyrovnané                  | ) nevyrovnané           | 🗸 Zůstatky účet 🛛 🔅 /                       | Akce             |     |      |
| Úč.případ<br>Účet                |                        |                          | 324000                       | Interní číslo           |                                             | 27473716         |     |      |
| Variabilní symbol                |                        |                          | 79090774                     | Firma<br>Oddělení       | SOFTBIT-software                            |                  |     |      |
| OheeheeKädesässe                 |                        |                          |                              | Ulice čp                | Na Drahách 952                              |                  |     |      |
| Obrat V Kc/mena<br>Obrat Má dáti |                        | 0,00                     | 0,00                         | Obec sídla firmy 516 01 | Rychnov n.Kn.<br>27473716                   |                  |     |      |
| Obrat Dal                        | -                      | 36 300,00                | 0,00                         | DIČ                     | CZ27473716                                  |                  |     |      |
| Zustatek                         |                        |                          | 0,00                         |                         |                                             |                  |     |      |
| Variabilní symbol Účet N         | lázev účtu             |                          | Obrat Má dáti                | Obrat Dal Zůst          | atek Kč Popis operace                       |                  | Rok | Ot 🔨 |
| ▶ 79090774 324000 P              | řijaté zálohy          |                          | 0,00                         | 36 300,00               | <ul> <li>36 300,00 úhrada vydané</li> </ul> | i faktury        |     | 2020 |
|                                  |                        |                          |                              |                         |                                             |                  |     |      |
|                                  |                        |                          |                              |                         |                                             |                  |     |      |
|                                  |                        |                          |                              |                         |                                             |                  |     |      |
|                                  |                        |                          |                              |                         |                                             |                  |     |      |
|                                  |                        |                          |                              |                         |                                             |                  |     |      |
|                                  |                        |                          |                              |                         |                                             |                  |     |      |
| <                                |                        |                          |                              |                         |                                             |                  |     | >    |
| Saldoúčtu Obratyk saldu          |                        |                          |                              |                         |                                             |                  |     |      |
|                                  |                        |                          |                              |                         |                                             |                  |     |      |

Obrázek 19: Saldokonto účtu - doplnění obchodního partnera v záhlaví salda

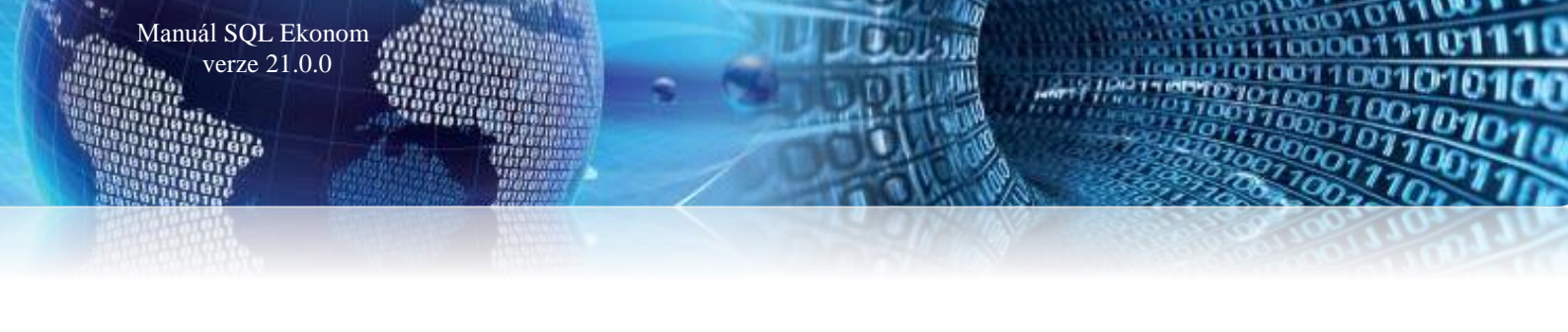

# **Banka**

#### Párování podle čísla bankovního účtu

Číselník přednastaveného účtování banky nyní umožňuje zadat i párování přes číslo bankovního účtu. Pokud tedy máte účty, které slouží pouze pro jeden typ účtování, pak je možné je do daného číselníku zapsat a nastavit jejich účtování. Tedy jedná se např. o účty používané ve mzdách jak pro mzdy zaměstnanců, tak i účty pro daně, sociální a zdravotní pojištění apod.

| Se Texty přednastaveného účtování pro s | tažení výpisů        |                  |                                  |                           |                                        |                                           |                 |     | 3 |
|-----------------------------------------|----------------------|------------------|----------------------------------|---------------------------|----------------------------------------|-------------------------------------------|-----------------|-----|---|
| ✓ <u>O</u> K X Konec Y Eitr X C         | Ledej                | <u> N</u> áhled  | 1. Přednastavené účtování výpisů | i 🗸 🔚 🛨                   |                                        |                                           |                 |     |   |
|                                         | e 💼                  |                  |                                  |                           |                                        |                                           |                 |     |   |
| Text pro stažení (název importu)        | Číslo účtu Název účt | tu               | Středisko (nepov                 | inné) Zakázka (nepovinné) | Variabilní symbol (pro hledání dle VS) | Nahradit tímto textem (prázdné bez změny) | Bankovní účet   |     | ~ |
| VoZP                                    | 336002 Zúčt.s inst   | t zdrav. pojiště | 0                                | 0                         |                                        | Zdravotní pojištění VoZP                  | 2010201091/0710 |     |   |
| VZP                                     | 336002 Zúčt.s inst   | t zdrav. pojiště | 0                                | 0                         |                                        | Zdravotní pojištění VZP                   | 1111009221/0710 |     |   |
|                                         |                      |                  |                                  |                           |                                        |                                           |                 |     |   |
|                                         |                      |                  |                                  |                           |                                        |                                           |                 |     | ~ |
| Třídění:                                |                      |                  | Podmínka: U.BANKUCE              | ET is not null            |                                        |                                           |                 | 1/2 |   |
|                                         |                      |                  |                                  |                           |                                        |                                           |                 |     |   |

Obrázek 20: Párování podle čísla bankovního účtu

#### Import výpisu multiměnových účtů

V poslední době některé banky začali nabízet multiměnové účty. Tedy pod shodným číslem účtu vedou ve skutečnosti více účtů v různých měnách. V případě, že takový účet máte a v číselníku bankovních účtů máte u účtů shodné čísla bankovního účtu, pak systém při importu výpisu vyzve k výběru účtu, který je právě importován.

#### Import příkazu ABO

V případě, že používáte nějaký jiný program, který má posílat příkaz k úhradě a tento program umí omezené typy výstupů, pak systém SQL ekonom má možnost importu příkazu ve formátu ABO se standardním číslem účtu. Tento formát je nejčastější formát, který umí většina softwarů. Tento soubor má nejčastěji příponu souboru KPC. Tento formát např. vytváří program Mzdy SQL od firmy SoftPC.

Poté co je daný příkaz načten, je možné ho exportovat již v nastaveném formátu podle typu banky v SQL Ekonomu.

Vlastní import je v menu Banka / Obecné příkazy / Import příkazu ABO.

|                   | $\times$          |
|-------------------|-------------------|
|                   |                   |
|                   |                   |
|                   |                   |
| 123456-1234567890 | 0100              |
|                   |                   |
| 🗙 Zruš            |                   |
|                   | 123456-1234567890 |

Obrázek 21: Import příkazu ABO – KPC

## Volba jiného formátu pro příkazy a výpisy

Některé banky v současnosti přecházejí na nové formáty a některé používají pro příkazy a výpisy jiné formáty. Proto je *v globálním nastavení* nyní možné nastavit pro příkazy a výpisy jiné formáty. Po převodu na tuto verzi jsou formáty nastaveny shodně, jako bylo v předchozí verzi.

| Se Nastave          | ní zpracovávané fir           | my             |        |     |                   |                  |               |                  |                  |                    |               |                 |          |           |     |
|---------------------|-------------------------------|----------------|--------|-----|-------------------|------------------|---------------|------------------|------------------|--------------------|---------------|-----------------|----------|-----------|-----|
| <b>√</b> <u>о</u> к | 🗙 Konec : 🔺                   | 1              | х      | G   | <u>P</u> ráva uži | vatelů           | 🔅 Na          | istavení C       | OM <u>p</u> ortů | 🛕 <u> S</u> íl     | a hesel       |                 |          |           |     |
| <u>G</u> lobální F  | <sup>o</sup> omocná nastavení | Úč <u>e</u> tr | nictví | EET | <u>A</u> dresář   | <u>D</u> ošlé f. | <u>B</u> anka | Po <u>k</u> ladn | a <u>V</u> ydané | f. <u>M</u> ajetek | <u>S</u> klad | P <u>r</u> odej | Odbyt    | Zálohy    | Aut |
| Hlavní K            | omunikace s bankou            |                |        |     |                   |                  | -             |                  |                  |                    |               |                 |          | _         |     |
| ∏ Kód ban           | iky Název banky               |                |        |     | Číslo výpi:       | su dle bank      | ? Form        | át příkaz        | Název form       | átu příkazu        | Formát vý     | ois Náz         | ev formá | tu výpisu | lož |
| 0100                | Komerční banka                | a.s.           |        |     | N                 |                  | ABO           |                  | Formát ABC       | )                  | ABO           | For             | nát ABO  |           | s∆p |
| 0200                | VÚB BANKA, a.s.               | Slove          | nsko   |     | N                 |                  | ABO           | _КВ              | Formát ABC       | ) KB               | ABO_KB        | For             | nát ABO  | КВ        |     |
|                     |                               |                |        |     |                   |                  |               |                  |                  |                    |               |                 |          |           | 1   |

Obrázek 22: Globální nastavení - nastavení jiných formátů pro příkazy a výpisy

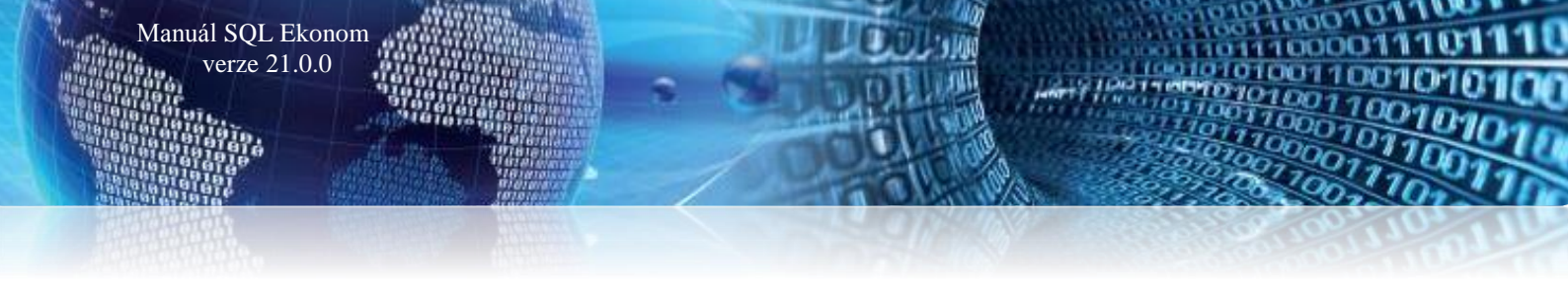

# Došlé faktury

#### Kniha faktur s objednávkou

Knihu dodavatelských faktur jsme doplnili o novou sestavu "*Kniha DF s číslem objednávky*". V této sestavě je zobrazena navíc i číslo objednávky.

| Se Došlé daňové faktury - nastavené období 2020 / od 3 d                                                                                                    | o 3 / druhy faktur od 0 do 999                                                                                                    |                                                                                                    |
|----------------------------------------------------------------------------------------------------|----------------------------------------------------------------------------------------------------|----------------------------------------------------------------------------------------------------|
| 🗸 🛛 K 🗙 Konec 🍸 Elltr 🔀 🔍 Hledej                                                                                                    | I4 4 Þ ÞI 💠 = 🔺 🗸                                                                                                    | × 😋 🄒                                                                                                    |
| Náhle 1 07. Kniha DF s číslem objednávky                                                                                                    | Typ zobrazení<br>● všechny O uhrazené O neuhraz                                                                                                    | ené 🔅 Akce                                                                                                    |
| Faktura Doplňující údaje Finanční kontrola Volný popis                                                                                                    | Insolvence a příkazy                                                                                                    |                                                                                                    |
| Císlo faktuy<br>Skupina faktuy<br>Druh/Rada/Ména (A/N)<br>Variabilní symbol<br>Ev.číslo DD 36566<br>Ev.číslo DD 36566<br>N<br>Dodavatel<br>Vyhledávací jméno<br>Interní číslo @ S<br>Softbit software, s.r.o.<br>Nad Dubinkou 1634<br>S16 01 m Rychnov nad Kněžnou | Č         X DPH         Základ DPH         Částka DPH           Částka v Kč         21         4 558.68         1 041.32           0         0.00         0.00         0.00           0         0.00         0.00         0.00           0         0.00         0.00         0.00           0         0.00         0.00         0.00           0         0.00         0.00         0.00           0         0.00         0.00         0.00           0         0.00         0.00         0.00           0         0.00         0.00         0.00           Variady         V         P em         Prévodem           Dipénávka         m         m         Pojis hospodářské operace | Datumy         19.3.2020           Datum obdržení         21.3.2020           Datum splatnosti         14           24.2020         24.2020           Datum splatnosti         19.3.2020           Datum syst.příkazu         19.3.2020           Datum úvyst.příkazu         21.3.2020           Datum úvyst.příkazu         21.3.2020           Datum úvyst.příkazu         21.3.2020           Datum úvyst.příkazu         21.3.2020           Datum úvyst.příkazu         20.2020           Informace o platbě         20.2020           Informace o platbě         20.2020           Zabruk útvává         6.000.00 |
| Výběr Víběr Komerční banka                                                                                                    | / 0100 ! A Zaúčtování                                                                                                    | Uzavřeno? N Správce                                                                                                    |
| Symbol Druh faktury Označení symbolu                                                                                                    | KDF faktury Variabilní symbol Řada faktury Interní číslo                                                                                                    | Ič Dič Vvhledávací iméno                                                                                                    |
| D Daňové faktury                                                                                                    | 20206997 36566 1 27473716                                                                                                    | 27473716 CZ27473716 Softbit software, s.r.o.                                                                                                    |
|                                                                                                    |                                                                                                    |                                                                                                    |
| K                                                                                                    | Dokumontu Záloku Dočová dokladu výstvo Intrastat Úkradu                                                                                                    | Objednátku Rozsetátku                                                                                                    |
| HIAVICKA HOZUGUVANI DY'H KUIZUVE IUZUNY KUNEC IUKU                                                                                                    | Documenty Zatory Danove dokiddy vystup initiastat Oniduy                                                                                                    |                                                                                                    |

Obrázek 23: Kniha faktur s číslem objednávky

#### Individuální nastavení účtu závazku

Významnou změnou při záznamech dodavatelských faktur je **doplnění možnosti změny závazkového účtu** u všech typů faktur (daňových, zálohových i penalizačních).

#### Program nyní funguje následujícím způsobem:

- Při záznamu faktury jako nové, program automaticky doplní do hlavičky faktury i účet, středisko a zakázku k účtování závazku podle číselníku druhů došlých faktur. Na rozdíl od předchozí verze se tento údaj uloží a není vypočítáván z číselníku.
- V případě požadavků na změnu závazkového účtu můžeme tento změnit v záložce "Doplňující údaje" na hlavičce faktury.

#### Výhody této změny:

- Nová úprava umožňuje nyní uživateli jednotlivé faktury účtovat na různé závazkové účty bez nutnosti doplnění nových druhů do číselníku druhů dodavatelských faktur. Příkladem mohou být zálohové faktury, kde potřebujeme například rozlišovat zálohy od energetických firem, vodáren a ostatních. Nemusíme mít tedy nově více druhů faktur, ale můžeme si v došlé faktuře měnit číslo závazkového účtu podle aktuální potřeby.
- V následující verzi plánujeme navázat tuto změnu i na číselník obchodních partnerů, kde bude možné toto číslo závazkového účtu předem nastavit pro daný druh faktury.

#### **Omezení:**

- Číslo závazkového účtu nikdy neměňte po spárování se skutečnou úhradou faktury. Program po této změně již zpětně nemění číslo účtu v účtování úhrady.
- Pokud máte již fakturu zaúčtovánu a změníte číslo účtu závazku, proveď te následně opět zaúčtování faktury tak, aby program si automaticky opravil účet závazku v i zaúčtování.

Po zápise faktury pokud změníte druh faktury, kde máte uveden jiný závazkový účet, program již tento účet nemění na dané faktuře a musí se tento účet změnit manuálně. Program již respektuje číslo závazkového účtu, které je uloženo při prvotním pořízení faktury.

| Došlé daňové faktury - nastavené období 2020 /                         | od 3 do 3 / druhy faktur od 0 do 999                                                                                                    |             |
|------------------------------------------------------------------------|----------------------------------------------------------------------------------------------------|-------------|
| 🗸 🛛 K 🔀 Konec 🝸 Filtr 🔀 🔍 Hledej                                       |                                                                                                    |             |
| ⊙ <u>N</u> áhled 07. Kniha DF s číslem objednávky                      | ✓ I Typ zobrazení                                                                                                    |             |
| Faktura Doplňující údaje Finanční kontrola Volný                       | popis Insolvence a příkazy                                                                                                    |             |
| Udsouhlaseni Komu předána Datum vrácení                                | Pozastávka Kč 0.00 Dodací listy Pozastávka měna 0.00                                                                                                    |             |
| Blokace úhrady (A/N) N                                                 | Pozastávka splatnost Specifický symbol                                                                                                    |             |
| Blokace částka v Kč 0,00<br>Doklad o úhradě 0<br>Řada dokladu o úhradě | Částka Kč vzájemný zápočet         0,00         Opravný DD par. 4-<br>Účet         Účet         3210010         Středsko           Částka měna vzájemný zápočet         0,00         Image: Comparison of the stredsko         Středsko         Středsko |             |
| Poznámka pro saldokonto                                                | Uhrazeno Kő při zavedení IS UJU Souhrn. daň doklad<br>Uhrazeno v měně při zavedení IS 0,000 (A/N) N<br>Předvědeň kadvortí úřel no úředu                                                                                                    |             |
| Příjemka<br>Číslo příjemky<br>Datum příjemky                           | Kód účtu  Dodatečné DPH (A/N) N Důvod                                                                                                    |             |
| Informace pro SEPA platbu                                              |                                                                                                    |             |
| Symbol Druh faktury Označení symbolu                                   | KDF faktury Variabilní symbol Řada faktury Interní číslo Ič Dič Vyhledávací                                                                                                    | jméno       |
| D Daňové faktury                                                       | 20206997 36566 1 27473716 27473716 C227473716 Softbilt software                                                                                                    | are, s.r.o. |
|                                                                        |                                                                                                    |             |
|                                                                        |                                                                                                    |             |
|                                                                        |                                                                                                    |             |

Obrázek 24: Dodavatelské faktury - možnost individuální změny účtu závazku na faktuře

#### Příkaz k úhradě ze závazků

Manuál SQL Ekonom verze 21.0.0

V příkaze k úhradě ze závazků jsme doplnili některé nové údaje jako je číslo objednávky, jméno pracovníka nebo oddělení, kam byla faktura předána na odsouhlasení atd.

| Se Příkazy k úhradě z došlý                                    | ých faktur v Kč                                                                                  |                  |                                                                                     |                                                     |                                                             |                             |
|----------------------------------------------------------------|--------------------------------------------------------------------------------------------------|------------------|-------------------------------------------------------------------------------------|-----------------------------------------------------|-------------------------------------------------------------|-----------------------------|
| ✓ <u>0</u> K 🗙 <u>K</u> onec 1                                 | 🍸 <u>F</u> iltr 🔀 🔍 <u>H</u> ledej                                                               |                  |                                                                                     | • = 🔺 🗸 🗙                                           | e 🔒                                                         |                             |
| <u>N</u> áhled Přehled fak                                     | tur bez příkazu k úhradě                                                                         | ~ ≔ ▼            | ✓ <u>P</u> otvrzení příkazu                                                         | 🔅 <u>A</u> kce                                      |                                                             |                             |
| Datum splatnosti příka                                         | azu [21.3.                                                                                       | 2020             | Příkaz na částku v Kč                                                               |                                                     |                                                             | 0,00                        |
| Faktura<br>KDF faktury D                                       | 20206997 Variabilní symbol                                                                       | 36566 !          | Cástky úhrady<br>Zbývá úhradit příkazem<br>Příkaz na částku Kč                      | 6 000,00<br><b>0,00</b>                             | Datum splatnosti<br>2.4.2020                                | Splatnost pozastávky        |
| Dodavatel<br>Dodavatel - název firmy<br>Sídlo firmy<br>DIČ     | Softbit software, s.r.o.<br>Rychnov nad Kněžnou<br>CZ27473716                                    |                  | Blokace úhrady (A/N) N<br>Celkem zaplaceno příkaz<br>Datum úhrady<br>Zaplaceno v Kč | 0,00                                                | Datum vystavení<br>19.3.2020<br>Datum obdržení<br>21.3.2020 | Pozastávka Kč<br>Ubjednávka |
| Bankovní účet<br>Insolvence (A/N)<br>Nespolehlivý plátce (A/N) | N         Datum poslední kontroly na insolvenci           Účet kontrola         Datum zveřejnění | / 0100           | Zbývá k úhradě Kč<br>Symboly úhrady<br>Konst.symbol 0308                            | 6 000,00                                            | Poznamka saldokonto<br>Specifický symbol                    |                             |
| Druh faktury KDF faktury                                       | Variabilní symbol<br>20206997 36566                                                              | Částka celkem Kč | Vystav příkaz (A/<br>6 000,00 N                                                     | N) Dodavatel - název fir<br>Softbit software, s.r.o | my .                                                        | Příkaz částka               |
|                                                                |                                                                                                  |                  |                                                                                     |                                                     |                                                             |                             |
|                                                                |                                                                                                  |                  |                                                                                     |                                                     |                                                             |                             |
| <                                                              |                                                                                                  |                  |                                                                                     |                                                     |                                                             | >                           |
|                                                                |                                                                                                  |                  |                                                                                     |                                                     |                                                             |                             |

Obrázek 25: Příkaz k úhradě - doplněné nové údaje včetně objednávky

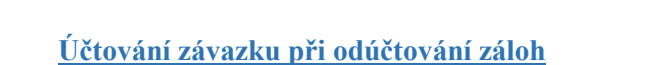

Manuál SQL Ekonom verze 21.0.0

Nová verze programu obsahuje i úpravu automatizovaného účtování vyúčtování vydaných záloh u dodavatelských faktur. Původní automatizované řešení obsahovalo odúčtování vydané zálohy v hodnotě výše zálohy na obě strany závazkového účtu (např. 321) a následně odúčtování vydané zálohy z účtu (např. 314). Nová varianta umožňuje vypnutí odúčtování vydané zálohy vyřazením obratů na straně má dáti a dal u účtu závazků (321). Výsledkem je zjednodušený zápis operace.

Novou variantu můžeme zapnout pomocí parametru "*Při vyúčtování vydané zálohy účtovat obrat na 321 (A/N)*" v nastavení úlohy na záložce "*Došlé faktury*". V tomto údaji nastavíme parametr na *N*.

| Se Nastavení zpracovávané firmy                                          |                                                                                                    |                     |                        |            |                |           |         |          |           |                  |                 |
|--------------------------------------------------------------------------|----------------------------------------------------------------------------------------------------|---------------------|------------------------|------------|----------------|-----------|---------|----------|-----------|------------------|-----------------|
| 🗸 <u>O</u> K 🗙 Konec 🔺 🗸                                                 | × (° [                                                                                                    | ráva uživatelů      | 🔅 Nastavení COM        | l portů    | 🖧 <u>S</u> íla | hesel     |         |          |           |                  |                 |
| Globální Pomocná nastavení Účeti                                         | nictví EET                                                                                                    | Adresář Došlé f.    | Banka Pokladna         | Vydané f.  | Majetek        | Sklad     | Prodej  | Odbyt    | Zálohy    | Automatické akce | Elektronick • • |
| Implicitní hodnoty<br>Symbol daňových faktur<br>Svebol zálakových faktur | 1                                                                                                    | práce, služby       |                        |            |                | -         |         |          |           |                  |                 |
| Symbol penalizačních faktur                                              | 6                                                                                                    | zálohová faktura    | i elektřina            |            | ~              | *         |         |          |           |                  |                 |
| Souvztažnost zápočet vydaná záloh                                        | a                                                                                                    |                     |                        |            |                |           |         |          |           |                  |                 |
| Účet                                                                     | 750000                                                                                                    | Podroz.             | účet - odeps.pohl.r.94 |            | ~              | ~         |         |          |           |                  |                 |
| Středisko                                                                | 00000                                                                                                    | bez rozli           | išení                  |            | `              | ~         |         |          |           |                  |                 |
| Zakázka                                                                  | hol zálohových faktur 6 zálohových faktur elektřina v<br>nbol zálohových faktur 6 zálohových faktur elektřina v<br>rztažnost zápočet vydaná záloha<br>et 750000 Podroz účet - odeps.pohl r. 94 v<br>edisko 00000 bez rozlišení v<br>vazek dph dd vydaná záloha<br>790000 Podrozvahový účet v<br>výstup<br>a účetních doklad dph výstup 9 všeobecné doklady v |                     |                        |            |                |           |         |          |           |                  |                 |
| Závazek dph dd vydaná záloha                                             | 790000                                                                                                    | Podrozy             | vahový účet            |            |                | ~         |         |          |           |                  |                 |
| Dph výstup                                                               |                                                                                                    |                     |                        |            |                |           |         |          |           |                  |                 |
| Řada účetních doklad dph výstup                                          |                                                                                                    | 9 všeobe            | cné doklady            |            |                | ~         |         |          |           |                  |                 |
| Účet pohledávka dph EÚ/dovoz                                             | 395300                                                                                                    | Vnitřní :           | zúčtování - PDP        |            | `              | ~         |         |          |           |                  |                 |
| U pořízených dokladů po změně zá                                         | kladu změnit i dp                                                                                                    | h ? (A/N)           | A                      | Symbol pr  | o příjemku     | z faktury | 1       |          |           |                  | ~               |
| Chcete pořizovat interní číslo partne                                    | era jako první ?                                                                                                    |                     | А                      | Při vyúčto | ování vydar    | né zálohy | účtovat | obrat na | 321 ? (A. | /N)              | A               |
| Chcete kontrolovat vazbu středisko                                       | <ul> <li>zakázka dle čís</li> </ul>                                                                                                    | elníku zakázek ? (/ | A/N) N                 |            |                |           |         |          |           |                  |                 |
| Pořizovat období dph dle data obdr                                       | žení ? (A/N)                                                                                                    |                     | A                      |            |                |           |         |          |           |                  |                 |
|                                                                          |                                                                                                    |                     |                        |            |                |           |         |          |           |                  |                 |

Obrázek 26: Nastavení odúčtování závazku při odečtených zálohách u dodavatelských faktur

| Se Došlé daňové faktur                                                  | ry - nastavené období 202           | 20 / od 10 do 10 / druh                             | y faktur od     | l 0 do 999                               |                          |             |         |         |       |                          |      | ×        |
|-------------------------------------------------------------------------|-------------------------------------|-----------------------------------------------------|-----------------|------------------------------------------|--------------------------|-------------|---------|---------|-------|--------------------------|------|----------|
| ✓ <u>0</u> K × Koned                                                    | o 🍸 <u>F</u> iltr 🔀 🔍 <u>H</u> lede | ei                                                  |                 | <b>4 •</b>                               | •                        | • - 4       | × 1     | ×       | 6     | <b>a</b>                 |      |          |
| O Náhled 01. Doš                                                        | ílé faktury bez DPH                 | ~                                                   | ▼ Typ z<br>● vš | obrazení<br>echny                        | 🔿 uhraz                  | ené O       | neuhraz | ené     | ٥     | Akce                     |      |          |
| Číslo faktury<br>Číslo KDF<br>Variabilní symbol<br>Datum účetní operace | 2020999<br>2656565<br>25.10.2020    | Číslo účtu 5012<br>Středisko 0000<br>Zakázka 000000 | 02<br>0         | Spotřeba -<br>bez rozliše<br>bez rozliše | · pitná voda<br>ní<br>ní |             |         |         |       |                          |      |          |
| –<br>Kontrola kniha - účtovár                                           | ń                                   | Kód stranu                                          |                 | Obrat má                                 | dáti 🗌                   |             |         | 4       | 05 21 | 7.00                     |      |          |
| Částka kniha                                                            | 6 000,00                            | Rod strany                                          | U               | Obrat Dal                                |                          |             |         |         | 05 21 | 7,39                     |      |          |
| Obrat Má dáti                                                           | 106 000,00                          |                                                     |                 | 00/00/01                                 |                          |             |         |         |       | 0,00                     |      |          |
| Obrat Dal                                                               | 106 000,00                          |                                                     |                 |                                          |                          |             |         |         |       |                          |      |          |
| Rozdíl stran                                                            | 0,00                                | Souvztažný účet<br>Souvztažné středisko             | 321000<br>00000 | ••                                       | Dodavatele               |             |         |         |       |                          |      |          |
| Rozdíl kniha-účto                                                       | 0,00                                | Souvztažná zakázka                                  | 000000          | ••                                       | bez rozlišen             | í           |         |         |       | $\sim$                   |      |          |
| Rozdíl DPH                                                              | 0,00                                | Variabilní symbol                                   |                 | Γ                                        |                          |             |         |         | 265   | 6565                     |      |          |
| Popis hospodářské op                                                    | erace                               |                                                     |                 |                                          |                          |             | Spotře  | ebav mj |       |                          | 0,00 |          |
| KDF faktury Variabiln                                                   | í symbol Datum účetní oper          | ace Číslo účtu Středisk                             | n Zakázka       | Kó                                       | d strany. Ob             | rat má dáti | Obrat   | Dal     | P     | nnis hospodářské operace |      | Souv 🛆   |
| 2020999 2                                                               | 2656565 25.10.2020                  | 321000 00000                                        | 000000          | 1                                        |                          | 0,          | 00      | 6 000   | ),00  |                          |      |          |
| 2020999 2                                                               | 2656565 25.10.2020                  | 343015 00000                                        | 000000          | 0                                        |                          | 782,        | 61      | 0       | ),00  |                          |      | 3210     |
| 2020999                                                                 | 365656 25.10.2020                   | 314300 00000                                        | 000000          | 1                                        |                          | 105 017     | 00      | 100 000 | ),00  |                          |      | 32100    |
| <                                                                       | 23.10.2020                          | 301202 00000                                        | 00000           | J                                        |                          | 105217,     |         |         | ,,    |                          |      | <b>כ</b> |
| Hlavička Rozúčtování                                                    | DPH Kurzové rozdíly                 | konec roku Dokumenty                                | Zálohy          | Daňové do                                | oklady výstu             | p Intrastat | Úhrady  | Objedná | ivky  | Pozastávky               |      |          |
| ſřídění:                                                                |                                     |                                                     | Poo             | dmínka:                                  |                          |             |         |         |       |                          | 4/4  |          |

Obrázek 27: Vyúčtování zálohy na daňovém dokladu dodavatelské faktury bez záznamu závazkových účtů

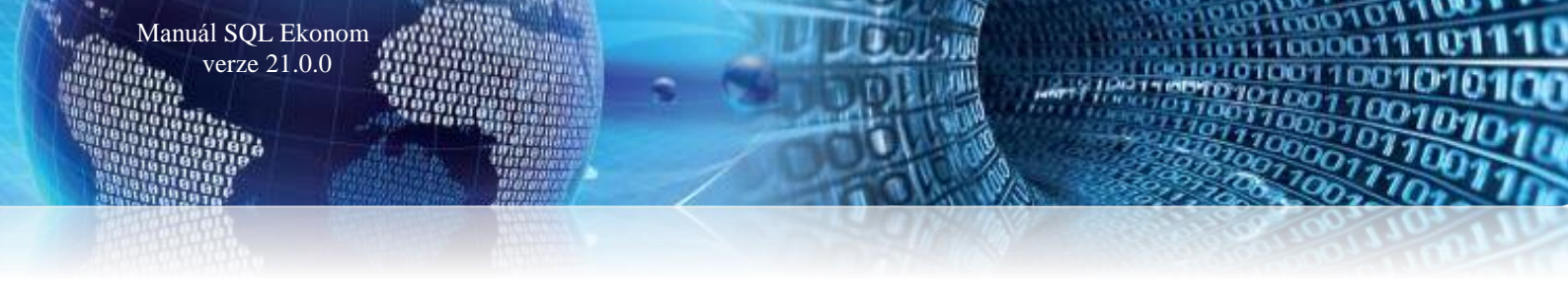

#### Nastavení režimu PDP i pro II. Sníženou sazbu DPH

Nová verze obsahuje možnost nastavení účtování DPH v režimu přenesení daňové povinnosti i pro druhou sníženou sazbu DPH. V případě, že zapisujeme dodavatelské faktury v režimu PDP, již máme nastaven samostatný druh dodavatelských faktur. U tohoto druhu pouze nastavíme nový údaj "*Druh DPH výstup II. snížená sazba*". Tento druh nastavíme podle druhu DPH na výstupu v číselníku "*Druhů všeobecné DPH*". Vzor správného nastavení je přiložen v obrázku s textem "*Nastavení položky DPH pro výstup PDP s II. sníženou sazbou DPH*".

| Se Číselník drul | hů došlých faktur          |                                    |                                                    |                                  |                                      |            | • ×      |
|------------------|----------------------------|------------------------------------|----------------------------------------------------|----------------------------------|--------------------------------------|------------|----------|
| ✓ <u>0</u> K     | Konec 🍸 Filtr 🔀 🔍 Hledej   |                                    | 🔺 🗸 🗶 🥐                                            | 6                                |                                      |            |          |
| ⊙ <u>N</u> áhled | Číselník druhů faktur      | ~ 🗉                                | <ul> <li>Typ zobrazení</li> <li>všechny</li> </ul> | í aktivní ∩                      | neaktivní 🔅 Akce                     |            |          |
| Druh faktury     | 3 Označení druhu faktury   | PDP 10 %                           |                                                    |                                  |                                      |            |          |
| Řada faktur      | 0 dodavatelské faktury     |                                    | ~                                                  | Účtování závazků<br>Účet má dáti | 000000                               |            | ~        |
| Konst.symbol     | 0008 ··· Zboží             |                                    | $\sim$                                             | Účet závazků                     | 321000 ··· Dodavatele                |            | $\sim$   |
| Druh odpočtu d   | dph (N,C,P, )              |                                    |                                                    | Středisko závazků                | 00000 bez rozlišení                  |            | $\sim$   |
| Cizí měna (A/N)  | )                          | N                                  |                                                    | Zakázka závazků                  | 000000 - bez rozlišení               |            | $\sim$   |
| Vstup z EU (Z,S  | S,V,D,L,O,C,R)             |                                    | R                                                  | 0.000                            | 15 Davis DBU véstus sélulado: sentes |            | 0        |
| Daňový doklad    | z vydané zálohy (A/N)      |                                    | N                                                  | % DPH                            | Druh DPH výstup zakladní sazba       |            | 42       |
| Majetek dle par  | r.78 odst 2 (A/N)          |                                    | N                                                  |                                  | Druh DPH výstup snížená sazba        | _          | 42       |
| Dph v jiné zemi  | i (N-není,?-kód země) ?    |                                    | N                                                  |                                  | Druh DPH vystup II sniżena sazba     |            | 42       |
| Aktivní druh fak | tury (A/N)                 |                                    | A                                                  | Kód přenesení DP                 | •                                    |            |          |
|                  | Označení druhu fakturu     | Řada faktur Konst symbol Název úči |                                                    | Úč                               | et má dátí Název účtu                | Účet závaz | ků Náz 🔥 |
| 0                | bez rozlišení              | 0 0308                             |                                                    | 000                              | 0000 Dodavatele                      | 321000     | bez      |
| 1                | práce, služby              | 0 0308                             |                                                    | 000                              | 0000 Dodavatele                      | 321000     | bez      |
| 2                | materiál                   | 0 0008                             |                                                    | 000                              | 0000 Dodavatele                      | 321000     | bez      |
| 3                | PDP 10 %                   | 0 0008                             |                                                    | 000                              | 0000 Dodavatele                      | 321000     | bez      |
| 4                | faktury r.1993             | 0 0008                             |                                                    | 000                              | 0000 Dodavatele                      | 321000     | bez      |
| 5                | ostatní zálohy             | 0 0008                             |                                                    | 000                              | 0000 Poskytnuté zálohy - ostatní     | 314600     | bez      |
| 6                | zálohová taktura elektřina | 0 0008                             |                                                    | 000                              | UUUU Poskytnuté zálohy - el.ener.    | 314300     | bez      |
|                  |                            | 0 0008                             |                                                    | 000                              | 0000 Poskytnute zalony - CCS         | 314700     | Dez 🗸    |
| <                |                            |                                    |                                                    |                                  |                                      |            | >        |
| Třídění:         |                            | Podmír                             | kv:                                                |                                  |                                      | 4          |          |

Obrázek 28: Nastavení druhu DPH na výstupu u PDP II. snížené sazby daně

| Se Číselník druhů všeobecné DPH                                                                               |                                                              |                                                                                                    |                              |                                                                                           |
|----------------------------------------------------------------------------------------------------|--------------------------------------------------------------|----------------------------------------------------------------------------------------------------|------------------------------|-------------------------------------------------------------------------------------------|
| 🗸 🗹 🗶 🗶 Konec 🝸 Eiltr 🔅                                                                                       | 🔇 🔍 <u>H</u> ledej 🛛 📢                                       | ▲ ► ► ♥ = ▲ ✓ ×                                                                                                    | e 🔒                          |                                                                                           |
| Náhled Číselník druhů všeober                                                                                 | cné dph                                                      | × ≡ •                                                                                                    |                              |                                                                                           |
| Druh DPH<br>Označení druhů všeobecné DPH<br><mark>výstup II. sníž.DPH</mark><br>Účtování<br>Zaúčtovat (A/N) N | Účet základ DPH<br>Středisko základ DPH<br>Účet celkem s DPH | <ul> <li>Číslo řádku dph vzor č.17+</li> <li>% DPH / druh DPH (M,S.Z,B</li> <li>Druh odpočtu (N,C,P,)</li> <li>Vstup / výstup (N/P)</li> <li>Poslední doklad</li> <li>Cizí měna (A/N)</li> </ul> | P<br>0<br>N                  | Řada účetního dokladu 9<br>Řada daňového dokladu 0<br>Dph v jiné zemi (N-není,?-země) ? N |
| Druh daně Označení                                                                                            | Vstup/Výstup Druh odpočtu Dř                                 | PH Poslední číslo daň.doklad % DPH C                                                                                                    | izí měna (A/N) Zaúčtovat (A/ | N) Účet základ DPH Účet celkem s DPH                                                      |
| 38 výstup snížené daně                                                                                        | P                                                            | 1405 15 N                                                                                                    | N N                          | 395300 395300                                                                             |
| 39 vstup základní daně                                                                                        | N                                                            | 1405 21 N                                                                                                    | N N                          | 518700                                                                                    |
| 40 výstup snížené dané                                                                                        | P                                                            | 1405 15 N                                                                                                    | N                            |                                                                                           |
| 41 výstup základní dané                                                                                       | P                                                            | 1405 21 N                                                                                                    | A N                          | 395300 395300                                                                             |
| 47 pořízení majetku                                                                                           | N                                                            | 1405 21 N                                                                                                    | N N                          | 005000                                                                                    |
| 48 výstup základní sazb                                                                                       | P                                                            | 1405 21 N                                                                                                    | N                            | 395300 395300                                                                             |
| 49 vystup sniżena sazba                                                                                       | P                                                            | 1405 15 N                                                                                                    | N                            | 395300 395300                                                                             |
| 53 osvobozena bez narok                                                                                       | P                                                            | 1405 U N                                                                                                    | N N                          | 395300 395300                                                                             |
| 80 vstup 2snižena sazba                                                                                       | N                                                            | 1405 IU N                                                                                                    | N N                          |                                                                                           |
| 00 s de săst de să                                                                                            | P                                                            | 1405 TU N<br>1405 D1 N                                                                                                    | N N                          |                                                                                           |
| 02 oppocet dane                                                                                               | F                                                            | 1405 21 N                                                                                                    | N N                          |                                                                                           |
| A2 utinhum II. antič DPH                                                                                      | B                                                            | 1405 21 N                                                                                                    | N N                          |                                                                                           |
| 42 Vystup II. stril2.DFH                                                                                      |                                                              | 0 10 N                                                                                                    | N                            | ×                                                                                         |
| <b>`</b>                                                                                                    |                                                              |                                                                                                    |                              | >                                                                                         |
| Třídění:                                                                                                    |                                                              | Podmínky:                                                                                                    |                              | 20/21                                                                                     |

Obrázek 29: Nastavení položky DPH pro výstup PDP s II. sníženou sazbou DPH

# Vydané faktury

#### Počty vět položek a rozúčtování

Manuál SQL Ekonom verze 21.0.0

V daňových fakturách nyní systém automaticky sčítá do hlavičky počet položek faktury a počet řádků rozúčtování. Tyto položky je možné si nechat zobrazit přes *pravé tlačítko myši* a výběr *"Zobraz údaje"*. Na základě těchto údajů systém zobrazí jako chybně zaúčtovanou fakturu i takovou fakturu, která má nenulový počet položek a není rozúčtovaná. Toto v předchozích verzích mohlo být ignorováno v případě, že byla faktura s odečtem zálohy a celková částka byla na nulovou hodnotu a zároveň rozpis DPH byl také nulový. V tomto případě stará verze nezobrazila fakturu červeně, protože částka rozúčtování i rozpis DPH neměl žádný rozdíl. Ale v tomto případě se nemuselo zjistit, že doklad není rozúčtován na základ daně a odečet zálohy.

#### Daňové doklady z přijatých záloh – zjednodušení účtování

Jednou z hlavních změn v modulu *odběratelských faktur* je zásadní změna v účtování daňových dokladů z přijatých záloh. Tato změna zjednodušuje vystavení daňového dokladu, jeho účtování, ale hlavně jeho případnou opravu. V předchozích verzích se při vystavení daňového dokladu vždy účtovalo o podrozvahových účtech, které se účtovaly na částku rovnou celkové částce faktury. Toto účtování zajišť ovalo vyrovnanost všech kontrol, které ve vystavených fakturách máme na správnost účtování. Protože daňový doklad je vždy na částku rovnu uhrazené zálohy, k tomuto dokladu se rovněž tvořila fiktivní úhrada v bankovních účtech, která účtovala dané podrozvahové účty na obrácenou stranu. Při následných úpravách bylo nutné buď nejprve zrušit fiktivní úhradu dokladu v bance a potom teprve smazat vlastní daňový doklad nebo při pouhé změně částky tuto změnu promítnout i do fiktivní úhrady do bankovního výpisu.

V nové verzi toto vše nyní odpadá. Při vystavení daňového dokladu ze zálohy je tento nadále na celkovou částku přijaté zálohy, ale v zaúčtování již účtujeme pouze na obě strany ve výši částky DPH. *Souvztažný účet k účtu DPH nastavíme v globálním nastavení úlohy, záložce zálohy* viz. obrázek č. 30.

| Nastaveni prijate zalohy                                            |        |                                              |
|---------------------------------------------------------------------|--------|----------------------------------------------|
| Interval od účtu pro přijaté zálohy                                 | 324000 | Přijaté zálohy 🔽                             |
| Interval do uctu pro prijate zalony                                 | 324200 | Přijaté zálohy - rok 2020 🗸 🗸                |
|                                                                     |        |                                              |
| Bankovní účet pro zápočty záloh                                     | 99     | 0                                            |
| Účet pohledávka dph přij.zálohy                                     | 395100 | Pohl.daň.doklad z přijatých záloh r.2020 🔽 🗸 |
| Druh položky faktury přij.zálohy                                    | 82     |                                              |
| Procento dph přijaté zálohy                                         | 10     |                                              |
| Řada faktur pro daň.doklad ze zálohy                                | 7      | daňový doklad z př.zál. r.2020 🛛 🔍           |
| Řada faktur pro vyúčtování zálohy                                   | 5      | faktura za tep. energii 2019 🔽               |
| Skonta                                                              |        |                                              |
| Řada faktur pro dobropis skonta<br>Druh položky pro dobropis skonta |        |                                              |

Obrázek 30: Nastavení souvztažného účtu pro účtování daňového dokladu z přijaté zálohy

Se Vydané daňové faktury - - -U ABG 🗄 🗏 🛓 A 🗸 🛛 K 🔀 Konec 🍸 Filtr 🔀 🔍 Hledej 😗 Odeslání <u>E</u>ET 🛛 🖪 🖌 ✓ Ξ ▼ Okce Zaúčtování OVšechny OUhrazené ONeuhrazené 📀 <u>N</u>áhled 01. Faktura Kč Faktura Volné popisy Ostatní EET Rozpad DPH Číslo řady faktury Způsoby úhrady Přeprava Objednávka ... 7 daňový doklad z př.zál. r.20 N ••• Kód účtu 20 Druh operace --- zdanění přijaté zálohy 79090774 Číslo faktury V ČSOB - běžný účet 9090775 Forma úhrady přev.přík. --- EET N 79090775 Zakázkový list ••• Variabilní symbol Odběratel Vyhledávací jméno Období fakturace Datum vystavení 0,0000 Skup.cena SOFTBIT-software 20.3.2020 % penále ---- Platby - práce, výkony a Interní číslo 27473716 Konst.symbol 0308 20.3.2020 Datum plnění DPH Částky faktury % slevy 0,00 Kč lč 👽 😧 27473716 Dič 📿 27473716 20.3.2020 Datum účtování 0,00 Firma ♀ SOFTBIT-software Datum splatnosti 0 20.3.2020 Celkem KčUhrazena 36 300,00 Oddělení 2020 3 Účetní období Na Drahách 952 36 300,00 Uhrazena Ulice,čp Období DPH 3 2020 Psč 516 01 ··· Rychnov n.Kn. Rekapitulace DPH v Kč Konečný příjemce 븆 0,00 Opravný DD(A/N) bez DPH Firma ♀ SOFTBIT-software N osvob. 0.00 Oddělení snížená 2 33 000,00 3 300,00 Zaúčtování Ulice,čp Na Drahách 952 Zaúčtována (A/N) A snížená 0,00 0,00 Psč 516 01 - Rychnov n.Kn. základní 0,00 0,00 Uzavřeno? N Správce systému Číslo řady Číslo faktury Druh faktury Variabilní symbol Vyhledávací jméno 7 9090775 V 79090775 SOFTBIT-software Název řady Interní číslo lč Dič 27473716 27473716 CZ27473 daňový doklad z př.zál. r.2020 < Hlavička Položky Rozúčtování Úhrady Kurzové rozdíly Opravné položky Dokumenty Rekapitulace DPH Pozastávky Platební kalendář Třídění: Podmínka: 1/1

Manuál SQL Ekonom

verze 21.0.0

#### Obrázek 31: Daňové doklady z přijatých záloh - nový způsob účtování

| Strans Vydané daňové faktury                                                                                                    |                                                                                                    |                                                                         |                                                                                                    |                                                |
|----------------------------------------------------------------------------------------------------|----------------------------------------------------------------------------------------------------|-------------------------------------------------------------------------|----------------------------------------------------------------------------------------------------|------------------------------------------------|
| V DK X Konec Y Eiltr 🔀 Q Hledej                                                                                                    | 💠 🗕 🔺 🖌 🤉 🔁 🔒                                                                                                    | 🕥 Odeslání <u>E</u> E                                                   | Т В 🖌 Ц АВС                                                                                                    | $\mathbb{H} \equiv \mathbb{H} \mid \mathbb{A}$ |
| 📀 <u>N</u> áhled 01. Faktura Kč                                                                                                    | 🔅 Akce 🗸 Zaúčtování 💿 Vše                                                                                                    | echny 🔿 Uhrazené 🔿 N                                                    | leuhrazené                                                                                                    |                                                |
| Faktura Volné popisy Ostatní EET Rozpad DPH                                                                                                    |                                                                                                    |                                                                         |                                                                                                    |                                                |
| Přílohy         Poznámka saldo         Stav pohledávky         Blokace upomínky (A/N)         Řada dokladu platby         Dodatečné DPH (A/N)         N       Důvod         Částka Kč vzáj. zápočet       0,00         Úhrazeno Kč před zave         Úhrazeno v měně před zave         Různé kurzy Kč položky faktury (A/N)         N         Dravný DD podle par. 44 ZDPH (A/N)         Platební kalendář         Souhrnný daňový doklad (A/N) | Dodací list<br>Üčtování pohledávka<br>Účet 395100<br>Středisko 00000<br>Zakázka 000000<br>Eavedením IS 36 300,00<br>Celkem částka příkaz Kč<br>Zbývá k úhradě příkaz Kč<br>Blokace úhradý pro příkaz (A/N)<br>Vrácené avízo k opravnému daňovému d | O,00 Kč<br>O,00 Měna<br>Datum<br>Odečet zálohy Kč<br>Odečet zálohy měna | Ilení           Ilení Kč (K.P.D.N)         N           Ilení měna (K.P.D.N)         N           Ilovat DPH (A/N/K)         N           vat zaokrouhlení (A/N)         A           0,00         0,00           0,00         0,00           36 300,00         N           N |                                                |
| Název řady Číslo řady Číslo faktury V.<br>▶ daňový doklad z př.zál. r.2020 7 9090775 V                                                                                                    | ariabilní symbol Vyhledávací iméno<br>79090775 SOFTBIT-software                                                                                                    | Inte                                                                    | rní číslo lč<br>27473716 27473716                                                                                                    | Dič<br>CZ27473                                 |
| Hlavička Položky Hozúčtováni Uhrady Kurzové rozdily Opravné položky                                                                                                    | Dokumenty   Hekapitulace DPH   Pozastáv<br>ra:                                                                                                    | /ky Platebni kalendář                                                   |                                                                                                    | 1/1                                            |
| Found                                                                                                    | No. 1                                                                                                    |                                                                         |                                                                                                    | 4/ 4                                           |

Obrázek 32: Daňové doklady z přijatých záloh - zjednodušení záznamu bez tvorby zápočtu v bankovním výpisu

100001

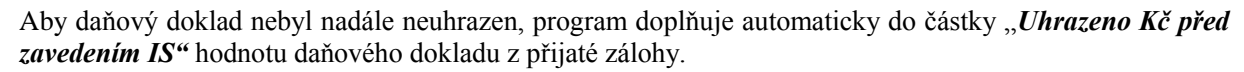

#### Výhody nového řešení:

- Odpadá záznam ve formě fiktivní úhrady daňového dokladu z přijaté zálohy v bance.
- Je zjednodušeno účtování daňového dokladu ze zálohy pouze na výši DPH.
- Při požadavku na zrušení daňového dokladu nemusíme mazat nejprve fiktivní úhradu v bance a můžeme doklad ihned zrušit.

#### **Omezení:**

Manuál SQL Ekonom verze 21.0.0

- Program po instalaci aktualizace ihned účtuje daňové doklady novým způsobem, je tedy důležité mít daňové doklady z přijatých záloh vystavené v předchozí verzi již zaúčtovány.
- Při instalaci aktualizace program uzavře všechny daňové doklady ze záloh vystavené v předchozí verzi. Pokud je budete chtít některý z nich dodatečně opravit, je třeba do údaje uzavřeno dát opět N.
   Pozor, po tomto otevření již nepůjde daňový doklad automatizovaně zaúčtovat původním způsobem.
- Pokud po vystavení daňového dokladu v nové verzi budete chtít opravit jeho částku, musíte opravit i hodnotu údaje "Uhrazeno v Kč před zavedením IS". Tuto částku opravíte v nabídce "Vydané faktury, Saldo, Úprava úhrad faktur".

| 👷 Vydané daňové faktury                       |                                                              |                                               |                                          |
|-----------------------------------------------|--------------------------------------------------------------|-----------------------------------------------|------------------------------------------|
| 🗸 🛛 K 🗙 Konec 🍸 Eiltr 🔀 🔍 Hled                | ej 🛛 🖌 🕨 🕨 💠 🖛                                               | 🔺 🛩 🗶 😭 🔐 🛞 Odeslání <u>E</u> E               | ⊤ <b>B Z ∐</b> ABC   ⊟ ≣ ≜   A           |
|                                               | V 🔚 👻 👶 Akce                                                 | ✓ Zaúčtování (● Všechny ) Uhrazené ) N        | Veuhrazené                               |
| Číslo faktury                                 |                                                              |                                               | Firma pro PAP                            |
| Číslo faktury <b>79090775</b>                 | Číslo účtu 343010                                            | DPH snížená 10 %                              | Interní č. 27473716                      |
| Variabilní symbol 79090775                    | Středisko 00000 ···                                          | bez rozlišení                                 | V IČO 27473716                           |
| Datum účetní operace 20.3.2020                | Zakázka 000000 ···                                           | bez rozlišení                                 | DIČ CZ27473716                           |
| Kantala huita - Aktaufuf                      |                                                              |                                               | SOFTBIT-software                         |
| Částka kniha 36 300 00                        | Kód strany 1                                                 | Obrat má dáti                                 | 0,00                                     |
|                                               |                                                              | Obrat Dal 3 30                                | 00,00                                    |
| Obrat Dal 3 300,00                            |                                                              | L                                             |                                          |
|                                               |                                                              |                                               |                                          |
| Hozdil stran U,UU                             |                                                              |                                               |                                          |
| Rozdil kniha-účto U,UU                        | Souvztažný účet 395100 -                                     | Pohl.dan.doklad z prijatých záloh r.2020      |                                          |
| Rozdíl dph 0,00                               | Souvetažné zakázka 000000                                    | bez rozliseni                                 |                                          |
|                                               |                                                              | Dez Tuziiseni                                 |                                          |
| Popis hospodářské operace zdanění přijaté zák | ohy 79090774                                                 |                                               |                                          |
|                                               |                                                              |                                               |                                          |
|                                               |                                                              |                                               |                                          |
| Prvotní doklad Dat.prvotního dokladu Variab   | vilní symbol Účet Středisko Zakázka                          | Kód strany Obrat má dáti Obrat dal            | Popis účetní operace                     |
| 79090775 20.3.2020<br>79090775 20.2.2020      | 79090775 343010 00000 000000<br>79090775 395100 00000 000000 | 1 0,00 3                                      | 300,00 zdanění přijaté zálohy 79090774   |
| 13030775 20.3.2020                            |                                                              | 0 3300,00                                     | 0,00 zdaneni prijate zaloriji / 3030///4 |
|                                               |                                                              |                                               |                                          |
|                                               |                                                              |                                               |                                          |
| <                                             |                                                              |                                               | >                                        |
| Hlavička Položky Rozúčtování Úhrady Kurzo     | ové rozdíly Opravné položky Dokumenty                        | Rekapitulace DPH Pozastávky Platební kalendář |                                          |
| řídění:                                       | Podmínka:                                                    |                                               | 1/2                                      |

Obrázek 33: Daňové doklady z přijatých záloh - zjednodušené účtování dokladů

#### Nový číselník pro daňové doklady ze záloh

V nové verzi je možné **nastavení více účtů pro vystavení dokladů z přijatých záloh** a jejich následné vyúčtování. V předchozích verzích v případě více účtů pro daňové doklady ze záloh se interval těchto účtů zadával v globálním nastavení úlohy. V případě, že jste používali více účtů pro zálohy a v tomto intervalu existovaly i účty, které nevstupovali do dokladů o přijaté platbě, pak byly obraty platby zobrazovány pro vystavení dokladu o přijaté platbě. Nyní je možné nastavení jednotlivých účtů i na přeskáčku. Zároveň v tomto číselníku je možné nastavit i druh položky fakturace, kterým bude následný odečet platby vyúčtován. V dřívější verzi bylo nastavení druhu pro odečet možné pouze na jeden účet a v případě používání více účtů bylo nutné toto následně zkontrolovat a změnit na konečné faktuře.

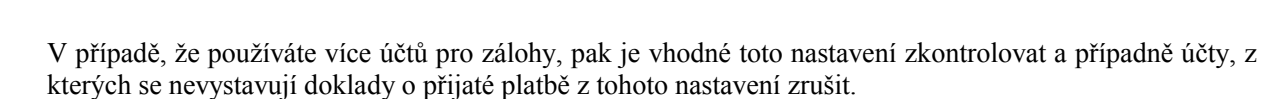

| 🤮 Účty pro   | o vystavení daňových dokladů ze záloh |             |                |                          |             | • ×   |
|--------------|---------------------------------------|-------------|----------------|--------------------------|-------------|-------|
| ✓ <u>о</u> к | 🗙 Konec 🍸 Filtr 🔀 🔍 Hledej            | 0           | Náhled 1. Účty | y pro zálohy             | ✓ I■ ▼      |       |
|              | ▶ ▶ <b>+ = </b> ▲ ✓ × <b>C</b>        |             |                |                          |             |       |
| Účet         | Název účtu                            | Daň. doklad | Druh fakturace | Název vyúčtování         | Účet faktur | ace 🔺 |
| 324000       | Prijate zalohy                        | A           | 1              | Odpočet zálohy           | 324000      |       |
| 324001       | Přijaté zálohy - e-shop               | N           | 4              | Odpočet zálohy rezervace | 324001      |       |
|              |                                       |             |                |                          |             | ~     |
| Třídění:     | Podmínk                               | y:          |                |                          | 1/2         |       |

Obrázek 34: Nový číselník pro daňové doklady ze záloh

#### Výstup prodeje dle zákazníka a zakázkových listů

V menu *Vydané faktury / Výstupy / Položky prodeje – odbyt* je nová tisková sestava, kde je možné vytisknout sumář podle firem a zakázkových listů. Tento výstup je vhodný hlavně u firem, které používají hromadnou fakturaci při vystavování zakázkových listů přes dodací listy.

Zároveň v tomto menu je možné si nechat zobrazit v seznamu položek i číslo zakázkového listu a jeho stručný popis.

#### Žebříček odběratelů

Manuál SQL Ekonom verze 21.0.0

V žebříčku odběratelů je nyní možné při vytvoření sestavy zvolit, jestli bude zobrazen i graf. V případě zvolení tisku je pak na poslední stránce zobrazen daný graf.

#### Vystavení hromadné faktury z dodacích listů

V menu *hromadného vystavení faktury z dodacích listů* je nyní možné si nechat zobrazit v seznamu položek více údajů pro případ, kdy potřebujete vystavení faktury provést např. podle pracovníka, který převzal dodací list.

#### Pořadí položek pro tisk dokladů

V položkách faktur a dodacích listů je nyní položka *Pořadí*, kterou si můžete nechat zobrazit v mřížce dokladu. Toto číslo se generuje automaticky v řadě po 10. V případě, že potřebujete změnit pořadí tisku položek, je možné zde dané číslo změnit dle potřeby. Pro standardní tiskové sestavy budou položky takto seřazeny i pro tisk. V případě, že máte speciální sestavy a budete chtít toto řešení nastavit i pro tyto sestavy, pak se při instalaci této verze obraťte na pracovníka, který Vám dané sestavy upraví. Pokud si děláte instalaci sami, pak požádejte pracovníka firmy Softbit o úpravu.

| FF  | Pořadí | Dru     | ih položky P | opis fakturad | e                  |                    |           | ١          | Množství |            | Cena mj Kč bez dpł | Mj | Základ dph Kč | Celkem Kč |            |
|-----|--------|---------|--------------|---------------|--------------------|--------------------|-----------|------------|----------|------------|--------------------|----|---------------|-----------|------------|
|     |        | 10      | 20 za        | áloha na nák  | up náhradních díli | ù                  |           |            |          | 1,000      | 400 000,00         | ks | 400 000,00    |           | 484 000,00 |
| Þ   |        | 20      | 1 0          | dpočet záloh  | iy na daňové faktu | ře číslo 921992038 | 80        |            |          | 1,000      | - 400 000,00       |    | - 400 000,00  |           | 484 000,00 |
|     |        |         |              |               |                    |                    |           |            |          |            |                    |    |               |           |            |
| S   |        |         |              |               |                    |                    |           |            |          |            |                    |    |               |           |            |
| Hla | vička  | Položky | Rozúčtová    | ní Úhrady     | Kurzové rozdíly    | Opravné položky    | Dokumenty | Rekapitula | ice DPH  | Pozastávky | Platební kalendář  |    |               |           |            |
|     |        |         |              |               |                    |                    |           |            |          |            |                    |    |               |           |            |

Obrázek 35: Pořadí položek pro tisk dokladů

#### Automatické odeslání faktur i ve formátu ISDOC

V případě, že chcete odesílat faktury i ve formátu ISDOC, je toto možné zapnout v *globálním nastavení úlohy*. Pokud tento přepínač nastavíte na **A**, pak systém při exportu faktury do mailu přidá automaticky i soubor ve formátu ISDOC.

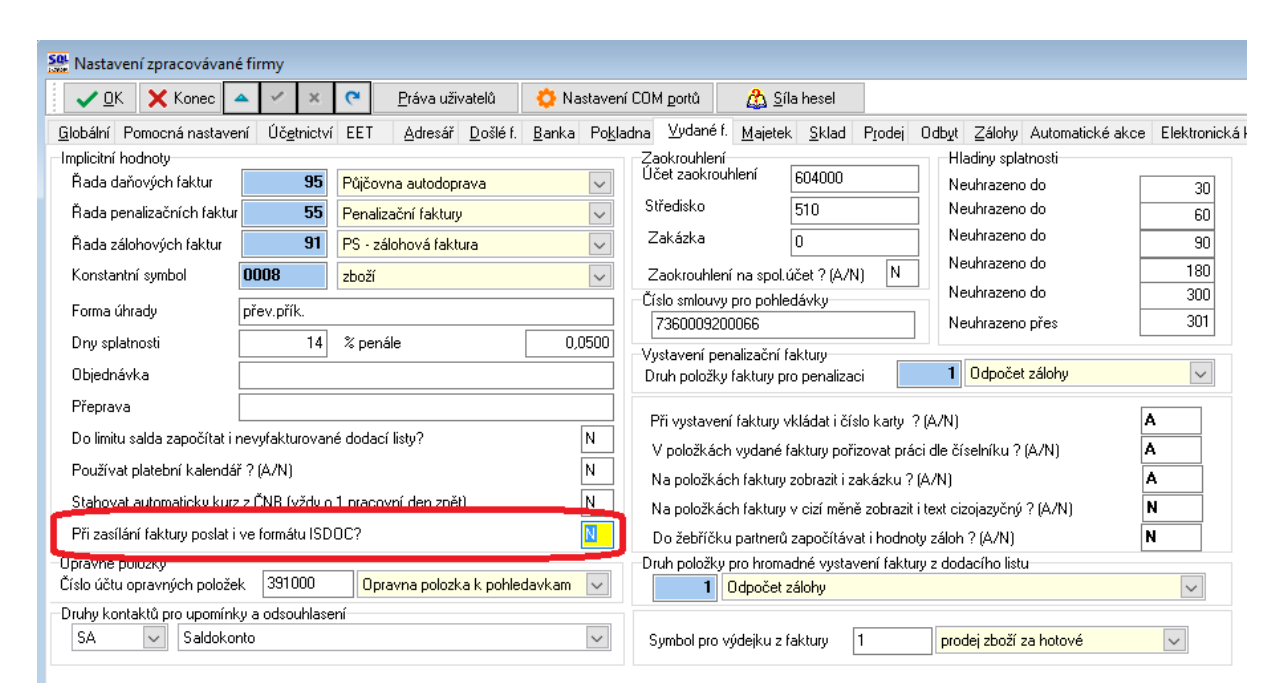

Obrázek 36: Automatické odeslání faktur i ve formátu ISDOC

# <u>Sklad</u>

## Číselník skupin a podskupin druhu

Manuál SQL Ekonom verze 21.0.0

V číselníku druhů materiálu již existují položky skupina a podskupina druhu, ale zde zadané hodnoty nebylo možné nijak pojmenovat. Toto nyní řeší nové číselníky v menu *sklad / číselníky*. V těchto číselnících je možné si nastavit názvy jednotlivých skupin a podskupin druhů. Toto je možné následně využít v některých výstupech a zároveň ve výstupech pro modul Power BI.

| Skuping       | / druhu                       |         |
|---------------|-------------------------------|---------|
| ✓ <u>о</u> к  | 🗙 Konec 🍸 Eiltr 🔀 🔍 Hledej    |         |
| 💿 <u>N</u> áł | led                           | ✓ :■ -  |
|               | ▶ ▶ <b>+</b> = ▲ ✓ × <b>C</b> |         |
| Skupina       | Název skupiny                 | ^       |
| 10            | Zboží                         |         |
| 20            | Materiál                      |         |
| 30            | Výrobky                       |         |
| 40            | Dovoz                         |         |
| ▶ 50          | Ostatní                       |         |
|               |                               |         |
|               |                               | ~       |
| Třídění:      | Podmínky:                     | 5/5 .:: |

Obrázek 37: Pojmenování jednotlivých skupin a podskupin druhů

## Zobrazení minimálního a maximálního stavu

*Ve skladových kartách* systém nyní zobrazuje minimální a maximální stav správně i v případě, kdy máte výjimky pro jednotlivé sklady v ceníku materiálu v záložce *Minima*.

## Vypočtená přirážka k nákupní a průměrné ceně

V *ceníku materiálu v záložce Ceny* jsou nyní k dispozici nové položky, které vypočítávají přirážku na nákupní a průměrnou cenu. Tyto položky můžou být rozdílné v případě, kdy poslední nákup není shodný s průměrnou cenou. Také v případě, kdy položka není na skladě, pak přirážka na průměrnou cenu není známa,

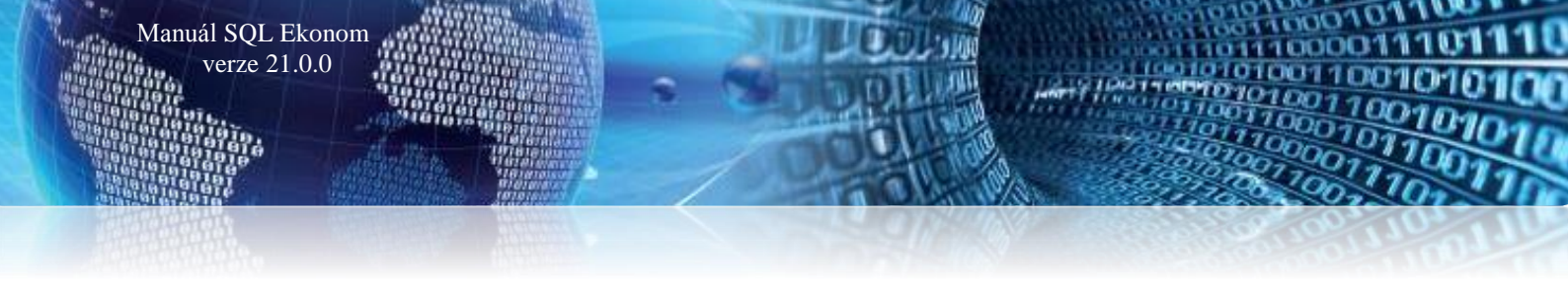

protože u dané položky neexistuje průměrná cena. Dosud v tomto místě byla pouze standardní položka přirážky, která byla vypočítávána v momentě příjmu a to podle globálního nastavení. V tomto případě byla vypočítána buď z nákupní ceny, nebo průměrné ceny. Nyní zde tedy existují nové položky, které jsou vypočítány z obou těchto položek.

#### Otevírání položek od určitého data

*Ve skladových a prodejních dokladech* nyní systém umožňuje otevírání dokladů i od určitého data. Toto je výhodné v případě velkého množství dokladů v jednom měsíci, kdy systém musí otevírat ke konci měsíce velké množství dokladů, což nějakou dobu trvá. Zároveň je pak i prodloužena doba při pořizování jednotlivých položky, kdy systém provádí v některých momentech i překreslení otevřených dokladů.

V případě, že zatrhnete přepínač *Od data* a zadáte určitý datum, pak systém otevře doklady pouze od daného data. V případě, že použijete tlačítko *OK*, pak systém bude brát v úvahu všechny zadané parametry, tedy jak rok, měsíc, tak i datum. Pokud chcete otevřít doklady přes více měsíců od určitého data, pak použijte tlačítko *Všechny nebo Otevřené*.

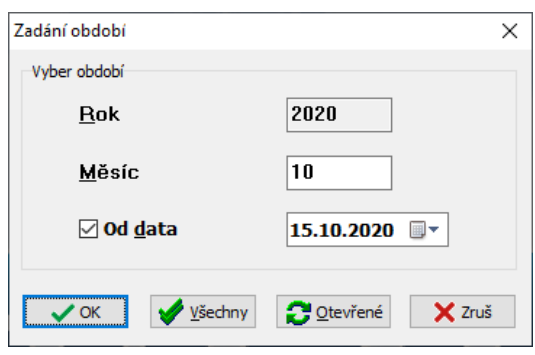

Obrázek 38: Otevírání položek od určitého data

# **Prodej**

#### Nastavení přenosů do zakázkových listů i z prodeje

V *globálním nastavení* je nyní možné zvolit, zda při vyplnění čísla zakázkového listu v prodeji budou tyto položky přebírány do zakázkových listů jako položky. V předcházejících verzích tomu tak bylo vždy. Nyní při vypnutí tohoto přepínače položky zadané v prodeji nebudou plněny do zakázkových listů. Tedy v tom případě je předpokládáno, že se v prodeji dělá fakturace zakázkových listů a zadání čísla zakázkového listu je jen pro informaci z jaké zakázky bylo fakturováno.

| Se Nastavení zpracovávané firmy                    |                                  |                                                               |                                |                |                       |                   |
|----------------------------------------------------|----------------------------------|---------------------------------------------------------------|--------------------------------|----------------|-----------------------|-------------------|
| ✓ <u>□</u> K × Konec ▲ ✓ × <                       | <u>P</u> ráva uživatelů          | 🔅 Nastavení COM gortů 👘 🙆                                     | <u>S</u> íla hesel             |                |                       |                   |
| Globální Pomocná nastavení Účetnictví EET          | <u>A</u> dresář <u>D</u> ošlé f. | <u>B</u> anka Po <u>k</u> ladna <u>V</u> ydané f. <u>M</u> aj | etek <u>S</u> klad             | Prodej Odbyt   | Zálohy Automatické ak | ce Elektronická k |
| <u>H</u> lavní<br>Sazebník daně pro vývoz zboží    | В                                | Další nastavení<br>Obalová konta vést i na sídla firmy        | ,                              |                | A 🔁 Uzavři ob         | alové konto       |
| Při prodeji má být viditelná skladová cena?        | N                                | Datum uzavření saldokonta obalů                               | i                              |                | 1.1.2000              |                   |
| Kontantní symbol pro prodej zboží                  | 8000                             | Hkládat použíkí jiné nomu nož je st                           | and a solution of the solution | and falls and  | Idlar NI              |                   |
| Forma úhrady kartou                                | kartou                           | Při zadání zakázkového listu v pro                            | odeji plpit jeko po            | oložku vúdeiku |                       |                   |
| Forma úhrady v hotovosti                           | hotovost                         |                                                               | odeli pinit lato po            |                |                       |                   |
| Převádět příjmový doklad do pokladny u faktur v ho | tovosti A                        | Implicitní hodnoty<br>Sazebník DPH                            |                                | Z              | ~                     |                   |
| Prodejky uzavírat denní uzávěrkou (sumární pokladr | í doklad) 🛛 🛛 🛛                  | Procento přirážky pro hlavní prode                            | ejní hladinu                   |                | 30                    |                   |
| Zaokrouhlení prodejek (N/D/P/K)                    | К                                | Způsob výpočtu konečné ceny pr                                | odejek (S daní /               | Bez daně) 🛛 B  | Stálý rabat ?         | N                 |
| Zaokrouhlení prodejek kartou (N/D/P/K)             | N                                | Jako běžnou ceníkovou cenu ukl                                | ádat hladinu                   | 4              |                       | $\sim$            |
| Doplňovat konečného příjemce dle fakturačního      | A                                | Hlásit prodej pod minimální přirážk                           | ou v %                         |                | 0,00                  |                   |

Obrázek 39: Nastavení přenosů do zakázkových listů i z prodeje

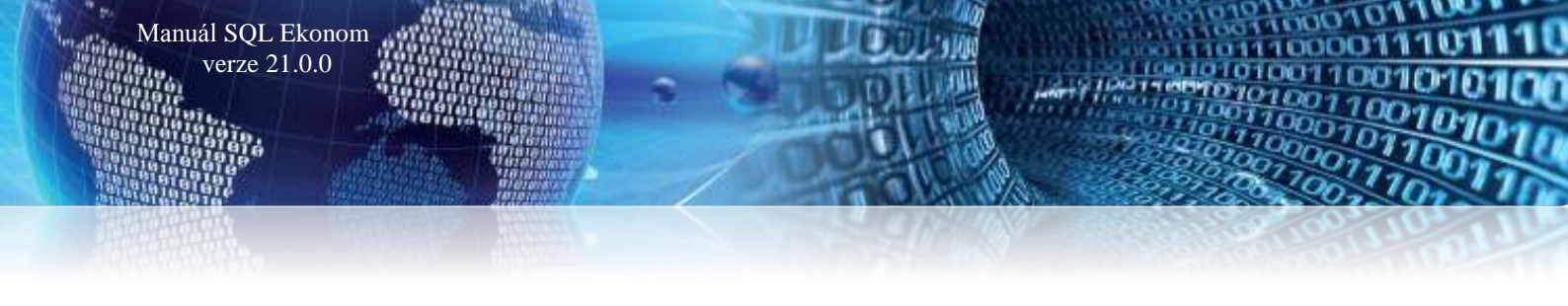

# <u>Odbyt</u>

#### Nastavení skupin cen v položkách dokladů

V *modulech poptávek, nabídek a došlých objednávek* je nyní možné zadávat různé skupiny cen. Tedy v těchto modulech je možné na každé položce mít jinou hladinu. Dosud byla možná pouze jedna hladina prodejních cen na daném dokladu, případně převzetí speciální ceny dle odběratele.

| Materiál Obráz  | zek                                            |     |   |
|-----------------|------------------------------------------------|-----|---|
| Číslo materiálu | 233871.01 ··· Název materiálu                  |     | _ |
| Číslo práce     | Poznámka                                       |     | N |
| Skupina ceny    | 4 ··· Velkoobchod                              |     |   |
| Cena bez danô   | K dodání – – – – – – – – – – – – – – – – – – – | •   |   |
| Cena s daní     | Sleva 0,00 Sazebník DPH Z ···· 2               | 1 % |   |

Obrázek 40: Nastavení skupin cen v položkách dokladů

#### <u>Rezervace – počet dní splatnosti</u>

V rezervacích je nyní možné změnit implicitní počet dní splatnosti faktury. Do předchozích verzí systém dny splatnosti vždy nastavoval shodným způsobem jako u daňových faktur. V rezervacích se však často řeší zálohové faktury, kdy chcete platbu co nejdříve. Dosud se po vystavení faktury musel otevřít modul zálohových faktur, kde se počet dní splatnosti změnil. Nyní je možné přímo na rezervaci tento počet dní změnit. V případě, že položku necháte prázdnou, pak systém bude počet dní nastavovat jako dosud.

| See Rezervace                  |                                |                    |                                                              |                        |                    |
|--------------------------------|--------------------------------|--------------------|--------------------------------------------------------------|------------------------|--------------------|
| 🗸 🛛 K 🗙 Konec 🍸 Eiltr 💥 🔍      | <u>H</u> ledej 🔅 <u>A</u> kce  |                    |                                                              |                        | ~ ;≡ -             |
|                                | : 🗨 🔒                          | ⊖⊻šechny ⊖Vykryté  | <ryté< td=""><td>B Z U ABC</td><td>IE ≣ ≣ ≞   A</td></ryté<> | B Z U ABC              | IE ≣ ≣ ≞   A       |
| Hlavní údaje Poznámka          |                                |                    |                                                              |                        |                    |
| Řada Číslo rezervace Typ sklad | Firma <u>K</u> onečný příjemce | 9                  | Proforma                                                     | 91 20910014            | 0.00               |
| 0 105906 B                     | Vyhledání Softbit software     | \$ S.f.O.          | Forma úhrady                                                 | přev.přík. ••          | Dny splat. 3       |
| Sklad 201 sklad prodejna       | Inter.číslo 27473              | 716                | Objednávka                                                   |                        |                    |
|                                | IČO 🚯 27473716                 | DIČ CZ27473716     | Požadavek?                                                   | N Ča                   | ástečné vykrytí? N |
| Nabídka 😐 😶                    |                                |                    | Celkové součt                                                | y ve skladových cenách |                    |
| Rezervováno dne 29.10.2020     | Firma Sortbit sortware         | e, S.f.O. 😶        |                                                              | MJ                     | Kč                 |
| Termín dodání 29.10.2020       | Oddělení                       |                    | Rezervováno                                                  | 1,000                  | 0,00               |
| Expedováno dne                 | Ulice 🛛 ♀ Nad Dubinkou         | 1634               | Vykryto                                                      | 0,000                  | 0,00               |
| Dodáno dne                     | Město 516 01 R                 | ychnov nad Kněžnou | Zbývá                                                        | 1,000                  | 0,00               |
| Vyřazeno                       | Popis                          |                    | Celkem v prod                                                | lejních cenách         |                    |
| Skupina ceny                   |                                |                    |                                                              | Celkem bez daně        | Celkem s daní      |
| Sleva % 0,00 Vývoz? N          |                                |                    | Kč                                                           | 0,00                   | 0,00               |
| Cizí měna                      | EET? N DIČ pověřují            | ící k EET 🔍 🗸      | Měna                                                         | 0,00                   | 0,00               |

Obrázek 41: Rezervace - změna implicitního počtu dní splatnosti faktury

#### **Import EDI**

*Modul rezervací* umí importovat doklady z formátu EDI. Dosud systém vždy předpokládal, že objednací jednotky a skladové jednotky jsou shodné. Nyní systém umožní nastavit v *globálním nastavení*, v jakých jednotkách probíhá import. Systém umožňuje nastavení buď dle současnosti (tedy shodné jednotky) nebo přepočet z nadřízených jednotek zadaných v ceníku materiálu. Zde je možné zadat nadřízené jednotky 1 a 2. Po zvolení bude tedy systém automaticky přepočítávat objednávané množství na skladové množství automaticky. Předpokládá to, že od všech dodavatelů používáte shodné jednotky, které máte zaevidovány u svého providera EDI.

| Nastavení zpracovávané firmy                                                                                    |                                                             |                                                          |                                        |                                        |                                    |                        |                   |
|----------------------------------------------------------------------------------------------------|-------------------------------------------------------------|----------------------------------------------------------|----------------------------------------|----------------------------------------|------------------------------------|------------------------|-------------------|
| 🗸 🖸 Konec 🔺 🗹 🛪 🥐 Práva uživatelů 🔅 N                                                                           | astavení COM <u>p</u> ortů                                  | 🙆 Síla F                                                 | hesel                                  |                                        |                                    |                        |                   |
| Globální Pomocná nastavení Úč <u>e</u> tnictví EET <u>A</u> dresář <u>D</u> ošlé f. <u>B</u> anka               | Po <u>k</u> ladna <u>V</u> ydané f                          | . <u>M</u> ajetek                                        | <u>S</u> klad                          | P <u>r</u> odej                        | Odbyt                              | Zálohy                 | Automatické ak    |
| Hlavní Cesty pro automatické kopírování                                                                         |                                                             |                                                          |                                        |                                        |                                    |                        |                   |
| Účtování<br>Druh zálohy na zakázku                                                                              | Hlavní<br>Při vyhledávání ka                                | rty v zakázká                                            | ách zobra                              | azovat ka                              | arty odbě                          | atele                  | N                 |
| Řada účetních dokladů 15 Vnitrofakturace odbyt 🗸                                                                | Přivyhledávání ka                                           | rty v objedná                                            | vkách zo                               | obrazova                               | t karty de                         | davatele               | s N               |
| Typy úkolů pro obchodní případ                                                                                  | Zobrazit poznámku<br>Zobrazit poznámku<br>Zobrazit poznámku | u z číselníku h<br>u z číselníku fi<br>u z číselníku fi  | irem při p<br>irem při p<br>irem při p | přebrání (<br>přebrání (<br>přebrání ( | do poptá<br>do nabíd<br>do přijaté | vky<br>ky<br>objedná   | vky N             |
| Druhy kontaktů pro sklad, kasu a odbyt           ND         V           Prodej náhradních dílů         V        | Zobrazit poznámku<br>Zobrazit poznámku<br>Zobrazit poznámku | i z číselníku fi<br>i z číselníku fi<br>i z číselníku fi | irem při p<br>irem při p<br>irem při p | ořebrání (<br>ořebrání (<br>ořebrání ( | do odeslá<br>do zakáz<br>do rezerv | ané objed<br>ky<br>ace | návky N<br>A<br>N |
| Vytvoření sumárního prodeje ze zakázky<br>Číslo materiálu pro vystavení sumárního prodejního dokladu ze zakázky | Při přebrání ceny p<br>Povolit zadání mat                   | oráce převzít<br>eriálové polož                          | slevu z č<br>žky ve sk                 | iselníku<br>utečnost                   | firem<br>ti bez výd                | leje                   | A                 |
| 1111111110 ••• Odečet zálohy                                                                                    | Při převzetí rezerv                                         | ace vydat i do                                           | o mínuso                               | vého sta                               | vu                                 |                        | N                 |
| Text fakturace Fakturujeme Vám dle zakázky č.                                                                   | Při převzetí rezerv                                         | ace zobrazit o                                           | dotaz o u                              | zavření                                |                                    |                        | A                 |
| Číslo materiálu odečtu zálohy                                                                                   | K nákladové ceně                                            | připočíst % (s                                           | sociální+:                             | zdravotni                              | Ŋ                                  |                        | 0,00              |
| Udečet zálohy                                                                                                   | V rezervacích pou                                           | žívat i číselníl                                         | k prací                                |                                        |                                    |                        | N                 |
| Propojení účetních zakázek a zakázkových listů                                                                  | V poptávkách nab                                            | ízet do mailů                                            | dokumer                                | nty z ceni                             | íku                                |                        | A                 |
| Propojit zakázky se zakázkovými listy (číslo ZL shodné s účetní zakázkou)? N                                    | V nabídkách nabí:                                           | et do mailů d                                            | lokumenț                               | y z ceník                              | u                                  |                        | A                 |
| Druh účtování položek z účta 🔍                                                                                  | V došlých ojednáv                                           | kách nabízet                                             | do mailů                               | dokume                                 | nty z cer                          | íku                    | A                 |
| Import EDI                                                                                                    | Y odeslaných ojed                                           | návkách nabi                                             | ízet do m                              | nailů doku                             | umenty z                           | ceníku                 | A                 |
| Při importu z EDI použít nadřízenou jednotku (nic, 1, 2)                                                        | V rezervacích nab                                           | ízet do mailů (                                          | dokumer                                | ity z cení                             | ku                                 |                        | A                 |

Obrázek 42: Rezervace - import dokladů z formátu EDI

#### Propojení dodavatelských a odběratelských reklamací

Manuál SQL Ekonom verze 21.0.0

V některých případech se stává, že odběratelskou reklamaci přenášíte na svého dodavatele. Systém tedy nyní umožňuje zadat v dodavatelské reklamaci vazbu na odběratelskou. Následně po vyřízení dodavatelské informace se tedy velmi rychle můžete přepnout na odběratelskou reklamaci a o způsobu vyřízení ihned informovat svého zákazníka.

| Sou Reklamace dodavatelské                            |                                         |
|-------------------------------------------------------|-----------------------------------------|
| 🗸 🖳 K 🔀 Konec 🍸 Eiltr 🔀 🔍 Hledej 🛛 📀 Náhle            | d 🛛 1. Reklamační protokol 🛛 🗸 🗡 📰 👻    |
| I4 4 Þ ÞI 💠 = 🔺 🗸 🤉 🎦 🛛 B 🖌                           | ″⊻ ﷺ   ☴ ≣ ≛   А                        |
| Hlavní údaje Text reklamace                           |                                         |
| Řada         1         Číslo reklamace         100001 | Fi <u>r</u> ma <u>K</u> onečný příjemce |
| Faktura                                               | Vyhledání Softbit software s.r.o.       |
| Příjemka                                              | Inter.číslo 27473716                    |
| Objednávka                                            | IČO 📀 27473716 DIČ CZ27473716           |
| Dodací list                                           | Firma Softbit software, s.r.o.          |
|                                                       | Oddělení                                |
| Datum 29.5.2020 Datum nahlášení                       | Ulice ♀ Nad Dubinkou 1634               |
| Odpovídá Holý ~                                       | Město 516 01 - Rychnov nad Kněžnou      |
| Předal ~                                              | Odb reklamace V w 1 14 10 2019          |
| Schválil 🗸 🗸 🗸                                        |                                         |
| Typ vyřízení 🗾 🗸                                      |                                         |
| Přeprava                                              | Uzavřeno? N Softbit ústředí             |

Obrázek 43: Propojení dodavatelských a odběratelských reklamací

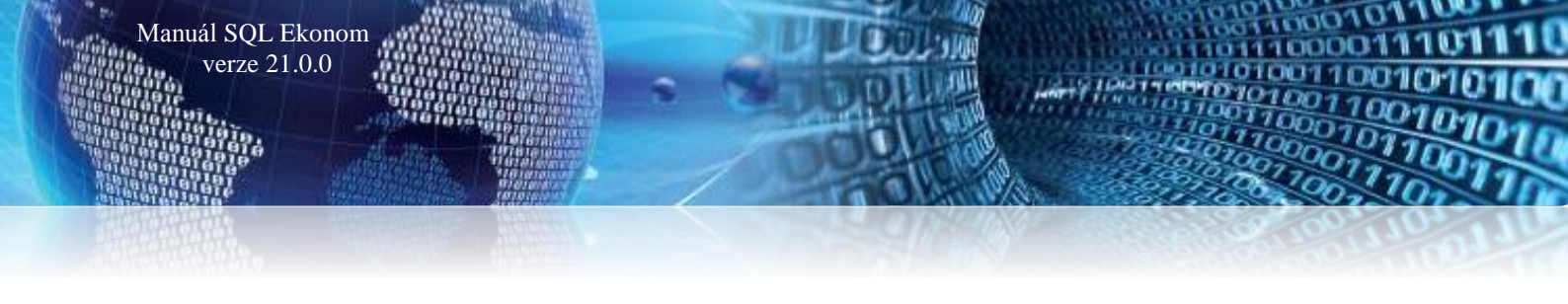

# <u>Manažer</u>

#### Evidence dokumentů - platnosti dokumentů

Ve všech modulech, kde se evidují externí dokumenty, je nyní možné si nechat zobrazit a nastavit položky *Platnost od a Platnost do*. Tyto položky jsou nepovinné a zatím nemají žádnou další funkčnost kromě informativní. Je to vhodné např. v případě přidávání dokumentů k firmách, kdy některé dokumenty (smlouvy) mají omezené platnosti.

|                     | Cesta k dokumentu | Typ dokumentu | Platnost do | Platnost od | Fůvodní soubor       |
|---------------------|-------------------|---------------|-------------|-------------|----------------------|
| Nastaveni ulony, pg |                   | Гаскаде       | 1.1.2020    | 31.12.2020  | Mastaveni ulony. jpg |

#### Obrázek 44: Platnost externí dokumentů

#### <u>Evidence dokumentů – propojení s místností</u>

V případě, že u evidence dokumentů potřebujete daný dokument propojit s nějakou místností (budovou), pak je toto nyní možné přímo v kartě daného dokumentu.

| See Evidence dokumentů                                                          |                                   |
|---------------------------------------------------------------------------------|-----------------------------------|
| 🗸 🗸 🔨 🔨 🔨 Konec 🝸 Filtr 🔀 🔍 Hledej 🔅 Akce                                       | 02. Dokumenty 🗸 🛁 👻               |
| 🛯 🚽 🕨 🖊 🗮 🗕 🔺 🗸 🗶 🏹 🔂 Všechny 🍥 Platné 🗘                                        | ) Neplatné 23.03.2020             |
| Hlavní údaje Poznámka                                                           |                                   |
| Rok <b>2020</b> Typ <b>KZ ···</b> Kupní smlouva se zárukov Číslo <b>2020001</b> | Partner                           |
| Čárový kód ····                                                                 | Vyhledání Softbit software s.r.o. |
| Předmět Smlouva o nájmu                                                         | IČO 27473716 DIČ CZ27473716       |
| Druh BZ bez záruky                                                              | Firma Softbit software, s.r.o.    |
| Číslo prac.                                                                     | Oddělení                          |
| Doklad Datum 23.03.2020                                                         | Ulice Nad Dubinkou 1634           |
|                                                                                 | Město 516 01 Rychnov nad Kněžnou  |
| Platnost od 23.03.2020 do                                                       | Jméno                             |
| Vyřazeno důvod                                                                  |                                   |
| Obchodní p                                                                      |                                   |
| Pošta                                                                           |                                   |
| Místnost 740000 Investice                                                       |                                   |

Obrázek 45: Evidence dokumentů - propojení s místností

#### Vytvoření úkolu z evidence dokumentů

V *evidenci dokumentů* je nyní možné vytvořit přes tlačítko *Akce nový úkol*. Tímto je možné si případně nastavit nějaké upozornění na informace, které se s danou smlouvou nějak vážou. Jedná se např. o upozornění na končící smlouvu apod.

V případě, že je úkol vytvořen přímo ze smlouvy, pak je možné se v daném úkolu přímo přepnout na danou smlouvu a tuto ihned řešit.

# **Majetek**

Rovněž v subsystému *Majetek* je v nové verzi několik změn.

#### Karty pracovních pomůcek

V kartách pracovních pomůcek lze pomůcku propojit se skladovým číselníkem materiálu prostřednictvím údaje **Číslo materiálu**. V nejbližší verzi bude ve výdejce možné spustit akci, která doplní příjmy pracovních

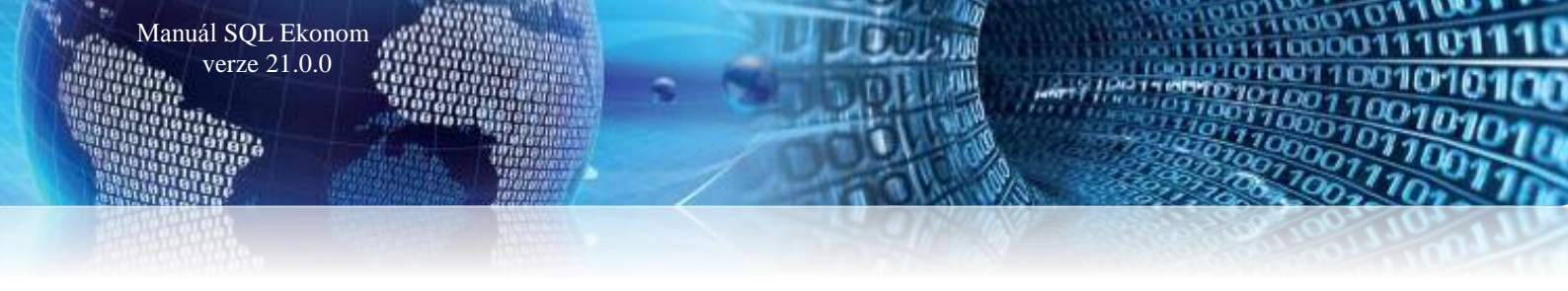

pomůcek v daném účetním období (měsíci). Tuto akci bude možné pouštět opakovaně, vždy dojde pouze k dopsání změn v příjmech pracovních pomůcek.

| Set Pracovní pomůcky    |                                    |                                   |                       | × |
|-------------------------|------------------------------------|-----------------------------------|-----------------------|---|
| ✓ <u>0</u> K X Konec    | 🍸 <u>F</u> iltr 💥 🔍 <u>H</u> ledej | O Náhled 01. Karta pomůcky        | ~ ≔ -                 |   |
|                         | = 🔺 🗸 🗶 🖨                          | ,                                 |                       |   |
| Kód, název              |                                    |                                   | Cena                  |   |
| Kód, název druhu        | •••                                |                                   | Použ.měsíců           |   |
| V evidenci ks           |                                    | V evidenci Kč                     |                       |   |
| Číslo a název materiálu |                                    |                                   |                       |   |
| Kód pomůcky Náze        | v pomůcky                          | Použitelnost (v měsících) Cena ks | Kód druhu Název druhu |   |
|                         |                                    |                                   |                       |   |
|                         |                                    |                                   |                       |   |
|                         |                                    |                                   |                       |   |
| Pracovní pomůcky V ev   | videnci Varchivu Všechny           |                                   |                       |   |
| Třídění:                |                                    | Podmínky:                         | 0/0                   |   |

Obrázek 46: Propojení pracovních pomůcek se skladovým číselníkem materiálu

#### Majetkové karty – záložka Kontace

V majetkových kartách jsou na *záložce Kontace* viditelné účty transferů a fondů, což pracovníkům příspěvkových organizací zpřehlední kontroly účtování.

Při odskoku z této záložky do číselníku druhů pohybů se formulář otevře na řádku, který odpovídá druhu pohybu v kartě. Stejná úprava je i v číselníku druhů pohybů.

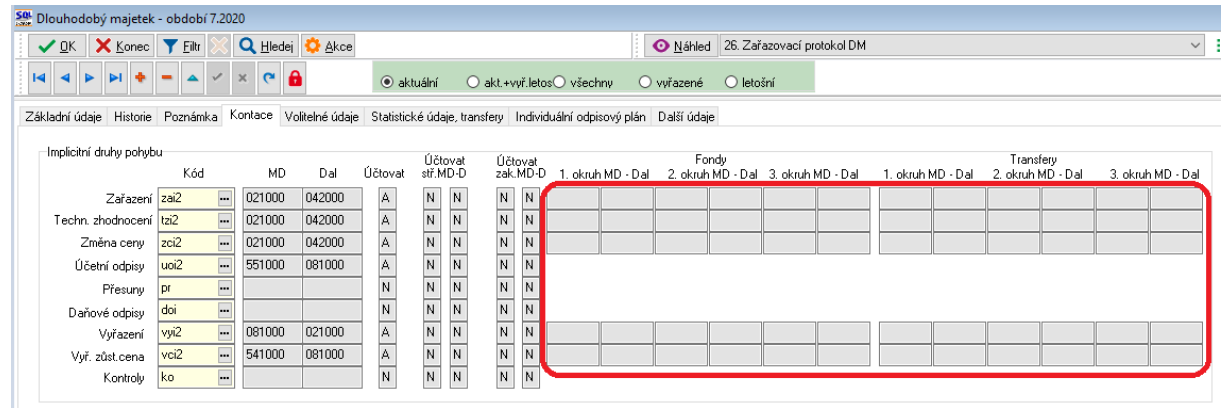

Obrázek 47: Záložka Kontace - zpřehlednění kontroly účtování pro pracovníky příspěvkových organizací

## <u>Účetní odpisy – vstupní cena v neotevřených obdobích</u>

V případě zadání karty do prozatím neotevřeného období a následné změně na záložkách **Zařazení / Technické zhodnocení / Změna ceny** se program ptá, zda přepočítat účetní odpis. Dosud systém fungoval tak, že protože v aktivním měsíci neměla karta ještě stav, vynuloval i účetní odpis. Nyní program zjistí vstupní cenu i v neotevřených obdobích a dle procenta odpisu přepočítá částku implicitního odpisu jak vlastních prostředků, tak transferů. Vlastní účetní odpis začne teprve v období, ve kterém je karta zařazená, nebo o měsíc později (dle nastavení začátku odepisování).

#### Nastavení práv k jednotlivým typům pohybů

Další změnou je možnost v právech uživatelů nastavit jemnější práva k jednotlivým typům pohybů. V *seznamu uživatelů v dolní části formuláře* je nutné vybrat správného uživatele a poté po rozkliknutí větve *Majetek – Práva na panelu Typy pohybů* provést změny v právech daného uživatele.

🐏 Nastavení práv jednotlivých uži ✓ <u>O</u>K X Konec T Eiltr Q<u>H</u>ledej la a ⊳ ⊳l + = a < x (\* 🔒 📴 Kopie uživatele Globální přístupy Karty majetku Obecné přístupy a číselníky Statistické číselníky Typy pohybů > · Účetnictví Nabídka Číselníky Vše DM Vše Zařazení (ZA) Vše CZ-CPA Vše Adresář
 Došlé faktury Účetní doklad Vše DDM Vše CZ-CC Vše Technické zhodnocení (TZ) Vše Vydané faktury Měsíční uzávěrka Vše Pozemky Vše Úč. odp.skupiny Vše Změna ceny (ZC) Vše > Banka Pokladna Roční uzávěrka Vše Neevidovaný Vše Odp.skup.CZ-CPA Vše Převody (PR) Vše Majetek Pohyby Vše Ostatní Vše Odp.skup.CZ-CC Vše Účetní odpisy (UO) Vše --<mark>Práva</mark> ---Žurnály Převodník SKP-CPA Vše Daňové odpisy (DO) Vše Všechny Vše Druhy majetku Vše Sklad Vyřazení (VY) Vše SKP Vše Leasing Vše Prodej Druhy pohybu Vše Vyřazení zůst. cena (VC) Vše Převod SKP-CPA Vše · Odbyt Dokumenty Vše Daň. odp.skup. Vše Výroba Manažei Kontroly (KO) Vše Místnosti Vše Doprava Pracovníci Vše Zemědělství

Obrázek 48: Nastavení práv k jednotlivým typům pohybů

#### Tisková sestava I04

Manuál SQL Ekonom verze 21.0.0

V účetně neevidovaném majetku je nově v tiskové sestavě I04 možné doplnit údaje pro inventuru, stejně jako v ostatních typech majetku.

| SOL                                |                                          | _ | $\times$                     |
|------------------------------------|------------------------------------------|---|------------------------------|
| Začátek dne<br>Ukončení dne<br>Dne | Imána pracewiká provádšiících inventuru  |   |                              |
|                                    | Smena pracovniku provadejicich inventuru |   | _                            |
| Předseda                           |                                          |   | 0                            |
| Člen 1                             |                                          |   | ^                            |
|                                    |                                          |   | ×                            |
| Člen 2                             |                                          |   | 0                            |
| Vyjádření                          |                                          |   | ^                            |
|                                    |                                          |   |                              |
|                                    |                                          |   | $\checkmark$                 |
| Schválil                           |                                          |   | $\hat{\boldsymbol{\varphi}}$ |
|                                    | 🗸 OK                                     |   |                              |

Obrázek 49: Tisková sestava I04 - údaje pro inventuru

#### <u>Sestava 02 – chybné druhy pohybů</u>

Protože jsme zaznamenali, že může dojít k chybě při obsluze programu v číselníku druhů pohybů, že je nelogicky přepsán typ pohybu (např. u pohybu pro účetní odpisy je přepsán typ pohybu z UO na ZA, tedy na zařazení). To má za následek, že s tímto druhem pohybu nelze logicky správně pracovat a program pak zahlásí chybu, např. že není zadán druh pohybu pro účetní odpisy.

| ✓ <u>O</u> K X Konec T Filtr                                                                                                    | 🗙 🔍 Hledej                                                                                                    | <u>     N</u> áhled                                              | 01. Druhy pohybu v m                                               |
|----------------------------------------------------------------------------------------------------|----------------------------------------------------------------------------------------------------|------------------------------------------------------------------|--------------------------------------------------------------------|
| A > > +                                                                                                    | 🖌 🗙 🤁 🔒 🛛 PAP do pohybů                                                                                                    |                                                                  |                                                                    |
| Filtr druh pohybu<br>© VŠE<br>○ ZA - Zařazení<br>○ TZ - Technické zhodnocení<br>○ ZC - Změna ceny<br>○ UO - Účetní odpis<br>Kód<br>Druh<br>ZA<br>VC<br>N<br>Kontrola | <ul> <li>PR - Přesun</li> <li>DD - Daňový odpis</li> <li>VY - Vyřazení</li> <li>VC - Vyřazení zůst.cena</li> <li>KD - Kontroly</li> <li>UD stavby</li> <li>(ZA, TZ, ZC, UD, PR, DD, VY, VC, KD )</li> <li>(A/N - významný údaj jen pro druh VY)</li> <li>interval pro kontrolu (ve dnech)</li> <li>upozornit na kontrolu předem (ve dnech)</li> </ul> | Účtován<br>Účtovat<br>Má dá<br>De<br>Fondy<br>Transfery<br>PAP M | Účtovat středis<br>A Účtovat zakáz<br>Účtovat obch. příp<br>551000 |
| Kód pohybu Popis                                                                                                    | Druh pohybu (ZAKO)                                                                                                    | Účet MD l                                                        | Účet D Účet MI                                                     |
| uoi1 UO movité věci                                                                                                    | UO                                                                                                    | 551000 0                                                         | )82000                                                             |
| uod1 účetní odpis DDM                                                                                                    | UO                                                                                                    | 551000 (                                                         | )82000                                                             |
| uoi2 UO stavby                                                                                                    | ZA                                                                                                    | 551000 0                                                         | )81000                                                             |
| uon UO nehmotný                                                                                                    | UO                                                                                                    | 551000 0                                                         | )79000                                                             |

Obrázek 50: Chybný přepis typu pohybu z UO na ZA

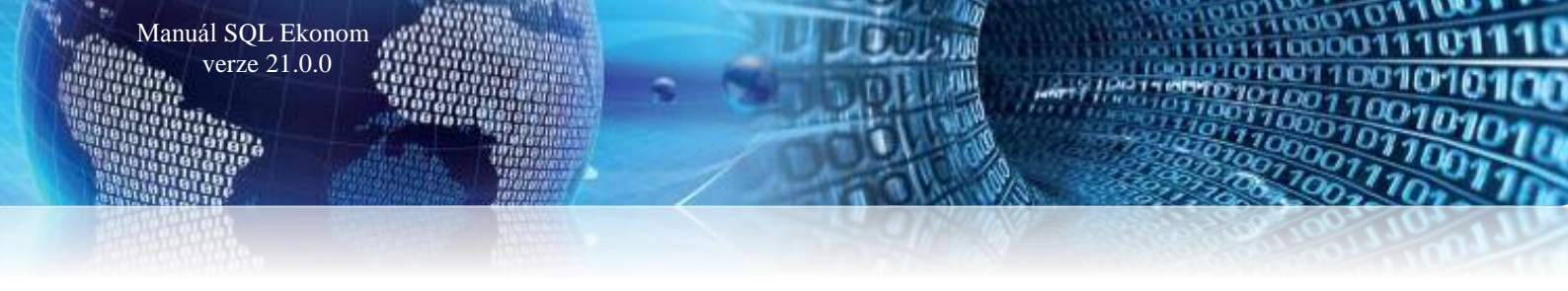

*V číselníku druhů majetku* je tedy nyní *sestava 02. Chybné druhy pohybů*, která tyto nelogické záznamy zobrazí. Následně je třeba typ pohybu upravit na správný.

| Firma:<br>IČ | Pure Bohemia, s.r.o.<br>Praha 1 Nové Město<br>24318451 | Chybné druhy pohybů Datum: 19.10.2020 18:26:1<br>M-3-1-0                                       | 10<br>12 |  |
|--------------|--------------------------------------------------------|------------------------------------------------------------------------------------------------|----------|--|
| Tato tiskova | á sestava zobrazuje záznamy z čísel                    | níku druhů pohybů, u kterých byl pravděpodobně změněn příznak druhu pohybu (např. ZA na UO apo | od.)     |  |
| Druh majetk  | ku Popis druhu majetku                                 | Popis chyby                                                                                    |          |  |
| i1           | Samost.movité věci                                     | neodpovídá druh pohybu uoi2 pro UO                                                             |          |  |
| i2           | Stavby                                                 | neodpovídá druh pohybu uoi2 pro UO                                                             |          |  |
| Celkem za    | a sestavu počet položek                                | 2                                                                                              |          |  |

Obrázek 51: Sestava 02 - chybné druhy pohybů

# **Doprava**

#### Přiznání k silniční dani

Vytvořili jsme pro Vás zcela nový formulář Přiznání k silniční dani. Formulář je vytvořen a naprogramován pro export do XML, lze ho tedy snadno exportovat na portál Finanční správy.

| 50 Přiznání k silniční dani                                   |                             |                                                        | - • •    |
|---------------------------------------------------------------|-----------------------------|--------------------------------------------------------|----------|
| 🗸 🛛 K 🗙 Konec 🍸 Filtr 🔀 🔍 Hledej                              | O Náhled                    | ~ 🏣 🔻                                                  |          |
| I⊲ ⊲ ► ► 🗢 = ▲ ✓ × 🛯 🔒 🌣 Akce                                 | ,,                          |                                                        |          |
| Záhlaví I. oddíl                                              |                             |                                                        |          |
| Přiznání k silniční dani za kalendářní rok 202                | 0                           |                                                        |          |
| Finanční úřad (kód a název) 459                               |                             | Dodatek                                                |          |
| Územní pracoviště (kód a název) 2811                          |                             | Doudlek                                                |          |
| Daňové identifikační číslo<br>(pouze číselná část) CZ64790754 |                             | Datum počátku zdaň. období<br>Datum konce zdaň. období | 1.1.2020 |
| Rodné číslo                                                   |                             | Počet příloh                                           | 1        |
| Daňové přiznání                                               |                             |                                                        |          |
| Typ daňového přiznání B                                       |                             |                                                        |          |
| Kód rozlišení typu přiznání A                                 |                             |                                                        |          |
|                                                               |                             |                                                        |          |
| Číslo finančního úradu Název finančního úradu                 | Číslo uzemního pracoviště ( | íradu Název uzemního pracoviště úradu                  | DIČ      |
| 459                                                           | 2811                        |                                                        | CZ64790  |
|                                                               |                             | ShiftF1                                                |          |
|                                                               |                             |                                                        |          |
|                                                               |                             |                                                        |          |
|                                                               |                             |                                                        |          |
|                                                               |                             |                                                        |          |
|                                                               |                             |                                                        |          |
|                                                               |                             |                                                        |          |
|                                                               |                             |                                                        |          |
|                                                               |                             |                                                        |          |
|                                                               |                             |                                                        |          |
|                                                               |                             |                                                        |          |
|                                                               |                             |                                                        |          |
| N Hawri II oddil Zálobu                                       |                             |                                                        | >        |
| Třídění:                                                      | Podmínka:                   |                                                        | 1/1      |

Obrázek 52: Formulář Přiznání k silniční dani

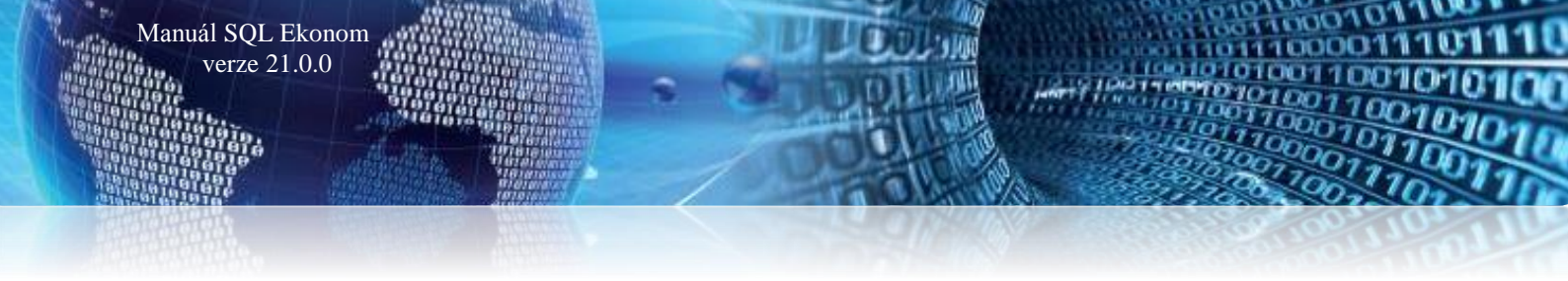

#### Tankování vozidel

Tento formulář slouží pro doplnění spotřeby paliva. Formulář je svázán s hlavní knihou provozu vozidel a přes číslo vozu z karty vozidel se spojí s konkrétním vozidlem – přes tlačítko "*Akce*" v menu doprava.

| See Tankování vozidel                        |                                        |                             |
|----------------------------------------------|----------------------------------------|-----------------------------|
| 🗸 🛛 K 🗙 Konec 🍸 Filtr 💥 🔍 Hledej             | Náhled 01. Přehled tankování u vozidel | ~ ≔ -                       |
|                                              | S Akce                                 |                             |
| Doplnění paliva                              | Vozidlo                                |                             |
| Datum 29.9.2020                              | Číslo vozu                             | 7                           |
| Počet litrů 0                                | Registrační značka vozidla             |                             |
| Cena za litr Kč                              | Typ auta TATRA T815                    | i S1, UO 9056               |
| Celkem Kč 0                                  | Datum uvedení do provozu 1.10.2004     |                             |
| Poznámka za tankování                        | Číslo výkazu z knihy jízd              |                             |
|                                              |                                        |                             |
| Číslo vozu Počet litrů Cena za litr Kč Datum | Celkem Kč Poznámka za tankování        | Registrační značka vozidl 🔨 |
| 7 5 5 30.9.2020                              | 25                                     | UU 9056                     |
|                                              |                                        |                             |
| < .                                          |                                        | ×<br>>                      |
| Třídění:                                     | Podmínka:                              | 1/2                         |

Obrázek 53: Formulář Tankování vozidel

Dále lze snadno a rychle přes tiskovou sestavu zobrazit vynaložení nákladů za tankování.

| 🧱 Dopočet tankování do knihy provozu vozidla | . –                      |   | × |
|----------------------------------------------|--------------------------|---|---|
| Zadej od data<br>Zadej do data               | 04.10.2020<br>04.10.2020 | • |   |
| <u>✓ A</u> no                                | Storno                   |   |   |

Obrázek 54: Sestava pro vynaložení nákladů na tankování

#### Přehled pojištění vozidel

Přehled pojištění vozidel je určen pro zobrazení informací ohledně pojištění vozidel, a to částka, smlouva, typ pojištění, adresa pojišťovny, druh pojištění, typ vozidla, atd. V tomto přehledu nelze editovat. Veškeré údaje se přidávají a upravují ve formulářích *"Karty vozidel", "Přívěsy"*.

SQL Karty vozidel - • × <u>N</u>áhled
 04. Karty vozidel dle středisek ~ 🔳 ᠇ 🗸 OK 🗙 Konec 🍸 Filtr 🔀 🔍 Hledej I⊲ ⊲ ► ►I 💠 = 🔺 🗸 X 😋 🔅 <u>A</u>kce Pojištění Adresa pojišťovny Začátek pojištění 23.9.2020 Interní číslo Částka Kč 0,00 lč Dič Platnost do Firma pro servis Poznámka Oddělení Číslo smlouvy Ulice čp Číslo flotilové smlouvy Obec Smlouva platná (A/N) 🗛 Psč Druh pojištění Číslo pojištění Název druhu pojištění Datum Částka Kč Platnost do Poznámka Název druhu pojištění 0,00 < Hlavička Vozový sešit Pojištění Plán jízd Dokumenty

Obrázek 55: Formulář Karty vozidel

1/1

Podmínka:

#### Dodatečné úpravy Karty vozidel a Přívěsů

Třídění:

Manuál SQL Ekonom verze 21.0.0

Do formulářů **"Karty vozidel"** a "**Přívěsy"** je nově přidána záložka dokumentace, kde si uživatel může uložit cestu k důležitým dokumentům. Tyto dokumenty pak např. snadněji spustí.

| Karty vozidel                |                                                        |                                        |                 |
|------------------------------|--------------------------------------------------------|----------------------------------------|-----------------|
| ✓ <u>D</u> K X Konec T       | Eiltr 🔀 🔍 Hledej                                       | Náhled 04. Karty vozidel dle středisek | ~ ≔ -           |
|                              | 🔺 🖌 🗶 🤨 🕸 kce                                          | ) #                                    |                 |
| Dokument                     |                                                        |                                        |                 |
| Cesta k Dokumentu            | C:\Users\Dave1\Desktop\Softbit práce\Seznam prací.xlsx |                                        | 1               |
| Původní název souboru        | Seznam prací.xlsx                                      |                                        |                 |
| Popis dokumentu              |                                                        |                                        | 1               |
| Typ Dokumentu                |                                                        |                                        |                 |
|                              |                                                        |                                        |                 |
|                              |                                                        |                                        |                 |
|                              |                                                        |                                        |                 |
|                              |                                                        |                                        |                 |
|                              |                                                        |                                        |                 |
|                              |                                                        |                                        |                 |
|                              |                                                        |                                        |                 |
|                              |                                                        |                                        |                 |
|                              |                                                        |                                        |                 |
| Cesta k dokumentu            |                                                        | Původní název souhoru                  | Popis dokumentu |
| C:\Users\Dave1\Desktop\S     | oftbit práce\Seznam prací.xlsx                         | Seznam prací.xlsx                      |                 |
|                              |                                                        |                                        |                 |
|                              |                                                        |                                        |                 |
|                              |                                                        |                                        |                 |
|                              |                                                        |                                        |                 |
|                              |                                                        |                                        |                 |
|                              |                                                        |                                        |                 |
| <                            |                                                        |                                        | >               |
| Hlavička Vozový sešit Pojišl | ění Plán jízd Dokumenty                                |                                        |                 |
| Třídění:                     | Podmínka:                                              |                                        | 1/1             |

Obrázek 56: Karty vozidel - záložka Dokumenty

Popis exportu z SQL Ekonom pro obce

Cesta k formuláři, ve kterém se provádí export je Účetnictví – Akce – Exporty a importy dat – Export/Import účetních dokladů – Účetní doklady export.

Zde se program zeptá na rozmezí období. Je jedno, jaké období zde vybereme, neboť období je řízeno až následně speciálním nastavením pro export.

Dále tlačítko Akce – Export pro obce.

Manuál SQL Ekonom verze 21.0.0

Objeví se okno s vlastním nastavením exportu. Na obrázku je příklad nastavení.

|              | 1                                                                                   |
|--------------|-------------------------------------------------------------------------------------|
| 27473716     | 8 znaků, zleva případné nuly                                                        |
| 27473716     | maximálně 8 znaků, bez nul zleva                                                    |
| S00E         | 4 znaky                                                                             |
| 00           | 2 znaky včetně nul zleva (00-09)                                                    |
| 5            | 1 znak, hodnoty (0-7), implicitně 5                                                 |
| 00           | 2 znaky (00)                                                                        |
| 000000       | 6 znaků (000000)                                                                    |
| 0000         | 4 znaky (0000) POL pro účet 311 0601 (0601)                                         |
| 000          | 3 znaky (000) 343 9998 (9998)                                                       |
| 00000000     | 9 znaků (000000000) 377 0651 (0651)                                                 |
| 000000101 N  | 10 znaků (000000101) 649 0006 (0006)                                                |
| 000000000000 | 13 znaků (000000000000)                                                             |
| 111002       | 9 znaků, zleva 3 mezery ( 123456)                                                   |
| 7340010      | Základ DPH (7340010) Exportovat KH N (A/N)                                          |
| 7340020      | DPH výstup (7340020) Exportovat DD z PZ N (A/N)                                     |
| 7340030      | DPH vstup (7340030) III PŘED                                                        |
| 7340031      | DPH vstup krácený (7340031) PROVEDENÍM                                              |
| 7340099      | Zúčtování (7340099) NUTNÉ SPUSTIT                                                   |
| Ν            | (A/N) PŘIZNÁNÍ K DPH !!!                                                            |
| Ν            | (A/N)                                                                               |
| 2020         |                                                                                     |
| 9            |                                                                                     |
| C:\export    | ··· (povinný údaj)                                                                  |
| triada       | (nepovinný údaj)                                                                    |
| 3 do 3       |                                                                                     |
|              |                                                                                     |
|              |                                                                                     |
| ortu         | × Storno                                                                            |
|              | 27473716<br>27473716<br>SODE<br>00<br>5<br>00<br>00000<br>00000<br>0000<br>00000000 |

#### Obrázek 57: Příklad nastavení exportu

V tomto okně je třeba **nastavit Složku pro uložení dat** (na obrázku c:\export), a to buď ručně, nebo vybrat pomocí tlačítka *u pravého okraje údaje*. Jestliže je **nastaveni údaj Jméno souboru**, pak se v této složce se vytvoří soubor triada.csv. Pokud je tento údaj prázdný, pak se vytvoří soubor UDGm.CSV, kde m je měsíc. Tedy např. pro měsíc 1 UDG1.CSV pro Munis (Triadu), VERA1.XML pro Vera a KEO1.XML pro KEO.

Dále se **nastavuje rok a měsíc zpracování a rozmezí řad účetních dokladů pro export dat**. Pro export všech účetních dokladů je zde nutné nastavit řady od 0 do 999.

Je třeba projít nastavení a případně upravit údaje. Pokud se nezmění podmínky pro export dat, tak následně se mění jen údaje *Rok a Měsíc zpracování* a případně po dohodě s příjemcem souboru *Řada organizace* (tj. číslo dokladu).

V údaji ORJ jestliže je vyplněno v údaji vpravo A, tak se místo nastaveného údaje ORJ exportuje středisko.

Dále lze nastavit údaje *Obchodní případ do OdPa a POL*. Při nastaveném *A* se ignorují vyplněné údaje v horní části formuláře a do údajů *Paragraf a Položka* se bude exportovat číslo obchodního případu.

Obdobně lze dosazovat středisko do údaje Organizace při nastavení A v příslušné kolonce.

Pokud exportujete i data pro Kontrolní hlášení (Exportovat DPH je nastaveno na A), tak před provedením exportu je nutné spustit přiznání k DPH, aby se vygenerovaly datové struktury s údaji pro Kontrolní hlášení a vlastní přiznání k DPH. Tedy pustit nabídku Účetnictví – DPH – Výkaz DPH – Výkaz DPH – Výkaz DPH – Výkaz DPH řádný nebo dodatečný za exportovaný měsíc.

Tlačítkem *Provedení exportu* a výběrem v menu (Gordic/Munis nebo Vera nebo KEO) dáme pokyn k vytvoření souboru v nastavené složce. Doporučujeme zkontrolovat v poznámkovém bloku, zda doklad je kompletní. Tj. v případě formátu KEO by měl doklad končit </importedDokladyHolder>, u formátu Vera řádkem </ucetni\_obraty>.

Do exportního souboru vstoupí účetní data za exportovaný měsíc a data DPH s daňovým obdobím rovněž za exportovaný měsíc.

Pokud je nastaven export DPH, pak pro daňová data se v souboru generuje automatické účtování základu a částky DPH na účty 734, které jsou v dolní části nastavení. Doplněním účtování přes účty 724 je zajištěno, že účetní pohyby související s daňovým dokladem jsou v souladu s obdobím DPH bez ohledu na to, že vlastní účtování (tedy např. pro došlé faktury 5xx, 343/321) je v jiném období.

Pro formát Gordic/Munis a KEO exportovat stornovací účetní doklad. V dolní části je přepínač Storno dokladu. Při A (tzn. exportuje se doklad s opačným znaménkem), jsou popisné texty červené. V opačném případě černé.

| Rok zpracování             | 2020                    |
|----------------------------|-------------------------|
| Měsíc zpracování           | 9                       |
| Složka pro uložení dat     | C:\export               |
| Jméno souboru              | triada (nepovinný údaj) |
| Řada účetního dokladu - od | <u>3 do</u> <u>3</u>    |
| Storno dokladu             | A (A/N)                 |
| ✓ <u>P</u> rovedení exp    | Storno                  |

Obrázek 58: Nastavení údajů pro export

# **Teplo**

V nové verzi jsme provedli řadu změn i v modulu "Teplo". Zde přinášíme popisy některých novinek.

## <u>Číselník firem</u>

Manuál SQL Ekonom verze 21.0.0

V číselníku firem jsme doplnili funkce pod tlačítko "Akce", které dovolují uživateli rychlé přepnutí do:

- Odběrných míst
- Odečtů měřidel
- Evidence měřidel

Program vždy zobrazí jen ta odběrná místa, odečty nebo měřidla, která jsou napojena na daného odběratele.

Selník firem 🔍 <u>H</u>ledej 🛛 😫 <u>A</u>kc ~ 🔚 + 🗸 <u>о</u>к 🗙 <u>K</u>onec Saldo VF A Všechny 💿 Aktivní 🗸 🗙 😋 ÞI Kniha VF Kniha VF zálohové Hlavní údaje Další údaje Fyzická osoba Registry, e-shop F Obraty Limity saldokonta Implicitní údaje Kniha VF penalizační Údaje firmy Vyhledávací jméno ALMA Benešov s.r.o  $\sim$ Saldo DF IČO 25788019 Interní číslo --- $\sim$ Kniha DF DIČ CZ25788019 Ν  $\sim$ Kniha DF zálohové Firma ALMA Benešov s.r.o.  $\sim$ Kniha DF penalizační Oddělení  $\sim$ Pokladna - příjem Název firmy dlouhý ALMA Benešov s.r.o.  $\sim$ Pokladna - výdej Ulice 9 Na Bezděkově 2154 Fakturovat v měně Město 256 01 ••• Benešov Skladové doklady > Poč. stav propagace N 0,00 Odbyt > Firma Ulice . Vyhledávací jméno Dokumentv ^ ALMA Benešov s.r.o ALMA Ben Na Bezděkově 2154 Úkoly Benešov Benešov Odběrná místa teplo Benešov II Benešov II Odečty tepla Benešov III Benešov II Benešov IV Benešov I\ Žurnály změn < Mailování > Export vizitek do vCard F Typ Druh Kontakt Jméno Kontrola firem na insolvenci Kontrola nespolehlivého plátce Hromadná změna ARES < > Sídla Bankovní účty Poznámky Dealeři Slevy Credit Check > enty Odeslané maily Poč. salda obalů Ceny p 🕢 🕨 Kontakty Hļedej ○ Město ○ Osoba □ V sídlech □ Hledej ihned ● Vyhledávací jméno ○ Název firmy Třídění: Podmínka: 1/53

Obrázek 59: Číselník firem - nové funkcionality pro přepínání do odběrných míst a odečtů

## Číselník sazeb

Manuál SQL Ekonom verze 21.0.0

Číselník sazeb obsahuje nově sazbu pro výpočet nové složky vyúčtování dodávek tepla. Jedná se o složku ceny za GJ ročního rezervovaného příkonu. Vlastní roční rezervovaný příkon definujeme na odběrném místě odběratele. Program následně zákazníkovi účtuje tuto složku do vyúčtování.

| Číselník sazeb             |                      |                |                                      |              |                     |                                |                                         | - • •                                   |
|----------------------------|----------------------|----------------|--------------------------------------|--------------|---------------------|--------------------------------|-----------------------------------------|-----------------------------------------|
| ✓ <u>0</u> K 🗙 <u>K</u> on | ec 🍸 <u>F</u> iltr 🔀 | C A Hled       | ej 💿 <u>N</u>                        | láhled 01. Č | líselník sazeb - te | plo                            | ~ 📰 🗸                                   |                                         |
|                            | • ~                  | × (¢           | 🔅 Akce                               |              |                     |                                |                                         |                                         |
| Sazba                      |                      |                |                                      |              |                     | Interval platnosti             | Měrné jednotky                          |                                         |
| Typ sazby                  | Т                    | Popis sa       | azby Teplo                           |              |                     | Platí od data 1                | .1.2020 Měr.jednotka byty GJ 🚥          | gigajoule                               |
| Druh sazby                 | 1                    | Popis dr       | uhu sazby sazba bez rozlišení        |              |                     | Platí do data 3                | 31.12.2020 Měr.jednotka nebyty GJ 🚥     | gigajoule                               |
| Druhy účtování běžný       | ý měsíc / vyúčtov    | /ání           | к                                    |              |                     | Sazby Kč                       |                                         |                                         |
| Druh odběr UT              | 61                   | 61             | Bez rozlišení                        | 602100       | 602100              | Plánovaná cena mj byty         | 509,0900 Vyúčtování cena mj byty        | 509,0900 Kč bez DPH                     |
| Druh odběr TV              | 61                   | 61             | Bez rozlišení                        | 602100       | 602100              | Plánovan <u>á cena mi</u> neby | yty 509,0900 Vyúčtování cena mji nebyty | 509,0900 Kč bez DPH                     |
| Druh odběr SV              | 61                   | 61             | Bez rozlišení                        | 602100       | 602100              | Cena za GJ ročního reze        | ervovaného příkonu                      | 100,00 Kč bez DPH                       |
| Druh odběr SV-TV           | 61                   | 61             | Bez rozlišení                        | 602100       | 602100              |                                |                                         |                                         |
| Druh odběr VS              | 61                   | 61             | Bez rozlišení                        | 602100       | 602100              | Doplňující údaje               |                                         |                                         |
| Druh odečet záloha         | 82                   |                | Odečet zálohy                        | 324201       | 1                   | Řada faktur                    | 0 fakturace                             |                                         |
| Druh rezerv. příkon        | 61                   |                | Bez rozlišení                        | 602100       | 1                   | Procento DPH                   | 10 Sazebník DPH                         | M                                       |
|                            |                      |                |                                      |              |                     |                                |                                         |                                         |
|                            |                      | <b>D</b> 1 1 1 | An energy have been a served         |              | * 501               |                                |                                         | 0.1.1.1.1.1.1.1.1.1.1.1.1.1.1.1.1.1.1.1 |
| Typ sazby Plati od o       | 21 12 2020           | a Drun tepio   | Lisio rady faktur Nazev rady faktury |              | % UPH 3             | w sazebnik dph                 | Drun odectu zalony Uznaceni drunu tepla | Uznaceni drunu odecil. A                |
| T 1 1 2021                 | 31 12 2021           | F              | 1 0 fakturace                        |              | 10                  | M                              | 82 Bez rozlišení                        | Ddečet zálohy                           |
| V 1.1.2020                 | 31.12.2020           | 6              | 1 0 fakturace                        |              | 10                  | M                              | 82 Bez rozlišení                        | Odečet zálohv                           |
| V 1.1.2021                 | 31.12.2021           | e              | 1 0 fakturace                        |              | 10                  | м                              | 82 Bez rozlišení                        | Odečet zálohy                           |
|                            |                      |                |                                      |              |                     |                                |                                         |                                         |
|                            |                      |                |                                      |              |                     |                                |                                         |                                         |
|                            |                      |                |                                      |              |                     |                                |                                         |                                         |
|                            |                      |                |                                      |              |                     |                                |                                         |                                         |
|                            |                      |                |                                      |              |                     |                                |                                         |                                         |
| <                          |                      |                |                                      |              |                     |                                |                                         | >                                       |
| TX(JX_)                    |                      |                |                                      | Destructures |                     |                                |                                         | 1/4                                     |
| muent:                     |                      |                |                                      | Fouminky:    |                     |                                |                                         | 1/7 .::                                 |

Obrázek 60: Číselník sazeb

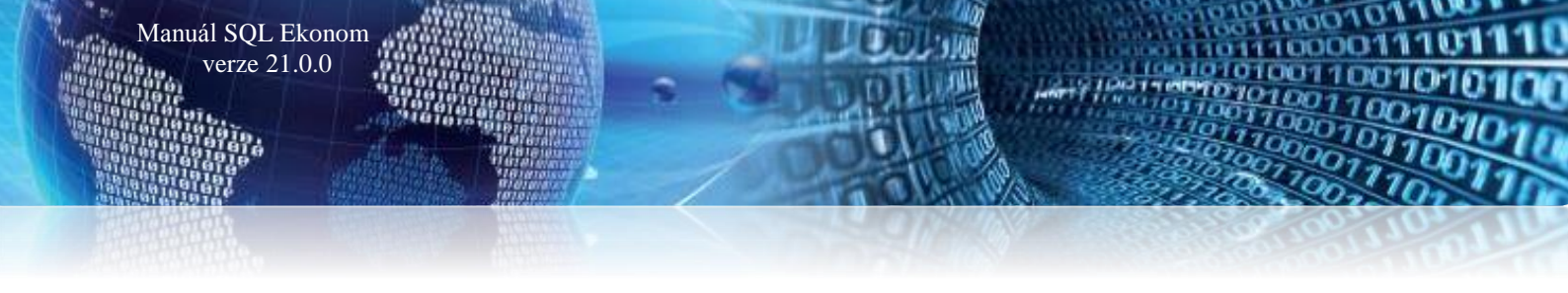

## <u>Číselník výměníků</u>

V číselník výměníků jsme nově doplnili výpočet pro koeficient přepočtu dodávky plynu pro výrobu tepla u plynových kotelen. Výpočet koeficientu je následně automaticky doplněn do měřidel (plynoměrů) a následně je zahrnut do výpočtu spotřebovaného tepla při odečtech.

| See Číselník výměníků                            |                                                         |
|--------------------------------------------------|---------------------------------------------------------|
| 🗸 🕅 🗶 Konec 🍸 Filt 💥 🔍 Hiedei                    | ýměníků 🗸 🖓 📰 👻                                         |
| H4 4 ▶ H ♦ = ▲ ✓ × ♥ 🛟 Akce B ℤ U                | ▲≈   !:= ≡ ≡ ≡   A                                      |
| Výměník Poznámky Aktuální nedostatky             |                                                         |
| Výměník                                          |                                                         |
| Výměník 3 Kotelna III                            | Rozdil tlaku na UT 0 kPa                                |
|                                                  | Korekce UT 0 C                                          |
| Sterieta                                         | Přepočet na GJ plypová kotelna                          |
| Hokevod                                          | Účinnost v % (koef) 0,00000                             |
| Zdni                                             | Spainé tepio 0,00000                                    |
| maadi                                            | Koeficient 0.00000                                      |
|                                                  | 0,0000                                                  |
| Namonlovane mendlo Viceber Xidle evalue Tex. 200 |                                                         |
| Vyrobni číslo mendia repla                       | Koeficient přepočet m3-GJ 0,0000000                     |
|                                                  |                                                         |
| Výměník Název výměníku                           | Rozdíl tlaku na UT Korekce UT Středisko Název střediska |
| 1 Koteina I                                      | 0 0 00001 Softbit software                              |
| 2 Kotelna II                                     |                                                         |
| 31                                               |                                                         |
| 32                                               | 0 0                                                     |
| 4                                                | 0 0                                                     |
| 55                                               | 0 0 00000 bez rozlišení                                 |
|                                                  |                                                         |
|                                                  |                                                         |
|                                                  |                                                         |
|                                                  |                                                         |
|                                                  | ×                                                       |
|                                                  | >                                                       |
| Výměník Mendla Uzly Koehcient Havane             |                                                         |

#### Obrázek 61: Číselník výměníků

Výpočet koeficientu pro měření plynu s přepočtem na Gj vyrobeného tepla se provádí dle vzorce:

#### Účinnost kotelny v % \* Spalné teplo \* Koeficient I

Pro každé období je možné mít jiné hodnoty výpočtu. *V hlavičce výměníku* (který může definovat plynovou kotelnu) nastavíme hodnoty pro následující období. V záložce **"Koeficient"** nastavíme výpočty přepočtu plynu na Gj vyrobeného tepla pro každé období zvlášť.

Je důležité, abychom měli vždy před zpracováním odečtů za dané období již v číselníku výměníků nastaven koeficient přepočtu pro dané období. Toto samozřejmě platí jen pro plynové kotelny!

| St Číselník  | výměníků    |                      |                  |                    |               |                               |                          |   |       | - n × |
|--------------|-------------|----------------------|------------------|--------------------|---------------|-------------------------------|--------------------------|---|-------|-------|
| ✓ <u>о</u> к | X Kone      | ec 🔻 <u>F</u> iltr 💥 | Q <u>H</u> ledej | ]                  | C             | <u>N</u> áhled 01. Číselník v | ýměníků                  |   | ~ 🏣 🔻 |       |
| I4 4         | Þ • •       | • = • •              | × (°             | 🛟 Akce             |               | в∠⊔                           | ABC   🗄 🖹 🗐 🚊            | Α |       |       |
| Hodnoty      |             |                      |                  |                    |               |                               |                          |   |       |       |
| Období       |             | 2                    | 2020             | Spalné teplo       |               | 22,00000                      |                          |   |       |       |
|              |             |                      |                  | Účinnast katelny   |               | 50,00000                      |                          |   |       |       |
|              |             |                      |                  | Koeficient I       |               | 1,00000                       |                          |   |       |       |
|              |             |                      |                  |                    |               |                               |                          |   |       |       |
|              |             |                      |                  | Koeficient GJ/m3   | 1100,00       | 1000                          |                          |   |       |       |
|              |             |                      |                  |                    |               |                               |                          |   |       |       |
|              |             |                      |                  |                    |               |                               |                          |   |       |       |
|              |             |                      |                  |                    |               |                               |                          |   |       |       |
|              |             |                      |                  |                    |               |                               |                          |   |       |       |
| Měsíc        | Rok         | Spalné tepi          | lo               | Účinnost kotelnv K | oeficient I K | oeficient II K                | oeficient přepočet m3-GJ |   |       |       |
| Þ            | 2           | 2020                 | 22,00000         | 50,00000           | 1,00000       | 0,00000                       | 1100,00000               |   |       |       |
|              |             |                      |                  |                    |               |                               |                          |   |       |       |
|              |             |                      |                  |                    |               |                               |                          |   |       |       |
|              |             |                      |                  |                    |               |                               |                          |   |       |       |
|              |             |                      |                  |                    |               |                               |                          |   |       |       |
|              |             |                      |                  |                    |               |                               |                          |   |       |       |
|              |             |                      |                  |                    |               |                               |                          |   |       |       |
|              |             |                      |                  |                    |               |                               |                          |   |       |       |
|              |             | _                    |                  |                    |               |                               |                          |   |       |       |
| Výměník M    | vlēřidla U: | Koeficient           | Havárie          |                    |               |                               |                          |   |       |       |
| Třídění:     |             |                      |                  |                    | Podmínka:     |                               |                          |   |       | 1/1:  |

Obrázek 62: Nastavení koeficientu výpočtu tepla u plynových kotelen

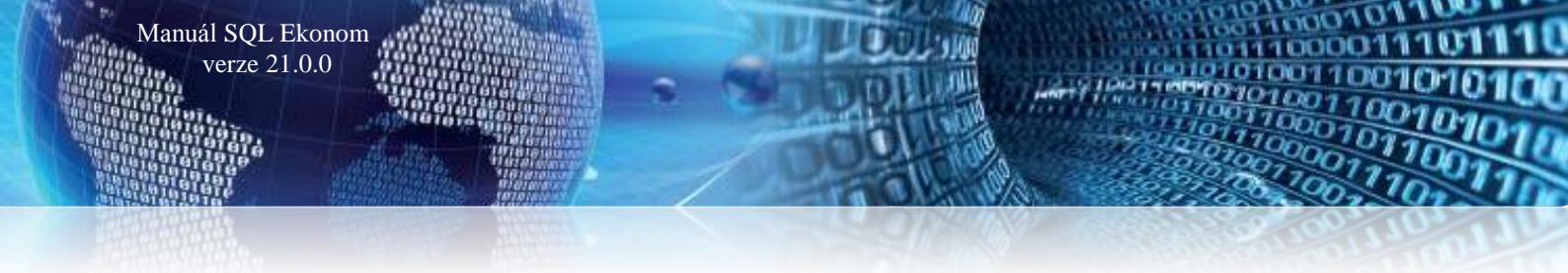

Následně při nastavení nového období se nás program dotáže na změnu koeficientu pro výpočet tepla u plynoměrů pro nové období. Po potvrzení tlačítko "*Ano*" program změní u plynoměrů, kde máme nastaven údaj "*Pevný koeficient*" na *N* výši koeficientu podle číselníku výměníků pro nové období. Pokud máme u měřidla nastaven "*Pevný koeficient*" na *A*, program tuto změnu neprovede.

Po tomto nastavení můžeme provádět záznamy odečtů plynoměrů v novém období.

| Se Nastavení období  |                                                                 |        |
|----------------------|-----------------------------------------------------------------|--------|
| ✓ <u>0</u> K X Konec | 🍸 Eiltr 💥 🔍 <u>H</u> ledej 📀 <u>N</u> áhled                     | ✓ :■ • |
| ⊲ ⊲ ▶ ▶ ♦            |                                                                 |        |
| Období vyúčtování    |                                                                 |        |
| Rok                  |                                                                 | 2020   |
| Období               |                                                                 | 2      |
|                      |                                                                 |        |
|                      |                                                                 |        |
| Měsíc Bok            |                                                                 |        |
| <b>I</b> 2 2         | Dotaz ×                                                         |        |
|                      |                                                                 |        |
|                      | Změnilo se období. Chcete přepočítat koeficienty na měřidlech ? |        |
|                      |                                                                 |        |
|                      | Ano Ne                                                          |        |
| l                    |                                                                 |        |
|                      |                                                                 |        |
|                      |                                                                 |        |
| Třídění:             | Podmínky:                                                       | 1/1    |

Obrázek 63: Nastavení nového období a dotaz na dopočet nového koeficientu přepočtu plynu na Gj tepla

| See Číselník měřidel                            |                                         |                                                      |                        |                                                 |
|-------------------------------------------------|-----------------------------------------|------------------------------------------------------|------------------------|-------------------------------------------------|
| 🗸 QK 🗙 Konec 🍸 Eiltr 🔀 🔍 Hledej                 |                                         | Náhled 01. Číselník měřičů tepla                     |                        | ✓ IΞ ▼                                          |
| I V P P + - A V X C A Ovšechny                  | 🔿 vyřazené 💿 nevyřazené 📢               | Akce                                                 |                        |                                                 |
| Hlavní údaje I Hlavní údaje II Doplňující údaje |                                         |                                                      |                        |                                                 |
| Měřidlo                                         | Druh měříče                             |                                                      |                        |                                                 |
| Výrobní číslo 0090011001                        | Typ měridla 6 Plynoměr                  |                                                      |                        |                                                 |
| Odběrné místo                                   | Druh měridla (E,P,T,R,V,H,G) G          | Plynoměr                                             |                        |                                                 |
| Odběratel-plátce                                | Typ měření (A.B.C.H.V.X)                | VS                                                   |                        |                                                 |
| Čp                                              | Měřídlo v čp                            |                                                      |                        |                                                 |
| Ulice                                           | Data měřídla                            |                                                      |                        |                                                 |
| Obec                                            | Rok výroby 2020                         | Rok posledního ověření                               | 2020                   |                                                 |
|                                                 | Datum příjmu 1.1.2020                   | Rok plánovaného ověření                              | 2021                   |                                                 |
| Vymenik                                         | Datum montáže 2.8.2006                  | Datum vyřazení                                       |                        |                                                 |
| Horkovod                                        | Stav měřidla                            |                                                      |                        |                                                 |
| Doplňující údaje                                | Kód umístění 2 Ve skladu                |                                                      | S                      |                                                 |
| Typ L/IMP/Qp 0                                  | Kód akce 6 Demontáž měřič               | výměnou                                              | D                      |                                                 |
| DN 0 Protokol o ověření                         | Číslo sklad 5 Sklad měřidla             |                                                      | Dop                    | ňující údaje II                                 |
| Telefon dálkový odečet                          | Číslo pracovníka 000 bez rozlišení      |                                                      | Ma                     | kimální/jmenovitý průtok 0 0                    |
| Koeficient přepočtu tepla / m 1,00000001 N n3   | Datum poslední změny 26.9.2006          | Stav měřiče mj                                       | 0,0000 Pro             | mér 0 Stavební délka 0                          |
| Rozsah měřených hodnot do                       | Datum posledního odečtu                 | Spotřeba odečtu mj                                   | 0,0000 Kóc             | I plomby Atest                                  |
|                                                 |                                         |                                                      |                        |                                                 |
| Císle pěřěs                                     | Datum ukončaní pouřití Datum poslodního | ověčení Tup měžida. Poznámka – Stav měžiše teola v s | i Datum plánou aného . | nuščení Dohus přímu Pokusírohu Mosimélní průtok |
| 548 000024                                      | 1 1 2016                                | 3 (Blob)                                             | 00 1 1 2020            | 1.6.2016 0                                      |
| 6166 0023893                                    | 1.1.2002                                | 4 (Blob) 0,00                                        | 00 1.1.2008            | 1.8.2002 0                                      |
| 6801 003749-10                                  | 1.1.2010                                | 4 (Blob) 0,00                                        | 00 1.1.2016            | 1.5.2010 0                                      |
| 10153 0090011001                                | 1.1.2020                                | 6 (Blob) 0,00                                        | 00 1.1.2021            | 1.1.2020 2020                                   |
| 3332 0114036                                    | 1.1.2006                                | 3 (Blob) 0,00                                        | 00 1.1.2010            | 1.1.2006 0                                      |
| 3334 01140361                                   | 1.1.2006                                | 3 (Blob) 0,00                                        | 00 1.1.2010            | 1.1.2006 0                                      |
| 3333 0114037                                    | 1.1.2006                                | 3 (Blob) 0,00                                        | 00 1.1.2010            | 1.1.2006 0                                      |
| 769 01481984/801                                | 1.1.2008                                | 3 (Blob) 0,00                                        | 00 1.1.2012            | 1.2.2008 0 🗸                                    |
| <                                               |                                         |                                                      |                        | >                                               |
| Měřiče Pohyby Plán výměn Dokumenty              |                                         |                                                      |                        |                                                 |
| Třídění:                                        | Podmínky:                               |                                                      |                        | 4/3705                                          |

Obrázek 64: Nastavení pro změnu koeficientu přepočtu u plynoměru v číselníku měřidel

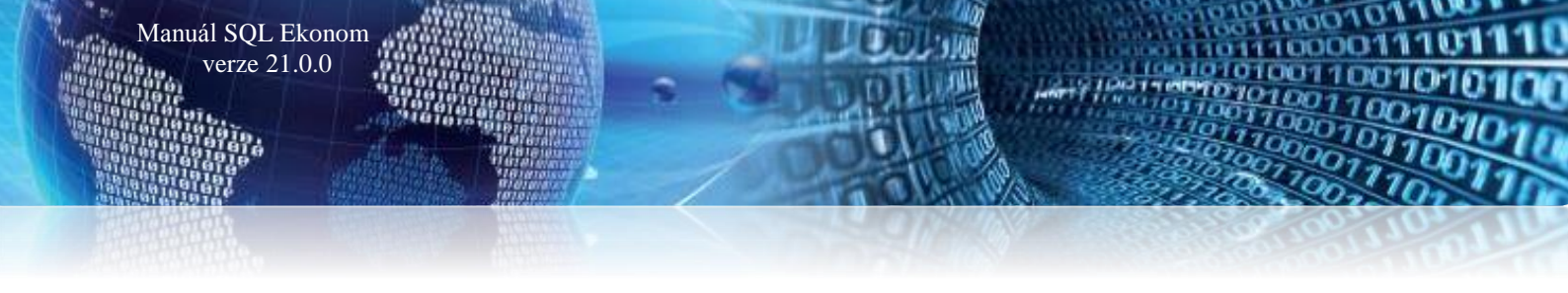

## Číselník typů měření

Nová verze obsahuje nově dostupný číselník typů měření, který využíváme pro definici měření v číselníku měřidel. Do číselníku není možné doplňovat nové věty či věty naopak mazat. Lze jen upravovat názvy typů měření. V číselníku měřidel je nově zobrazen typ měření podle tohoto číselníku jak v hlavičce, tak i v položkách pohybů měřidla. Tento číselník přispívá k lepší přehlednosti nastavení pohybů jednotlivých měřidel.

| Se Typy měření                 |                                                 |              |
|--------------------------------|-------------------------------------------------|--------------|
| 🗸 🗹 🗙 Konec 🝸 Eiltr 🔀 🕻        | <b>↓</b> <u>H</u> ledej <b>⊙</b> <u>N</u> áhled | ~ 🗮 <b>-</b> |
|                                | •                                               |              |
|                                |                                                 |              |
| Typ měřidla Název typu měřidla |                                                 | ^            |
| ▶ A VS                         |                                                 |              |
| B UT                           |                                                 |              |
| C TV                           |                                                 |              |
| H SV-TV                        |                                                 |              |
| V SV                           |                                                 |              |
| X Neobsazeno                   |                                                 |              |
|                                |                                                 |              |
|                                |                                                 |              |
|                                |                                                 |              |
|                                |                                                 |              |
|                                |                                                 |              |
|                                |                                                 |              |
|                                |                                                 |              |
|                                |                                                 |              |
|                                |                                                 |              |
|                                |                                                 | ×            |
| Třídění:                       | Podmínky:                                       | 1/6:         |

Obrázek 65: Číselník typů měření

# Číselník měřidel

Do číselníku měřidel byly doplněny nově některé údaje:

- Typ měření doplněn o plný název dle číselníku typů měření (hlavička i pohyby měřidla) u typu měření nově doplněn název typu měření z číselníku typů měření. Název je zobrazen jak na hlavičce, tak i na položkách pohybů měřidla.
- Pevný koeficient A/N pokud je pevný koeficient přepočtu na Gj vyrobeného tepla nastaven na A, potom jej program automaticky nemění při změně období podle nastaveného koeficientu v číselníku výměníků. U plynoměrů a nastaveného koeficientu v číselníku výměníků doporučujeme nastavit hodnotu na N.
- Umístění odběrného místa u namontovaného měřidla u měřidel namontovaných na odběrném místě program zobrazuje i číslo popisné a ulici odběrného místa.

Selník měřic - • • 🗸 DK 🗙 Konec 🍸 Filtr 🔀 🔍 Hledej <u>N</u>áhled 01. Číselník měřičů tepla  $\sim$ I⊲ ⊲ ► ►I + = ▲ ✓ × C 🔒 Ovšechny 🔅 <u>A</u>kce vyřazené nevvřazené Hlavní údaje I Hlavní údaje II Doplňující údaje Měřidlo Výrobní číslo Druh měřiče 1 MĚŘIDLO TEPLA (KALORIMETR) Typ měridla 1 MĚŘIDLO TEPLA (KALORIMETR Druh měridla (E,P,T,R,Y,H,G) P Elektronické počítadk Odběrné místo Typ měření (A,B,C,H,V,X) Odběratel-plátce TV teplá voda C Průtokoměr Průtokoměr výrobní číslo Čр Měřídlo v čp Ulice Data měřidla Rok výroby Rok poslední revize 2020 Rok posledního ověření 2020 Obec 22.9.2020 Datum změny Datum příjmu Datum montáže 1.1.2020 Rok plánovaného ověřen 2024 1 Kotelna I Výměník 1.1.2020 Teploměr Teploměr výrobní číslo Datum vyřazení ••• Horkovod Stav měřidla Kód umístění 1 V síti М Rok poslední revize Doplňující údaje Datum změny 22.9.2020 Typ DN L/IMP/Qn Kód akce 3 Osazení na odběrné místo u nového odběrného místa 0 Usazeni na od
 Sklad měřidla
 bez rozliseni 0 Protokol o ov Doplňující údaje II Číslo sklad 0 Telefon dálkový odečet Číslo pracovníka 🚺 Maximální/jmenovitý průtok 0 0 Průměr 0 Stavební 0.0000 Koeficient přepočtu tepla / mj 1 700,0000000 N Datum poslední změny 1.1.2020 Stav měřiče mi Kód plomby 2019 Atest Datum posledního odečtu 1.1.2020 Spotřeba odečtu mj 0,0000 Rozsah měřených hodnot do Číslo měřiče Výrobní číslo Datum ukončení použití Datum posledního ověření Typ měřída Poznámka Stav měřiče tepla v mí Datum plánovaného ověření Datum příjmu Rok výroby Maximální průtok 11.2020 1 (Blob) 0,0000 1.1.2024 1.1.2020 2020 ^ 0 1.1.2020 1.1.2020 1.1.2020 1.1.2020 1.1.2020 1.1.2020 1.1.2020 1 1 (Blob) 1 (Blob) 1 (Blob) 1 (Blob) 0,0000 1.1.2024 0,0000 1.1.2024 0,0000 1.1.2024 0,0000 1.1.2024 0,0000 1.1.2024 1.1.2020 1.1.2020 1.1.2020 1.1.2020 1.1.2020 2020 2020 2020 2020 10 10 100 100 101 101 102 102 1 (Blob) 2020 0 1.1.2020 103 103 1 (Blob) 0,0000 1.1.2024 2020 0 104 104 105 105 106 106 107 107 0,0000 1.1.2024 0,0000 1.1.2024 0,0000 1.1.2024 0,0000 1.1.2024 1.1.2020 1.1.2020 1.1.2020 1.1.2020 1.1.2020 2020 2020 2020 2020 2020 1.1.2020 (Blob) 0 1.1.2020 1.1.2020 1.1.2020 1.1.2020 1 (Blob) 1 (Blob) 1 (Blob) 1 (Blob) 0 < Měřiče Pohyby Plán výměn Dokumenty Podmínky: 1/307

Obrázek 66: Číselník měřidel

| Se Číselník měřidel                                                                                                    |                                                                                                    |                                                  |
|----------------------------------------------------------------------------------------------------|----------------------------------------------------------------------------------------------------|--------------------------------------------------|
| 🗸 🔍 🗙 Konec 🍸 Eiltr 🔀 🔍 Hledej                                                                                                    | ei 01. Číselník měřičů tepla                                                                                                    | ✓ IΞ -                                           |
|                                                                                                    | Typ zobrazení Višechny Vivřazené Novišechny Vivřazené                                                                                                    |                                                  |
| Číslo<br>Výrobní číslo 103<br>Druh měridla (E.P.T.R.V) P Elektronické                                                                | Kód akce         3         Dszeriń na odběrné místo u nového odběrného místa         0           Kód unístění         1         V siti         1                                                                                                    |                                                  |
| Typ měření (A.B.C.H.V.X)         B           UT teplo         Datum provedení změny         1.1.2020           Číslo dokladu((aktup) | Číslo sklad     5     Sklad měřidla       Číslo pracovníka     1     Jez rozliseni       Výměna s měřiden     Importantik     Importantik       Odčení místo     Stav     0       Jýměrika     0     Iská dpřepravky       Stav měřida     0                                                                                                    |                                                  |
| Číslo dečtu Základ (<br>Číslo faktury Spotřeb                                                                                        | d dph Kč Období od při výměně při demontáži Nový stav měřidla při výměně ba GJ Období do Při demontáži Nový stav měřidla při výměně při demontáži Nový stav měřidla při výměně při demontáči Nový stav měřidla při výměně při demontáči Nový stav měřidla při výměně při výměně při výměně při výměně při výměně při výměně při výměně při výměně při výměně při výměně při výměn |                                                  |
| Datum pohybu Kód umístění Kód akce Poznámi                                                                                           | Číslo pracovníka Stav měřidla při pohvbu Číslo odběrného míst                                                                                                    | a Číslo odběrného místa - přípona Označení umíst |
| 1.1.2020 1 3                                                                                                    | 1 0 341                                                                                                    | 0 V síti                                         |
| ٢                                                                                                    |                                                                                                    | >                                                |
| Měřiče Pohyby Plán výměn Dokumenty                                                                                                   |                                                                                                    |                                                  |
| Třídění:                                                                                                    | Podmínka:                                                                                                    | 1/1                                              |

#### Obrázek 67: Pohyby měřidel

#### Číselník odběrných míst

Manuál SQL Ekonom

verze 21.0.0

Číselník odběrných míst byl doplněn o některé nové sestavy a nové údaje:

- Obchodní rejstřík
- Kontaktní údaje
- Středisko, zdroj a horkovod
- Rezervovaný roční příkon v Gj
- Minimální roční odběr v Gj

100001

0000

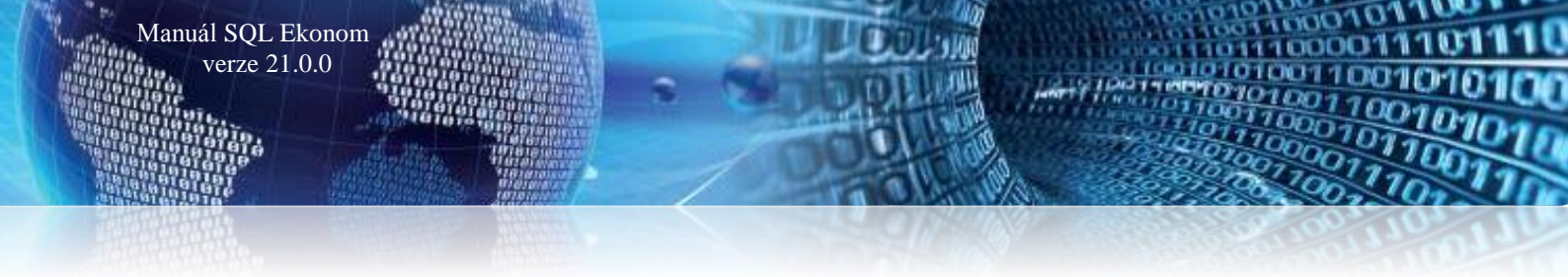

Průměrný plánovaný roční odběr v Gj

Údaje obchodní rejstřík nově program načítá z číselníku firem. Údaje slouží zejména pro jejich doplnění na obchodní smlouvy.

Kontaktní údaje obsahují email, telefon a nastavení pro elektronické zasílání daňových dokladů. Tyto údaje se nově přebírají rovněž číselníku firem.

**Organizační středisko** slouží k přidělení odběrného místa pod určité organizační středisko, to samé platí i pro zdroj a horkovod.

Údaj rezervovaný roční příkon v Gj slouží k výpočtu hodnoty pro vyúčtování dodávky tepla odběrateli. V odečtu měřidel program automaticky násobí tuto hodnotu \* sazbu uvedenou v číselníku sazeb a vkládá ji do fakturace zákazníkovi.

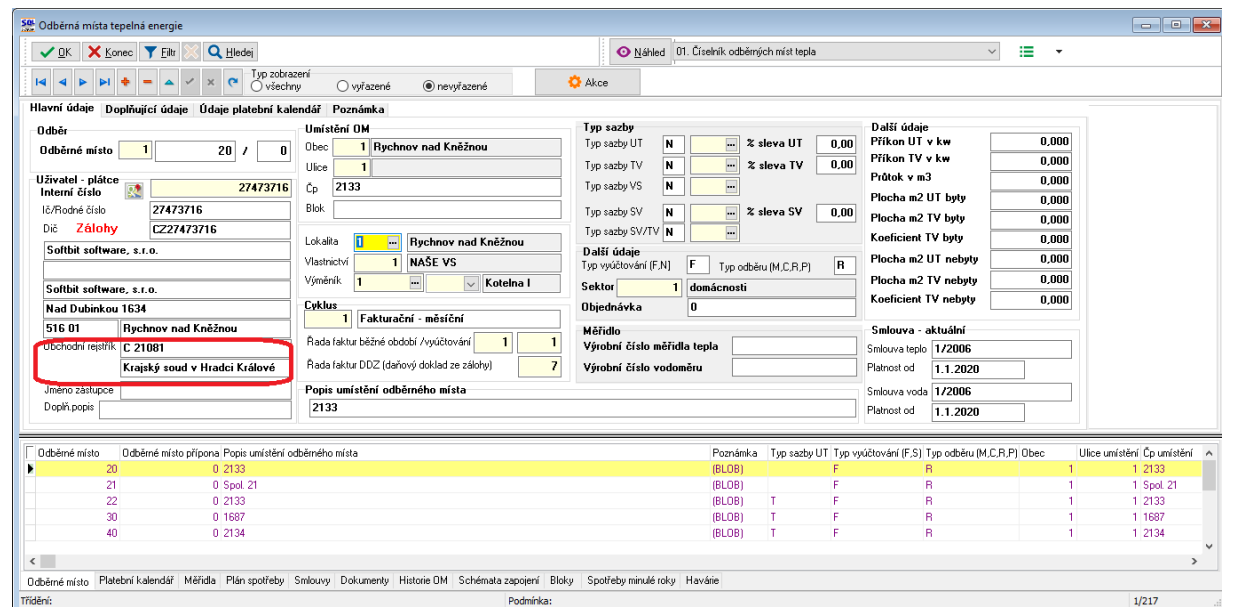

Obrázek 68: Odběrná místa s doplněním OR z číselníku firem

| See Odběrná místa tepelná energie                      |                                   |                            |                                     |                        |                                    |          | - • ×                 |
|--------------------------------------------------------|-----------------------------------|----------------------------|-------------------------------------|------------------------|------------------------------------|----------|-----------------------|
| 🗸 🛛 K 🔀 Konec 🍸 Eiltr 🔀 🔍 Hledej                       |                                   |                            | Náhled 01. Číselník odběrných mí    | íst tepla              | ~                                  | -        |                       |
| IA A P PI + - A V X C Ovšech                           | azení<br>iny Ovyřazené @          | ) nevyřazené               | Akce                                |                        |                                    |          |                       |
| Hlavní údaje Doplňující údaje Údaje platební ka        | lendář Poznámka                   |                            |                                     |                        |                                    |          |                       |
| Majitel<br>Interní číslo 🔯 27473716                    | Adresát-zástupce<br>Interní číslo | 27473716                   | Kontaktní údaje                     |                        |                                    |          |                       |
| lč/Rodné číslo 27473716                                | Číslo sídlo plátce                |                            | l eleton z kontaktů                 |                        |                                    |          |                       |
| Dič CZ27473716                                         | lč/Rodné číslo                    | 27473716                   | Email z kontaktů                    |                        |                                    |          |                       |
| Softbit software, s.r.o.                               | Dič                               | CZ27473716                 | Hromadný email (A/N)                |                        | •                                  |          |                       |
|                                                        | Softbit software, s.r.o.          | -                          | Elektronické doklady (A/N)          |                        | 1                                  |          |                       |
| Softbit software, s.r.o.                               |                                   |                            | <b></b>                             |                        |                                    |          |                       |
| Nad Dubinkou 1634                                      | Softbit software, s.r.o.          |                            |                                     |                        |                                    |          |                       |
| 516 01 Rychnov nad Kněžnou                             | Nad Dubinkou 1634                 |                            | Středisko 00001 Softbi              | t software             |                                    |          |                       |
| Obchodní rejstřík                                      | 516 01 Rychnov n                  | ad Kněžnou                 | Zdroj 6 1                           |                        |                                    |          |                       |
| Jméno zástupce                                         | Počet jednotek                    | Poslední vyúčtování        | Harkavad 1 Zdrai I                  | 1                      |                                    |          |                       |
| Doplň.popis                                            | Počet nebvt.jednotek              | 0 Māsic 12                 |                                     | •                      |                                    | _        |                       |
| Dělení faktury 0                                       | Počet byt jednotek                | 0 Rok 2019                 | Bezervovaný roční příkon v GJ       |                        | 1 000                              | .00      |                       |
| Tauk da fakkunaa                                       |                                   |                            | Minimální roční odběr v GJ          |                        | 200                                | .00      |                       |
|                                                        |                                   |                            | Průměrní roční plánovaný odběr v G  |                        | 850                                | 00       |                       |
|                                                        |                                   |                            | Fruiterny tochi planovany ouber v d | J                      | 030                                |          |                       |
| Odběrné místo Odběrné místo přípona Popis umístění d   | odběrného místa                   |                            | Poznámka Typ                        | sazby UT Typ vyúčtovár | ní (F,S) Typ odběru (M,C,R,P) Obec | Ulice un | nístění Čp umístění 🔥 |
| 20 0 2133                                              |                                   |                            | (BLOB)                              | F                      | R                                  | 1        | 1 2133                |
| 21 0 Spol. 21                                          |                                   |                            | (BLOB)                              | F                      | R                                  | 1        | 1 Spol. 21            |
| 22 0 2133                                              |                                   |                            | (BLOB) T                            | F                      | R                                  | 1        | 1 2133                |
| 30 0 1687                                              |                                   |                            | (BLOB) T                            | F                      | R                                  | 1        | 1 1687                |
| 40 0 2134                                              |                                   |                            | (BLUB) I                            | r                      | n                                  | 1        | 1 2134                |
| ٢                                                      |                                   |                            |                                     |                        |                                    |          | >                     |
| Odběrné místo. Platební kalendář Měřidla Plán spotřeby | Smlouvy Dokumenty Historie        | OM Schémata zapojení Bloky | Spotřeby minulé roky Havárie        |                        |                                    |          |                       |
| Třídění:                                               |                                   | Podmínka:                  |                                     |                        |                                    |          | 1/217                 |

#### Obrázek 69: Odběrná místa - nové údaje

Minimální roční odběr v Gj a Průměrný plánovaný roční odběr v Gj slouží pro jejich uvedení v obchodních smlouvách.

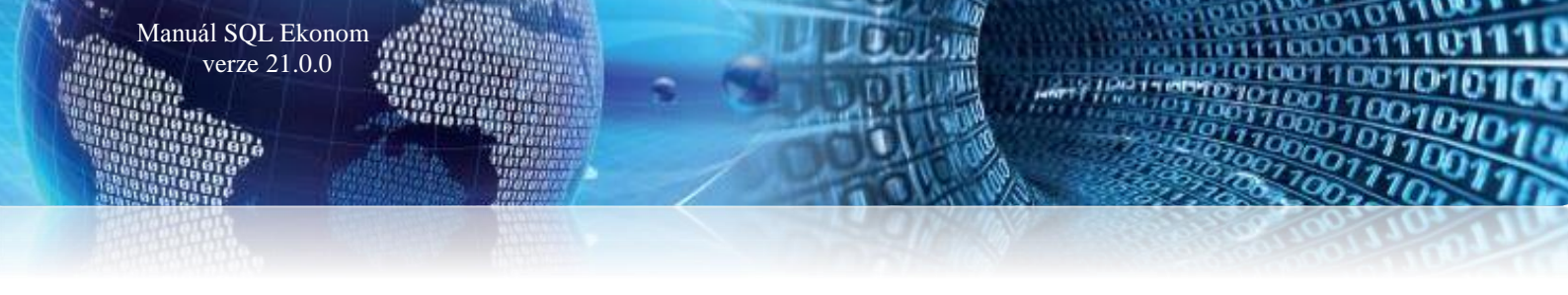

#### Odečty měřidel

V odečtech měřidel je doplněn výpočet Rezervovaného ročního příkonu v Gj. Program provádí tento výpočet u odběrných míst, kde je umístěna hodnota v kolonce *Rezervovaný roční příkon v Gj*. Program automaticky doplňuje z číselníku odběrných míst hodnotu příkonu a násobí ji sazbou a koeficientem pro jedno období.

| Se Odečty měřidel - nastavené období 2020 / od 5 do 5 |                                                                                                 | - • ×        |
|-------------------------------------------------------|-------------------------------------------------------------------------------------------------|--------------|
| V DK 🗙 Konec 🍸 Eiltr 🔀 🔍 Hledej                       | O Náhled 01. Odečty měřičů tepla ✓ I →                                                          |              |
| I IIIIIIIIIIIIIIIIIIIIIIIIIIIIIIIIIII                 | azení vuúčtované O nevuúčtované ն 🔯 Akce                                                        |              |
| Základní údaje Adresy Poznámka                        |                                                                                                 |              |
| Odběr                                                 | Přepočty Aktuální Měňdlo                                                                        |              |
| Odběrné místo 40 / 0                                  | Měrná jednotka GJ Koeficient 1,0000000 Manuální výp (A/N) N Typ měření B Měsíc 5                |              |
| Výměník/Horkovod ···· / ···                           | Stav měřidla Bok 2020 uvr zv                                                                    | <u> </u>     |
| Výrobní číslo měřidla 195                             | Předchozí stav v mj 3 600,000 Spotřeba bez měřídla v mj 0,000 Typ                               | A            |
| 0dečet/Čp 6 2134 B 0 F                                | Nový stav v mj 3 601,000 Spotřeba na měřídle v mj 1,000 odběru M Měří SV                        | A            |
| Období vyúčtování                                     | Přetečení stavu měřidla v mi 0.000 K nrekce odnočet mi 0.000 Blokace fak. (A/N) Meri SV/1V      | N            |
| Období od 1.8.2020 do 31.8.2020                       | Měřido na VS                                                                                    | N            |
| Datum uskut zdanitelného plnění 31.8.2020             | Sporeba koer. bez mendia v mj 0,000 Leikem spotreba mj 1,000 Fakturovat (A/N) UTTV SV           |              |
| Cena UT/voda                                          | Důvod korekce                                                                                   |              |
| Typ sazby Zálohy T                                    | Vyúčtování Další údaje                                                                          |              |
| Cena v Kč za mi/sleva% 509,09 0,00                    | Celkem cena v Kč 8 842,09 Číslo faktury 1000 00 Plocha m2 UT byty                               | 0,000        |
| Umístění odběrného místa                              | Období vyúčtování 2020 5 Datum vystavení Podil období Plocha m2 TV byly                         | 0,000        |
| Int.č/Cp/Cyklus 1 2134 1                              | Datum DUZP 0.08333 Koeficient TV byty                                                           | 0,000        |
| Plátce Stavební bytové družstvo                       | Celkem Kč bez DPH - % 10 8842.09 Datum úhrady Cena za rezervovaný příkon Kč Plocha m2 UT nebuty | 0.000        |
| Ulice                                                 | DPH Kč 884.21 Uhrazeno v Kč 100.00 Plosha m2 TV oslučku                                         | 0.000        |
|                                                       | Celkem Kč s DPH 9 726 30 Zbývá k úhradě                                                         | 0,000        |
| Odecer zalon KC 0,00 Pocet 0                          | 8 333,00 Kuelclent i V Heugly                                                                   | 0,000        |
| Číslo odečtu Odběrné místo Ddběrné místo přípona Čí   | slo měřiče Výrobní číslo měřidla Období od Období do Cena mi/Kč Předchozí stav mi               | lový stav mi |
| 2 40 0                                                | 195 195 1.5.2020 31.5.2020 509.09 2.000.000                                                     | 30           |
| 3 40 0                                                | 195 195 1.6.2020 30.6.2020 509,09 3 000.000                                                     | 3.5          |
| 4 40 0                                                | 195 195 1.7.2020 31.7.2020 509,09 3 500,000                                                     | 36           |
| ▶ <u>6</u> 40 0                                       | 195 195 1.8.2020 31.8.2020 509,09 3 600,000                                                     | 36 🗸         |
| ٢                                                     |                                                                                                 | >            |
| Odečty Sumář nevyúčtovaných odečtů Snímač data Ode    | sčty záloh                                                                                      |              |
| Třídění:                                              | Podmínka: 5                                                                                     | i/5:         |

Obrázek 70: Odečty měřidel s výpočtem rezervovaného příkonu v Gj

#### Statistika srovnání plánu výroby se skutečností

Do systému jsou doplněny statistiky porovnání plánu výroby tepla se skutečností dle provedených odečtů. Srovnání lze provádět za libovolný rok a to i zpětně. Program porovnává hodnoty jak v měrných jednotkách, tak i v Kč. Plán vždy vstupuje do srovnání jako roční. Skutečnosti dle zpracovaných odečtů v daném roce k vybranému období.

| Se Odběrná mís | ta - srovnání spot | řeby plán - sk | cutečnost - | nastavené obd  | obí 2020 / 12                                  |                   |         |                   |      |                       |                  |               | _     |                  |
|----------------|--------------------|----------------|-------------|----------------|------------------------------------------------|-------------------|---------|-------------------|------|-----------------------|------------------|---------------|-------|------------------|
| 🗸 ок 🗙         | Konec 🝸 Filtr      | 🔀 🔍 Hler       | dei         | O Náhed        | 01. Srovnání spotřebu                          | tepla v GJ        |         | ~                 |      | -                     |                  |               |       |                  |
|                |                    |                | ;           |                | 01. Srovnání spotřeby                          | tepla v GJ        |         |                   | H    |                       |                  |               |       |                  |
|                |                    | × × C          | 📿 🗘 Aki     | .ce            | 02. Srovnaní spotřeby<br>03. Srovnání spotřeby | tepla v Kč        |         |                   | Ц.   |                       |                  |               |       |                  |
| Odběrné místo  |                    |                |             | Plá            | 04. Srovnání spotřeby                          | studené vody v Kč |         | Kč                | -    | Skutečnost            |                  |               | Kč    |                  |
| Odběrné místo  | :                  | 300702         | 0           | P              | lán spotř. UT GJ                               |                   | 700,000 | 431 37            | 1,00 | Skut. spotř. UT G.    |                  | 118,920       |       | 66 621,36        |
|                |                    |                |             |                |                                                |                   | 240.000 | 147.89            | 8.00 | Clust serve TV CI     |                  | 23.450        |       | 13 136 04        |
| Cp umístění    | 2988-9             |                |             |                | lan spoul. I v do                              |                   | 240,000 | 141 03            | 0,00 | Skut spou. TV da      |                  | 20,400        |       | 10 100,04        |
| Ulice          | Vítězná            |                |             | PI             | lán spotř. VS GJ                               |                   | 0,000   |                   | 0,00 | Skut. spotř. VS GJ    |                  | 0,000         |       | 0,00             |
| Obec           | Rychnov nad Kně    | žnou           |             | PI             | lán spotř. SV m3                               |                   | 0,000   |                   | 0,00 | Skut. spotř. SV m3    | 3                | 0,000         |       | 0,00             |
| Cyklus         | Fakturace          |                |             | PI             | lán spotř. SV TV m3                            |                   | 150,000 |                   | 0,00 | Skut.spotř. SV TV     | m3               | 0,000         |       | 0,00             |
|                |                    |                |             |                |                                                |                   |         |                   |      |                       |                  |               |       |                  |
| Odběrné místo  |                    |                |             |                |                                                |                   |         |                   | Roz  | díl                   |                  |               | Kč    | 1                |
| Výměník        | 007                |                |             | м              | ěsíc                                           | 12                |         | 2020              | R    | ozdíl spotř. UT GJ    |                  | 581,080       |       | 364 749,64       |
| Firma          | SOFTBIT-softw      | are            |             |                |                                                |                   |         |                   | B    | ozdíl snotř. TV GJ    |                  | 216,550       | [     | 134 761,96       |
| Ulice čp       | Na Drahách 952     |                |             |                |                                                |                   |         |                   |      |                       |                  | 0.000         | [     | 0.00             |
| Město          | Rychnov nad Kně    | žnou           |             |                |                                                |                   |         |                   | R    | ozdil spotr. VS GJ    |                  | 0,000         |       | 0,00             |
| lč             | 27473716           |                |             | D              |                                                | CZ27473716        |         |                   | R    | ozdíl spotř. SV m3    |                  | 0,000         |       | 0,00             |
| Umístění OM    |                    |                |             |                | ~                                              |                   |         |                   | R    | ozdíl spotř. SV TV m3 |                  | 150,000       |       | 0,00             |
|                |                    |                |             |                |                                                |                   |         |                   |      |                       |                  |               |       |                  |
| Odběrné místo  | Přípona OM Měsí    | c Rok          | Plár        | n spotř. UT GJ | Plán spotř. UT Kö                              | Plán spotř. 1     | rv gj   | Plán spotř. TV Kč | Plá  | n spotř. VS GJ P      | lán spotř. VS Kč | Plán spotř. S | Vm3 F | 'lán spotř. SV 🔺 |
| 300702         | 0                  | 12             | 2020        | 700,0          | 000 431 3                                      | 371,00            | 240,000 | 147 898,0         | 00   | 0,000                 | 0,00             |               | 0,000 |                  |
| 300802         | 0                  | 12             | 2020        | 510,0          | 000 314.2                                      | 283,00            | 340,000 | 209 520,0         | 00   | 0,000                 | 0,00             |               | 0,000 |                  |
| 300902         | 0                  | 12             | 2020        | 650,           | 000 400 5                                      | 57,00             | 280,000 | 172 549,0         | 00   | 0,000                 | 0,00             |               | 0,000 |                  |
| 300951         | 0                  | 12             | 2020        | 260,           | 000 160 2                                      | 222,00            | 0,000   | 0,0               | 00   | 0,000                 | 0,00             |               | 0,000 |                  |
| 301002         | 0                  | 12             | 2020        | 630,           | 000 388 2                                      | 231,00            | 300,000 | 184 873,0         | 00   | 0,000                 | 0,00             |               | 0,000 |                  |
| 301051         | 0                  | 12             | 2020        | 170,           | 000 1047                                       | 62,00             | 0,000   | 0,0               | 00   | 0,000                 | 0,00             |               | 0,000 |                  |
| 301151         | 0                  | 12             | 2020        | 0,1            | 000                                            | 0,00              | 0,000   | 0,0               | 00   | 500,000               | 259 079,00       |               | 0,000 |                  |
| 301451         | 0                  | 12             | 2020        | 0,1            | 000                                            | 0,00              | 0,000   | 0,0               | 00   | 664,000               | 409 183,00       |               | 0,000 |                  |
| 301552         | 0                  | 12             | 2020        | 0,1            | 000                                            | 0,00              | 0,000   | 0,0               | 00   | 2 289,000             | 1 410 577,00     |               | 0,000 |                  |
| 301652         | 0                  | 12             | 2020        | 0,1            | 000                                            | 0,00              | 0,000   | 0,0               | 00   | 3 842,000             | 2 367 601,00     |               | 0,000 |                  |
| 301653         | 0                  | 12             | 2020        | 0,1            | 000                                            | 0,00              | 0,000   | 0,0               | 00   | 2 500,000             | 1 540 607,00     |               | 0,000 |                  |
| 301751         | 0                  | 12             | 2020        | 0,1            | 000                                            | 0,00              | 0,000   | 1,0               | 00   | 1 700,000             | 880 864,00       |               | 0,000 | ~                |
| <              |                    |                |             |                |                                                |                   |         |                   |      |                       |                  |               |       | >                |
| Třídění:       |                    |                |             |                |                                                | Podmínka:         |         |                   |      |                       |                  |               | 1/0   | 526              |

Obrázek 71: Statistika výroby v Gj skutečnost - plán

# **Power Bi**

#### Nové výstupy i ve formě map

Manuál SQL Ekonom verze 21.0.0

**Do přednastavených výstupů v modulu Power BI** jsme přidali i zobrazení ve formě map. Systém tyto mapy generuje podle zadaných měst a zemí. Výstup tedy nemusí být zcela správně, protože existují shodně nazvané obce, a to jak v rámci ČR, pak i v některých případech v jiných zemích. Pro lepší identifikaci v případě, že v datech může býti více zemí, pak doporučujeme zadat správnou zemi v číselníku firem a také v číselníku zemí nastavit správný ISO kód země. Systém také pro správnější zobrazení dle doporučení Microsoftu odstraňuje diakritiku. Poté by se již nemělo tak často stát, že se nějaká obec dostane do jiné země. Neodstraní to tedy zcela shodně nazvaná místa. Např. obec Přibyslav je v ČR 4x a na Slovensku 1x Pribyslav. Zadáním země tedy danou Slovenskou systém již správně rozezná.

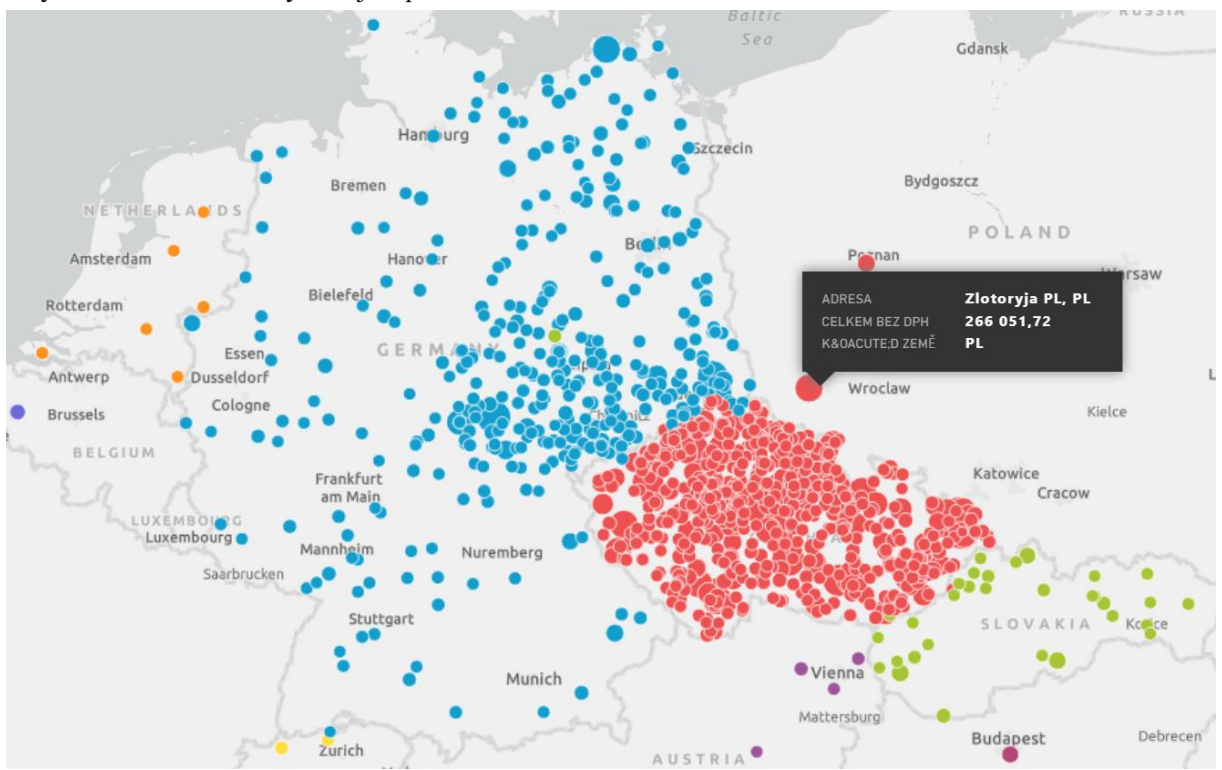

Obrázek 72: Power Bi - zobrazení údajů ve formě map

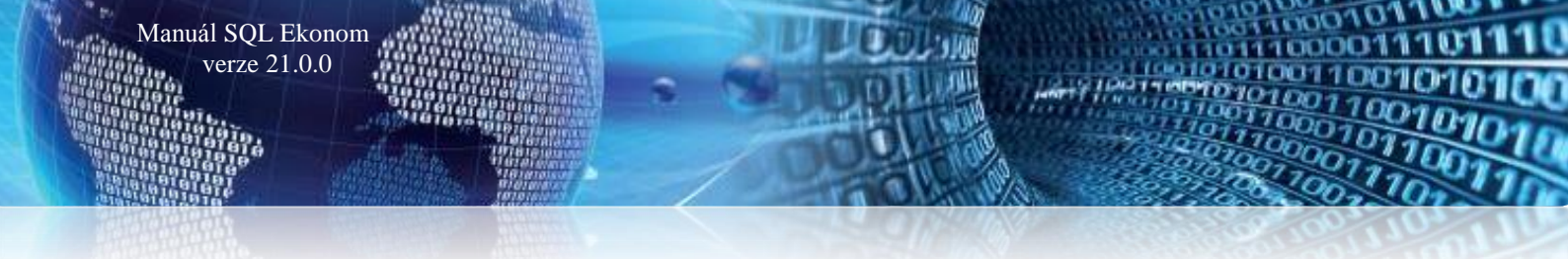

# SQL Ekonom – roční uzávěrka 2020

# (přechod na účetní rok 2021)

# <u>SQL Ekonom – roční uzávěrka 2020 (přechod na účetní rok 2021)</u>

Úkolem tohoto manuálu je seznámit uživatele informačního systému SQL Ekonom s postupem prací souvisejících s roční závěrkou 2020 a přechodem na nový účetní rok 2021. Problematika postupu je rozdělena do jednotlivých subsystémů. Postup prováděných operací je rozdělen do jednotlivých bodů.

#### Roční uzávěrka v bodech – aneb na co nezapomenout

Při zpracování každé (a to hlavně roční) účetní uzávěrky bychom měli dbát nejvyšší opatrnosti tak, abychom nezapomněli na některé důležité operace a kontroly, bez kterých se nám může jednoduše stát, že budeme mít v uzávěrce nějakou chybu. V následujících bodech Vám přinášíme pár operací, které vždy <u>nezapomeňte</u> provést:

- Proveďte si fyzické inventury účtů, které mají vliv na stav majetku, zásob, financí (použijte funkce inventura majetku, skladu, pokladny a banky)
- Proveďte si inventarizace všech rozvahových účtů na jednotlivé evidence (k tomu Vám mohou pomoci funkce v kontrolách v modulu účetnictví). Inventarizace by měly Vám vždy jasně doložit konečný stav rozvahového účtu k roční účetní uzávěrce
- Nezapomínejte si odsouhlasit přiznání k DPH na účetní evidenci. Obraty v účetnictví z faktur, ze kterých budete nárokovat DPH v následujícím roce, doporučujeme mít přeúčtovány na samostatném analytickém účtu. Pokud krátíte DPH na vstupu koeficientem, musíte v posledním účetním období sestavit přiznání k DPH s výpočtem nového vypořádacího koeficientu
- Odsouhlaste si s obchodními partnery stav závazků a pohledávek pomocí tiskopisů pro odsouhlasení závazků a pohledávek. Snížíte tak riziko, že budete mít v knize závazků a pohledávek faktury, které tam již nemají být
- Proveď te přepočet kurzových rozdílů u závazků a pohledávek
- Vytvořte konečné finanční výkazy, kde zkontrolujte minulé období na výkaz předchozího roku.
   Vytvořte přílohy k účetní uzávěrce.
- Sestavte přiznání k dani z příjmu
- Nezapomeňte poslat účetní uzávěrku na Obchodní rejstřík

#### Základní účetnictví

Manuál SQL Ekonom verze 21.0.0

Subsystém účetnictví tvoří zastřešující modul pro všechny ostatní moduly celého systému SQL Ekonom. Některé funkce v tomto modulu přímo ovlivňují ostatní úlohy. Pro provedení roční závěrky je nutné provést inventury všech rozvahových účtů, zkontrolovat a vytisknout závěrkové výstupy (rozvaha, výkaz zisku a ztráty) atd.

1. Nastavení nového účetního roku. V první řadě na před započetím prací v novém účetním roce je nutné nastavit nový účetní rok v tabulce účetních období. Nejprve otevřeme tabulku "Nastavení období" v kapitole účetnictví/akce (jako vybraný účetní rok máme vybraný účetní rok aktuální (ve kterém chceme provést účetní závěrku), kde při založeném posledním účetním období v aktuálním účetním roce stiskneme tlačítko "Nový rok". Po stisku tlačítka odpovíme na dotaz, zda chceme nový rok opravdu založit. Systém automaticky provede založení prvního účetního období nového účetního roku. Nové účetní období v tabulce "Nastavení období" zobrazíme pomocí výběru nového účetního roku přes funkci "Nastavení aktuálního roku" v nabídce menu "Nastavení" nebo opětovným přihlášením do systému. V novém účetním roce nastavíme chybějící účetní období.

| / <u>о</u> к 🔰   | 🕻 Konec  ?   | Eiltr 🐰 🙍 <u>H</u> le | dei 🛛 🖂 🗠               | ► H + -             | ▲ -            | c            |               |                     |               |                |
|------------------|--------------|-----------------------|-------------------------|---------------------|----------------|--------------|---------------|---------------------|---------------|----------------|
| <u>P</u> ředtisk | Zahájení úče | tních období          | - <b>- -</b>            | 🔁 Nový <u>r</u> ol  | k              |              |               |                     |               |                |
| ěsíc             | Rok          | Datum vytvoření       | Platí pro doklady od da | ata Doklady do data | uzavreno (A/N) | Uzavřeno DPH | Název období  | Období dph          | Rok dph       | Obdobi         |
| 0                | 2016         | 4.12.2015             |                         |                     | N              | N            | pocátek 2016  | 0                   | 2016          |                |
| 1                | 2016         | 4.12.2015             | 1.1.2016                | 31.1.2016           | N              | N            | leden 2016    | 1                   | 2016          |                |
| 2                | 2016         | 4.12.2015             | 1.2.2016                | 29.2.2016           | N              | N            | únor 2016     | 2                   | 2016          |                |
| 3                | 2016         | 4.12.2015             | 1.3.2016                | 31.3.2016           | N              | N            | brezen 2016   | 3                   | 2016          |                |
| 4                | 2016         | 4.12.2015             | 1.4.2016                | 30.4.2016           | N              | N            | duben 2016    | 4                   | 2016          |                |
| 5                | 2016         | 4.12.2015             | 1.5.2016                | 31.5.2016           | N              | N            | kveten 2016   | 5                   | 2016          |                |
| 6                | 2016         | 4.12.2015             | 1.6.2016                | 30.6.2016           | N              | N            | cerven 2016   | 6                   | 2016          |                |
| 7                | 2016         | 4.12.2015             | 1.7.2016                | 31.7.2016           | N              | N            | cervenec 2016 | 7                   | 2016          |                |
| 8                | 2016         | 4.12.2015             | 1.8.2016                | 31.8.2016           | N              | N            | srpen 2016    | 8                   | 2016          |                |
| 9                | 2016         | 4.12.2015             | 1.9.2016                | 30.9.2016           | N              | N            | zárí 2016     | 9                   | 2016          |                |
| 10               | 2016         | 4.12.2015             | 1.10.2016               | 31.10.2016          | N              | N            | ríjen 2016    | 10                  | 2016          |                |
| 11               | 2016         | 4.12.2015             | 1.11.2016               | 30.11.2016          | N              | N            | listopad 2016 | 11                  | 2016          |                |
| 12               | 2016         | 4.12.2015             | 1.12.2016               | 31.12.2016          | N              | N            | prosin Dotaz  |                     |               |                |
|                  |              |                       |                         |                     |                |              | Opravdu       | chceš nastav<br>Ano | it nový účetr | ní rok ?<br>Ne |
|                  |              |                       |                         |                     |                |              |               |                     |               |                |

Obrázek 73: Nastavení nového účetního roku

2. Převod počátečních stavů na účtech. V okamžiku, kdy máme provedenu kontrolu zůstatků na účtech uzavíraného účetního roku, můžeme provést převod zůstatků do nového účetního roku. Funkci provedeme v nabídce Účetnictví/Akce/Roční závěrka, kde zvolíme možnost "Převod počátečních stavů účtů". Po zvolení funkce zadáme číslo nového účetního roku. Po jeho vložení a potvrzení systém provede nastavení nových počátečních stavů účtů pro nový účetní rok. POZOR! Před vlastním provedením funkce zkontrolujte nastavení uzávěrkových účtů ve volbě "Nastavení úlohy" a záložce "Účetnictví". Převod počátečních stavů na účtech je možné provádět opakovaně. Systém vždy "přepíše" původní zůstatky aktuálními. Po každém provedení převodu zůstatku nejprve vyberte jako aktuální nový účetní rok a následně spusťte v nabídce Akce funkci "Korekce stavů na účtech". Funkci je možné provádět bez ohledu na provedení funkce "Uzavření účtů". Počáteční stavy nového účetního roku je možné po převodu upravit v nabídce Účetnictví/Stavy účtů/Počáteční stavy.

| revu | odovy r        | nůste    | k zůst   | atků na ú | účtech   | 1              |           |              |                         |               |                             |
|------|----------------|----------|----------|-----------|----------|----------------|-----------|--------------|-------------------------|---------------|-----------------------------|
| / 0  | <u>i</u> k   🕽 | 🕻 Kor    | nec 1    | Eiltr 3   | 3 n.     | <u>H</u> ledej | 5         | Dže abiali 🖡 | řevodový můstek stavů ú | Shi 🔽 🕒 .     |                             |
| -    | 1              | M        | +        | -   -     | ~        | × C            |           | 🗸 Nasta      | vení počátečních stav   | ů nového roku |                             |
|      |                | <u> </u> | <u> </u> |           | <u> </u> |                |           |              |                         |               |                             |
| ůvoc | dní rok        | Nový     | rok      | Původni   | í účet   | Nový účel      | t Středis | ko Zakázka   | a Stav Má Dáti Kč       | Stav Dal Kč   | Název účet původní          |
|      | 2016           |          | 2017     | 211001    |          | 211001         | 0         | 0            | 690284,43               | 0             | Pokladna hlavní             |
|      | 2016           |          | 2017     | 311000    |          | 311000         | 0         | 0            | 0                       | 63407         | Pohledávky z obchod. vztahů |
|      | 2016           |          | 2017     | 314000    |          | 314000         | 0         | 0            | 20000                   | 0             | Poskytnuté provozní zalohy  |
|      | 2016           |          | 2017     | 321000    |          | 321000         | 0         | 0            | 0                       | 118326,43     | Závazky z obchodních vztahů |
|      | 2016           |          | 2017     | 324000    |          | 324000         | 0         | 0            | 0                       | 300000        | Přijaté provozní zálohy     |
|      | 2016           |          | 2017     | 343015    |          | 343015         | 0         | 0            | 0                       | 35014,83      | Dph snížená sazba 2013      |
|      | 2016           |          | 2017     | 343021    |          | 343021         | 0         | 0            | 6866,83                 | 0             | Dph základní sazba 2013     |
|      |                |          |          |           |          |                |           |              |                         |               |                             |
|      |                |          |          |           |          |                |           |              |                         |               |                             |
| į    |                |          |          |           |          |                |           |              |                         |               | \$                          |
|      |                |          |          |           |          |                |           |              |                         |               |                             |

Obrázek 74: Nastavení nových počátečních stavů účtů

3. Uzavření účtů. Po konečné kontrole zůstatků na účtech a jejich převodu do nového účetního roku je možné provést tisk uzávěrkových výstupů označených jako uzavření účtů. Výstupy je možné vytisknout v menu Účetnictví/Akce/Roční závěrka a funkci "Uzavření účtů". Pro správné zobrazení výstupních sestav je nutné mít správně vyplněné závěrkové účty v nabídce Nastavení úlohy a záložce Účetnictví.

4. Převod salda účtů do nového účetního roku. Uživatelé, kteří vytváří salda účtů v subsystému účetnictví, musí provést před zobrazením saldokontních přehledů v novém účetním roce převod obsahu saldokontních účtů do nového účetního roku. Převod provedeme pomocí funkce "Převod salda účtů do nového roku" v nabídce Účetnictví/Akce/Roční závěrka. Funkci spustíme při nastaveném účetním roce, ze kterého chceme zůstatky přenést do roku nového! Přenos můžeme provádět opakovaně. Po převodu si můžeme zkontrolovat či upravit přenesené zůstatky v nabídce "Účetnictví/Výstupy/Saldo a funkci "Saldo počátek", kde zvolíme číselně nový účetní rok.

5. Převod počátečních stavů plánu. Uživatelé, kteří tvoří plán, před tvorbou plnění plánu v novém účetním roce mohou přenést nastavení plánu dle účtů a středisek z minulého účetního roku. Přenos nastavení plánu dle předchozího účetního roku provedeme pomocí funkce "*Převod počátečních stavů plánu"*, která je v nabídce "*Účetnictví/Akce/Roční závěrka"*. Po výběru této funkce zvolíme nový účetní rok, do kterého chceme přenést nastavení plánu, a po jeho potvrzení systém provede přenos. Přenesené nastavení plánu si můžeme zkontrolovat či upravit v nabídce *Účetnictví/Plán a funkci Plán*.

6. Pořízení prvního dokladu v novém účetním roce. Při vložení prvního účetního dokladu v novém účetním roce v jednotlivých účetních řadách vždy pamatujme na změnu čísla dokladu. Program nám zpravidla nabídne pokračování v číselné řadě předchozího účetního roku. Důrazně doporučujeme však změnit číslo na to, od kterého budeme chtít číslovat účetní doklady v novém účetním roce. POZOR na správné nastavení nového čísla tak, aby nedošlo k prolínání číslování s jinou číselnou řadou v rámci jednoho účetního roku.

#### Došlé faktury

Manuál SQL Ekonom verze 21.0.0

V subsystému dodavatelských faktur provedeme při účetní závěrce kontroly a odsouhlasení zůstatků závazků k jednotlivým dodavatelům. U faktur v cizí měně provedeme přepočet kurzových rozdílů.

1. Pořízení první dodavatelské faktury v novém účetním roce. Při vložení první dodavatelské faktury v novém účetním roce v jednotlivých účetních řadách vždy pamatujme na změnu čísla faktury. Program nám zpravidla nabídne pokračování v číselné řadě předchozího účetního roku. Důrazně doporučujeme však změnit číslo na to, od kterého budeme chtít číslovat faktury v novém účetním roce. **POZOR** na správné nastavení nového čísla tak, aby nedošlo k prolínání číslování s jinou číselnou řadou v rámci jednoho účetního roku nebo k duplicitě s číslem dokladu v minulých účetních letech. Interní číslo (KDF) faktury musí mí unikátní číselné označení v rámci celé doby používání programu. Doporučujeme vždy na počátek čísla doplnit libovolnou kombinací čísel účetní rok.

2. Kurzové rozdíly závazků. Přepočet kurzových rozdílů k účetní závěrce provedeme ve volbě "Kurzové rozdíly závěrka", kterou si vybereme v menu Došlé faktury/Rozúčtování/Kurzové rozdíly-závěrka. Pro správný výpočet je nutné mít odsouhlasené závazky v cizí měně k roční závěrce. Dále je nutné mít vyplněn "Číselník vyrovnání plateb" v menu Došlé faktury/Číselníky. V číselníku je nutné mít zvláštní položku pro kurzové rozdíly ztráta a samostatnou položku pro kurzové rozdíly zisk. V číselníku kurzů koruny je nutné mít nastaven správně kurz k jednotlivým měnám k 31. 12. uzavíraného účetního roku. Nakonec v číselníku řad účetních dokladů je nutné mít nastavenu samostatnou řadu účetních dokladů s druhem účetního dokladu "R". Úvodem upozorňujeme, že tato funkce je nevratná!!!! Je tedy věnovat maximální pečlivost jejímu provedení. Po splnění všech výše uvedených podmínek spustíme funkci "Kurzové rozdíly – závěrka" kde vyplníme účetní období a datum pro výběr aktuálního kurzu (jedná se o 31. 12. daného účetního roku). Po potvrzení systém zobrazí přehled všech neuhrazených faktur v cizí měně a vypočte aktuální kurzový rozdíl. V menu sestav si vybereme a vytiskneme přehledovou sestavu, kterou pečlivě zkontrolujeme. Po kontrole a odsouhlasení spustíme volbu "Zaúčtování kurzového rozdílu". Funkce provede vystavení účetního dokladu se zaúčtováním kurzových rozdílů do posledního účetního období uzavíraného účetního roku, dále změní hodnotu závazků na vybraných fakturách v cizí měně. U těchto faktur již nebude možné

následně automatizovaně provést přeúčtování. Přehledy vypočtených kurzových rozdílů bude možné zpětně zobrazit pomocí volby "*Zaúčtované kurzové rozdíly*" ve stejné nabídce programu.

Manuál SQL Ekonom verze 21.0.0

| See Kurs koruny                                |                                                       |
|------------------------------------------------|-------------------------------------------------------|
| 📙 🖌 🖸 Konec 🕐 <u>F</u> iltr 🐹 📭 <u>H</u> ledej | → → + <b>→</b> × C                                    |
| Předtisk Číselník kursů koruny                 | 💌 🗎 👻 🌎 Import kurzů ČNB                              |
| Jednotka Měna Kód země Název země              | Kurs Kč Platí od data Platí do data Kurs Kč celnice 🔺 |
| 1 Kč 0 Česká republika                         | 1,00000 1.1.2000 31.12.2099 0,00000                   |
| EUH U Léská republika                          | 26,00000 31.12.2016 31.12.2016 0,00000                |
|                                                |                                                       |
|                                                |                                                       |
|                                                |                                                       |
|                                                |                                                       |
|                                                |                                                       |
|                                                |                                                       |
|                                                |                                                       |
|                                                |                                                       |
|                                                |                                                       |
|                                                |                                                       |
| 1                                              | ¥                                                     |
| Třídění:                                       | Podmínky: 2                                           |

Obrázek 75: Nastavení aktuálního kurzu ke konci účetního roku

| See Číselník druhů vyrovnání plateb                                                                                                    |           |                      |                                                    |                                            | [                       |   | ×    |
|----------------------------------------------------------------------------------------------------|-----------|----------------------|----------------------------------------------------|--------------------------------------------|-------------------------|---|------|
| 📙 🗸 🗴 Konec 🕐 Filtr 🐹 😰 Hledej                                                                                                    | · • • -   |                      | 2                                                  |                                            |                         |   |      |
| 🔊 Předtisk 🛛 Číselník druhů vyrovnání plateb 💽 🔺 🖶 👻                                                                                                    |           |                      |                                                    |                                            |                         |   |      |
| Druh<br>Druh vyrovnání platby 1 Zisk<br>Zaúčtování<br>Účet 648000 … Ostatní provozní výnosy<br>Středisko 1 … Softbit software s.r.o.<br>Zakázka 0 … Bez rozlišení |           |                      | Doplňující<br>Znaménko<br>Kurzový ro<br>Blokace uj | údaje<br>(+/-)<br>zdíl (A/N)<br>pomínky (A | /N]  N                  |   |      |
| Druh vyrovnání platby Název druhu vyrovnání platby                                                                                                    | Účet      | Název účtu           |                                                    | Středisko                                  | Název střediska         |   |      |
| Zisk                                                                                                    | 648000    | Ostatní provozní výn | iosy                                               | 1                                          | Softbit software s.r.o. |   |      |
| 2 Ztráta                                                                                                    | 548000    | Ostatní provozní nák | lady                                               | 1                                          | Softbit software s.r.o. |   |      |
| 3 kurzový zisk                                                                                                    | 663000    | Kursové zisky        |                                                    | 1                                          | Softbit software s.r.o. |   |      |
| 4 Kurzová ztráta                                                                                                    | 563000    | Kursové ztráty       |                                                    | 1                                          | Softbit software s.r.o. |   |      |
| ¢                                                                                                    |           |                      |                                                    |                                            |                         |   | ×    |
| Třídění:                                                                                                    | Podmínky: |                      |                                                    |                                            |                         | 1 | _//, |

Obrázek 76: Nastavení účtů kurzového zisku a ztráty pro kurzové rozdíly

Se Číselník řad účetních dokladů G 🗸 <u>o</u>k | 🗶 Konec 🛛 ? <u>F</u>iltr <u>n H</u>ledej M ◄| ► ► | ÷ -٠ - 🗳 -🗐 <u>P</u>ředtisk Řady dokladů Dokladová řada Označení řady Poslední číslo Používat (A/N) Typ dokladu Vkládat mj (A/N) Vkládat měnu (A/N) ^ 1 banka 11100 N В Ν Ν 21100 N 2 došle faktury D Ν Ν V Ν Ν 3 vystavené faktury 31100 N Ρ 4 pokladna 41100 N Ν Ν 5 sklady 50423 N S Ν Ν 6 majetek 60423 N н Ν Ν Ν 7 mzdy 70002 N 0 Ν 9 všeobecné doklady 0 Ν Ν -1012 A ماغلة طماداء 00010 A Ο м n K.I Ν Ν K 11 110000 N 12 Opravne položky k po 120000 N TN TN. П 130299 N L Ν Ν 13 Vyrovnání plateb Třídění: Podmínky: 10

Obrázek 77: Nastavení číselné řady pro kurzové rozdíly závazků a pohledávek

| Se Kurzové rozdíly - Do  | davatelské faktury - n | astavené období 2016     | / 12 a datum výpočt    | u rozdílu: 31.12.2016    |                 |                  |               | X        |
|--------------------------|------------------------|--------------------------|------------------------|--------------------------|-----------------|------------------|---------------|----------|
| 📃 🗸 <u>O</u> K 🛛 🗶 Konec | Piltr 🐰 👩 Hled         | lej 🔄 👰 <u>P</u> ředtisk | DF - kurzowé rozdílu - | zaúčtování 🗾 🛃           | <u> </u>        |                  |               |          |
|                          |                        | 🥂 🗸 Celá fakt            | tura 🗸                 | Zaúčtování kurzového     | o rozdílu       |                  |               |          |
| Faktura                  |                        | – Kurzový rozdíl         |                        |                          |                 | Datumy           |               |          |
| Druh                     | D                      | Celkem Kč                | 135 000                | ,00 Kurs Kč původní      | 27,0000         | Datum obdržení   | 27.11.2016    |          |
| KDF faktury              | 2016997                | Celkem Kč po přepoč      | tu 130 000             | ),00 Kurs Kč nový        | 26,0000         | Datum splatnosti | 9.12.2016     |          |
| Variabilní symbol        | 3656                   | Kurzový rozdíl Kč        | - 5 000,               | DO                       |                 | Účetní období    | 11            | 2016     |
| Dodavatel                |                        |                          | Zaúčtování rozdílu     |                          | Úhrady + cizí r | měna             |               |          |
| Interní číslo            |                        | 89327                    | Účet Má Dáti           | 321000                   | Datum úhrady    |                  |               |          |
| 12                       | 27                     | 473716                   | China da la Má Dáit    | 0                        | Uhrazeno Kč     |                  |               | 0,00     |
| Dodouotol názov fi       | irmu Softbit software  |                          | Stredisko Ma Dati      |                          | Zbývá k úhrad   | jěKč [           | 135           | 000.00   |
|                          |                        | 5 \$.1.0.                | Zakázka Má Dáti        | lo                       | Celkem měr      |                  | E             | 000,00   |
| Sidlo firmy              | Rychnov nad Kné        | znou                     | Účet Dal               | 663000                   |                 | · ·              | 5             | 000,00   |
| Poznámka saldo           |                        |                          | Středisko Dal          | 1                        | _ Unrazeno v m  | iene             | 5             | ; 000,00 |
|                          |                        |                          | Zakázka Dal            | 0                        | Měna            |                  | EUF           | 1        |
| 1                        |                        |                          |                        | lo.                      | Měsíc výpo      | čtu rozdílu      | 12            | 2016     |
|                          |                        |                          |                        |                          |                 |                  |               |          |
|                          |                        |                          |                        |                          |                 |                  |               |          |
| Druh Skupina KD          | )F faktury Variabi     | ilní symbol Celkem Kč    |                        | Kč po přepočtu Kurzový r | ozdíl Kč Kurs   | Kč původní Kurs  | Kč nový Datur | n obdrže |
|                          | 2016997                | 3656                     | 135 000,00             | 130 000,00               | - 5 000,00      | 27,0000          | 26,0000 27.11 | .2016    |
|                          |                        |                          |                        |                          |                 |                  |               |          |
|                          |                        |                          |                        |                          |                 |                  |               |          |
|                          |                        |                          |                        |                          |                 |                  |               |          |
|                          |                        |                          |                        |                          |                 |                  |               |          |
| <                        |                        |                          |                        |                          |                 |                  |               | >        |
| Třídění                  |                        | Podmin                   | kar                    |                          |                 |                  | 1             | 1        |

Obrázek 78: Výpočet kurzových rozdílů závazků včetně jejich zaúčtování

#### Vydané faktury

Manuál SQL Ekonom verze 21.0.0

V subsystému odběratelských faktur provedeme při účetní závěrce kontroly a odsouhlasení zůstatků pohledávek k jednotlivým odběratelům. U faktur v cizí měně provedeme přepočet kurzových rozdílů.

Manuál SQL Ekonom verze 21.0<u>.0</u>

1. Pořízení první odběratelské faktury v novém účetním roce. Při vložení první odběratelské faktury v novém účetním roce v jednotlivých účetních řadách vždy pamatujme na změnu čísla faktury. Program nám zpravidla nabídne pokračování v číselné řadě předchozího účetního roku. Důrazně doporučujeme však změnit číslo na to, od kterého budeme chtít číslovat faktury v novém účetním roce. **POZOR** na správné nastavení nového čísla tak, aby nedošlo k prolínání číslování s jinou číselnou řadou v rámci jednoho účetního roku nebo k duplicitě s číslem dokladu v minulých účetních letech. Variabilní symbol faktury musí mí unikátní číselné označení v rámci celé doby používání programu. Doporučujeme vždy na počátek čísla doplnit libovolnou kombinací čísel účetní rok.

2. Kurzové rozdíly pohledávek. Přepočet kurzových rozdílů k účetní závěrce provedeme ve volbě "Kurzové rozdíly závěrka", kterou si vybereme v menu Vydané faktury/Rozúčtování/Kurzové rozdílyzávěrka. Pro správný výpočet je nutné mít odsouhlasené pohledávky v cizí měně k roční závěrce. Dále je nutné mít vyplněn "Číselník vyrovnání plateb" v menu Vydané faktury/Číselníky. V číselníku je nutné mít zvláštní položku pro kurzové rozdíly ztráta a samostatnou položku pro kurzové rozdíly zisk. V číselníku kurzů koruny je nutné mít nastaven správně kurz k jednotlivým měnám k 31.12. uzavíraného účetního roku. Nakonec v číselníku řad účetních dokladů je nutné mít nastavenu samostatnou řadu účetních dokladů s druhem účetního dokladu "R". Úvodem upozorňujeme, že tato funkce je nevratná!!! Je tedy nutné věnovat maximální pečlivost jejímu provedení. Po splnění všech výše uvedených podmínek spustíme funkci "Kurzové rozdíly – závěrka" kde vyplníme účetní období a datum pro výběr aktuálního kurzu (jedná se o 31.12. daného účetního roku). Po potvrzení systém zobrazí přehled všech neuhrazených faktur v cizí měně a vypočte aktuální kurzový rozdíl. V menu sestav si vybereme a vytiskneme přehledovou sestavu, kterou pečlivě zkontrolujeme. Po kontrole a odsouhlasení spustíme volbu "Zaúčtování kurzového rozdílu". Funkce provede vystavení účetního dokladu se zaúčtováním kurzových rozdílů do posledního účetního období uzavíraného účetního roku a dále změní hodnotu pohledávek na vybraných fakturách v cizí měně. U těchto faktur již nebude možné následně automatizovaně provést přeúčtování. Přehledy vypočtených kurzových rozdílů bude možné zpětně zobrazit pomocí volby "Zaúčtované kurzové rozdíly" ve stejné nabídce programu.

| Se Kurzové rozdíly - Odběratelské faktury - na | astavené období 2016 / 12 a     | datum výpočtu rozdílu: 31.12. | 2016                       |                                  |
|------------------------------------------------|---------------------------------|-------------------------------|----------------------------|----------------------------------|
| 🛛 🗸 OK 🗙 Konec 📍 Eiltr 🐹 👩 Hled                | lei 🛛 🗐 <u>P</u> ředtisk VF - k | urzové rozdíly - zaúčtování   | • 🗛 •                      |                                  |
|                                                | ි 🗸 Celá faktura                | 🗸 Zaúčtování ku               | rzového rozdílu            |                                  |
| Faktura                                        | –Kurzový rozdíl                 |                               |                            | Datumy                           |
| Druh V                                         | Celkem Kč                       | 24 200,00 Kurs Kč pův         | odní 27,0000               | Datum vystavení 27.11.2016       |
| Číslo faktury 0 355590                         | Celkem Kč po přepočtu           | 23 303,80 Kurs Kč nov         | ý 26,0000                  | Datum splatnosti 11.12.2016      |
| Variabilní symbol 355590                       | Kurzo <del>v</del> ý rozdíl Kč  | - 896,20                      |                            | Účetní období 11 2016            |
| Odběratel                                      | Zaúč                            | tování rozdílu                | Úhrady + cizí              | měna                             |
| Interní číslo                                  | 89327 Účel                      | Má Dáti 563000                | Datum úhrady               |                                  |
| 18 274                                         | 473716 Střed                    | isko Má Dálit                 | Uhrazeno Kč                | 0,00                             |
| Adhératel - pázev firmu Softhit software       | 0129                            |                               | Zbývá k úhra               | dě Kč 24 200.00                  |
|                                                |                                 | zka MálDáti J <sup>o</sup>    | Celkem měr                 | 996.30                           |
| Sidio firmy Rychnov had Kne                    | Účel                            | Dal 311010                    |                            | žuž                              |
| Poznámka saldo                                 | Střed                           | isko Dal 0                    | Unrazeno v n               | 1ene 896,30                      |
|                                                | Zaká                            | zka Dal 🛛                     | Měna                       | EUR                              |
| 1                                              |                                 | lo.                           | Měsíc výpo                 | čtu rozdílu 12 2016              |
|                                                |                                 |                               |                            |                                  |
|                                                |                                 |                               |                            |                                  |
| Druh faktury Rada faktury Císlo faktury Variab | pilní symbol Celkem Kč          | Celkem Kč po přepočtu         | Kurs původní Kurs nový k o | bdobí Kurzový rozdíl Kč Daturr 🔺 |
| V U 355590                                     | 35559U 24<br>420160007 24       | 200,00 23 303,80              | 27,0000 26,                | 0000 · 896,20 27.11.             |
| 4 20160007                                     | 420160007 24                    | 200,00 23 236,00              | 27,0000 26,                |                                  |
|                                                |                                 |                               |                            |                                  |
|                                                |                                 |                               |                            | ~                                |
| <                                              |                                 |                               |                            | >                                |
| Třídění:                                       | Podmínky:                       |                               |                            | 1                                |

Obrázek 79: Výpočet kurzových rozdílů pohledávek včetně jejich zaúčtování

#### Pokladna

Na počátku nového účetního roku je nutné nastavit nový počáteční stav pokladních knih. Tyto stavy můžeme nastavit až po nastavení prvního účetního období dle bodu 1 v oddíle účetnictví. Počáteční stav nastavíme pomocí funkce *"Převod stavů pokladny do nového roku"* v nabídce *Pokladna/Akce*. Pro správný přenos musíme mít nastaven jako aktuální právě uzavíraný účetní rok. Funkci můžeme spustit opakovaně. U pokladen v cizí měně je nutné na konci účetního roku pomocí samostatného (posledního) pokladního dokladu vypočítat kurzový rozdíl a tento proúčtovat.

1. Pořízení prvního pokladního dokladu v novém účetním roce. Při vložení prvního pokladního dokladu v novém účetním roce v jednotlivých účetních řadách vždy pamatujme na změnu čísla dokladu. Program nám zpravidla nabídne pokračování v číselné řadě předchozího účetního roku. Důrazně doporučujeme však změnit číslo na to, od kterého budeme chtít číslovat pokladní doklady v novém účetním roce. Pro každou pokladní knihu je založeno nové číslování pokladních dokladů. Číslování pokladních dokladů se však může prolínat i s jinými pokladními knihami. Dále můžete mít společnou číselnou řadu pokladních dokladů pro příjmové i výdajové doklady nebo oddělenou. Toto je řízeno v rámci nastavení úlohy, oddíl pokladna.

2. Zaúčtování kurzového rozdílu pro peníze v pokladně. V případě, kdy máme zůstatek v pokladní knize v cizí měně, je třeba, abychom provedli přepočet stavu podle aktuálního kurzu koruny ke konci účetního roku. Výpočet provedeme pomocí funkci "*Kurzové rozdíly*", kterou nalezneme v nabídce *Pokladna/Akce*. Funkce v případě, je existuje rozdíl v kurzu mezi stavem pokladny v Kč a stavem pokladny přepočteným podle aktuálního kurzu, vytvoří nový pokladní doklad, který založí do pokladny v cizí měně. Je třeba, abychom provedli funkci po všech kontrolách stavu pokladny ke konci roku. V případě, že budeme chtít provést opětovný přepočet, jednoduše daný automaticky vytvořený pokladní doklad zrušíme a opět jej přes funkci "*Kurzové rozdíly*" vytvoříme. Zkontrolovaný zůstatek pokladny převedeme do nového účetního roku spuštěním funkce "*Převod stavů pokladny do nového roku*".

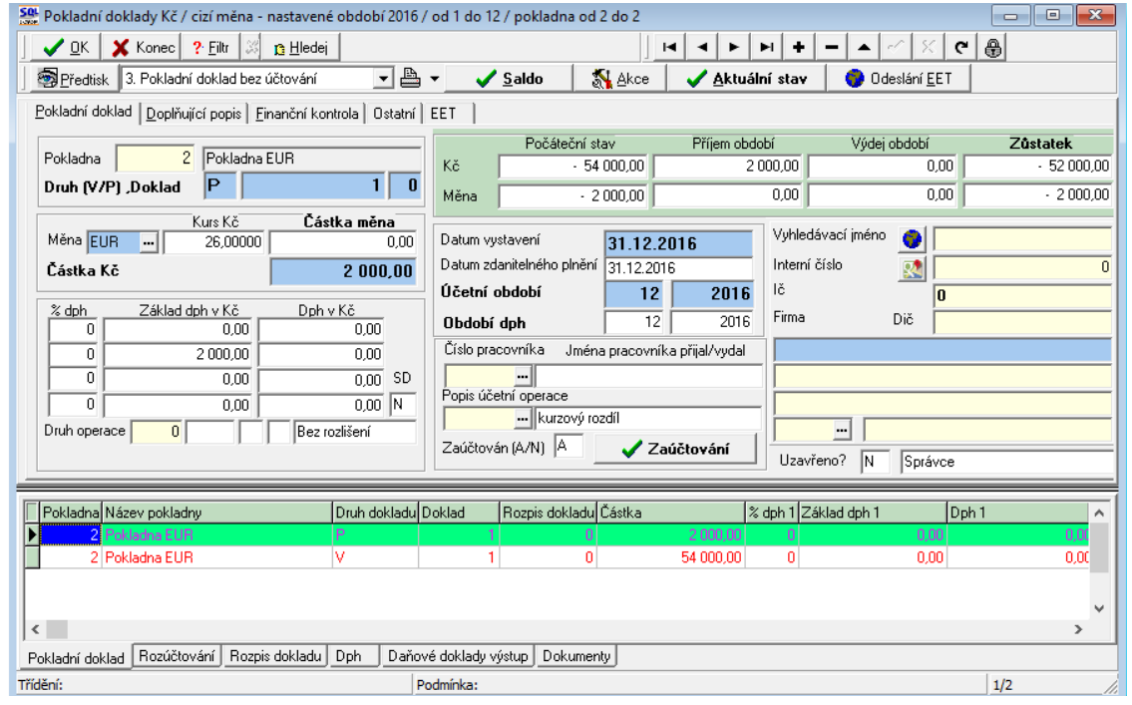

Obrázek 80: Automaticky vytvořený pokladní doklad s kurzovým rozdílem

Podmínky pro správný výpočet kurzového rozdílu v pokladně:

- > Naplnění aktuálního kurzu k cizí měně v číselníku kurzů
- Nastavení kurzového zisku a ztráty v číselníku druhů vyrovnání plateb
- Správný stav pokladny ke konci účetního období v cizí měně

#### <u>Banka</u>

Na počátku nového účetního roku je nutné nastavit nový počáteční stav bankovních účtů. Tyto stavy můžeme nastavit až po nastavení prvního účetního období dle bodu 1 v oddíle účetnictví. Počáteční stav nastavíme pomocí funkce **"Převod stavů banky do nového roku**" v nabídce **Banka/Akce.** Pro správný přenos musíme mít nastaven jako aktuální právě uzavíraný účetní rok. Funkci můžeme spustit opakovaně. U bankovních účtů v cizí měně je nutné na konci účetního roku pomocí samostatného (posledního) bankovního výpisu vypočítat kurzový rozdíl a tento proúčtovat.

1. Pořízení prvního bankovního výpisu v novém účetním roce. Při vložení prvního bankovního výpisu v novém účetním roce pro jednotlivé bankovní účty vždy pamatujme na změnu čísla dokladu. Program nám zpravidla nabídne pokračování v číselné řadě předchozího účetního roku. Důrazně doporučujeme však změnit číslo na to, od kterého budeme chtít číslovat bankovní výpisy v novém účetním roce. **POZOR** na správné nastavení nového čísla tak, aby na prvních místech vždy byl obsažen kód bankovního účtu.

2. Zaúčtování kurzového rozdílu pro peníze v bance. V případě, kdy máme zůstatek na bankovním účtu v cizí měně, je třeba, abychom provedli přepočet stavu podle aktuálního kurzu koruny ke konci účetního roku. Výpočet provedeme pomocí funkci "*Kurzové rozdíly*", kterou nalezneme v nabídce *Banka/Akce*. Funkce v případě, je existuje rozdíl v kurzu mezi stavem bankovního účtu v Kč a stavem bankovního účtu přepočetným podle aktuálního kurzu, vytvoří nový bankovní výpisy, který založí do banky v cizí měně. Je třeba, abychom provedli funkci po všech kontrolách stavu banky ke konci roku. V případě, že budeme chtít provést opětovný přepočet, jednoduše daný automaticky vytvořený bankovní výpis zrušíme a opět jej přes funkci "*Kurzové rozdíly*" vytvoříme. Zkontrolovaný stav banky převedeme do nového účetního roku spuštěním funkce "*Převod stavů banky do nového roku*".

Podmínky pro správný výpočet kurzového rozdílu v bance:

- Naplnění aktuálního kurzu k cizí měně v číselníku kurzů
- Nastavení kurzového zisku a ztráty v číselníku druhů vyrovnání plateb
- Správný stav banky ke konci účetního období v cizí měně

#### **Sklad**

Pro zahájení nového roku je nutné spustit funkci zahájení nového roku v menu *Sklad / Akce / Účetní období* pomocí tlačítka *Nový rok*. Tím se zahájí zpracování nového roku se zahájeným prvním obdobím. Pokud máte jiný účetní rok, než je kalendářní, je nutné zkontrolovat platnost datumů prvního období. Tím můžete začít pořizovat první doklady do dalšího roku. Při pořizování prvního dokladu v každé řadě (příjemek, výdejek, převodek, prodejních dokladů, prodejek, dodacích listů a faktur) je nutné zkontrolovat, případně nastavit první číslo dokladu. Od takto nastaveného čísla již bude počítač automaticky číslovat další doklady. **POZOR!** U faktur a dodacích listů není možné číslování shodné jako v předchozím roce a tudíž se musí nastavit číslo tak, aby v něm bylo i číslo roku (např. 170000). Další nutností je zvolit správnou délku čísla, tak aby se v průběhu roku nezvětšilo číslo faktury nebo dodacího listu o řád (např. z čísla 9999 na 10000). U čísel prodejek a čísel dokladů (příjemek, výdejek, převodek) je možné číslovat od čísla 1 (zde se nemusí dodržet velikost řádu čísla).

U větších firem, kde je více řad dokladů a hodně uživatelů, kteří zadávají doklady, doporučujeme vytvoření tzv. nulových dokladů. Jedná se o vytvoření dokladu buď bez jména firmy, nebo s vlastním jménem. S tím, že tyto doklady nebudou mít žádné položky a budou mít správné číslo o jedno menší, od jakého budete chtít vytvářet nové doklady. Tedy v prodeji vytvoříte pro každou řadu dokladů (výdejek i prodejek) jeden doklad bez položek s číslem od jakého chcete číslovat (tedy pokud chcete mít první skutečné číslo např. 1700001, zadáte do čísla dokladu 1700000).

#### **Majetek**

#### Provedení daňového odpisu a roční uzávěrka

Na kartách lze bez roční uzávěrky bez problémů zadávat i do neotevřeného následujícího roku až do okamžiku, kdy bude vše připraveno k výpočtu daňových odpisů.

**POZOR** - na základě těchto provedených pohybů se nebude karta aktualizovat, neboť zůstává v období 12 aktuálního roku. K promítnutí pohybů na kartu dojde až po otevření příslušných období nového roku. Hromadná změna daňových odpisů

| < | ' <u>о</u> к | × | Kor | nec | ? <u>E</u> il | tr | <u>n H</u> le | edej | <u> </u> | 1. Plán daňových odpisů           |  |
|---|--------------|---|-----|-----|---------------|----|---------------|------|----------|-----------------------------------|--|
|   | -            |   |     | -   |               | 1  | 11            | ×    | a        | 2. Hromadná změna daňových odpisů |  |

| Obrázek | 81.70k | razení   | hromadné | 7měna | daňovn | Sch | odnisů |
|---------|--------|----------|----------|-------|--------|-----|--------|
| ODTUZER | 01.200 | nuzeni . | nromaane | 2menu | uunovi | n   | oupisu |

| ✓ <u>0</u> K X | Konec ? [     | Eiltr <u>B</u> <u>H</u> ledei <b>B</b> Předtisk<br>• ▲          • ▲          • ▲              • ▲              • ▲              • ▲          • ▲              • ▲              • ●              • ●              • ●          • ●          • ●          • ●          • ●          • ●          • ●          • ●          • ●          • ●          • ●          • ●          • ●          • ●          • ●          • ●          • ●          • ●          • ●          • ●          • ●          • ●          • ●          • ●          • ●          • ●          • ●          • ●          • ●          • ●          • ●          • ● <th>ení změn <b>Proved</b></th> <th>lení změn DO</th> <th></th> <th><u>-</u></th> <th></th> | ení změn <b>Proved</b> | lení změn DO |              | <u>-</u>       |                |
|----------------|---------------|----------------------------------------------------------------------------------------------------|------------------------|--------------|--------------|----------------|----------------|
| Inv. číslo     | Inv.č.třídění | Název                                                                                                    | Nová hodnota DO        | Původní DO   | Vypočtený DO | Odpisová sazba | Datum zařazení |
| 151            | 151           | Zařízení pro reg. bytových a dom. vodomě                                                                                                    | 25 098,00              | 25 098,00    | 25 098,00    | 6              | 1.6.2005       |
| 152            | 152           | Čtyřkolka speciální Yamaha YFM 450 FX                                                                                                    | 30 588,00              | 30 588,00    | 30 588,00    | 6              | 1.5.2006       |
| 153            | 153           | Automobil Octavia combi 2H99657                                                                                                    | 109 063,00             | 109 063,00   | 109 063,00   | 22,25          | 28.12.2006     |
| 154            | 154           | Klimatizační jednotky Toshiba                                                                                                    | 16 394,00              | 16 394,00    | 16 394,00    | 6              | 9.8.2007       |
| 155            | 155           | Kamerový systém                                                                                                    | 32 227,00              | 32 227,00    | 32 227,00    | 6              | 1.10.2007      |
| 157            | 157           | Vysokozdvih. vozík elektr. CESAB BLITZ                                                                                                    | 135 948,00             | 135 948,00   | 135 948,00   | 6              | 28.12.2007     |
|                |               |                                                                                                    |                        |              |              |                |                |

Obrázek 82: Hromadná změna daňových odpisů

V kartách daňový odpisů (dále DO) - menu 1. Karty – D. Daňové odpisy - je pod tlačítkem *Akce* nabídka pro hromadnou změnu DO. Otevře se řádkový seznam karet DM, ve kterém lze editovat pouze sloupeček Nová hodnota DO. Tato nabídka se používá jen ve výjimečných případech. Má za následek uplatnění daňového odpisu odlišné od standardní platné legislativy, proto prosím pracujte obezřetně!

Nejčastější využití pravděpodobně najde pro přerušení DO. Že chceme odpis přerušit pro určitý rok, dáváme najevo programu tím, že v kartě na dolní záložku Daňové odpisy DO vytvoříme nový záznam do období 13, ve kterém vyplníme hodnotu rovnu nule. Pokud potřebujeme přerušit (resp. změnit) odpis pro více karet, je tento postup poměrně zdlouhavý. Pro urychlení práce můžeme tedy použít Hromadnou změnu DO.

K práci s touto nabídkou je k dispozici více možností. Můžeme samozřejmě přepisovat hodnoty v šedém sloupečku ručně a potvrzovat nejlépe šipkou dolů. Změněné záznamy budou odlišeny barevně.

Druhou možností je použít tlačítko *Hromadné přerušení DO*, které u všech karet vyplní šedý sloupec nulou, tj. přeruší DO pro všechny karty.

Tlačítko *Zrušení změn* vrátí do sloupce Nová hodnota DO původní hodnoty, které jsou viditelné ve sloupci Původní DO.

Teprve červené tlačítko *Provedení změn DO* provede zápis na karty, tj. vygenerování záznamu na kartě do dolní záložky *Daňové odpisy DO*.

#### <u>Vlastní roční uzávěrka a provedení daňových odpisů</u>

Manuál SQL Ekonom verze 21.0.0

Nabídka 4. *Akce* – 3. *Roční uzávěrka a provedení daňových odpisů* provede zahájení uzávěrkového období pro daňové odpisy (zpravidla 13) a do tohoto období provede výpočet a uložení daňových odpisů. V období 12 je tedy stav před odpisy a v období 13 je stav po provedení daňových odpisů. Tato akce zároveň zahájí období 0 nového roku (nutné, aby byly uloženy roční počáteční stavy karet) a období 1 nového roku. Touto jednou akcí dojde ke kompletnímu nastavení subsystému majetku na nový rok.

Pro doložení sestav daňových odpisů slouží nabídka *1. Karty – D. Daňové odpisy*. V okně je nutné zvolit, zda požadujete sestavy před nebo po provedení daňových odpisů. To se provede výběrem v okně, jak je zřejmé z obrázku. Rozdíl v těchto sestavách je jediný. Před provedením odpisů ještě nejsou daňové odpisy

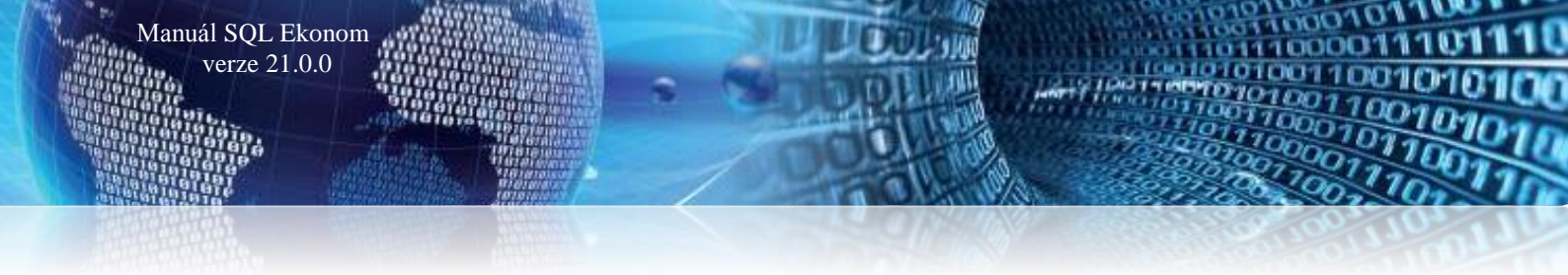

promítnuty do zůstatkové daňové ceny, po provedení odpisů již jsou promítnuty do této ceny. Vlastní částka daňových odpisů zůstává v obou případech stejná.

Rok nelze změnit, nabídka respektuje aktuální rok nastavený při vstupu do programu. Jestliže v tomto roce

| yber období |                         |
|-------------|-------------------------|
| Rok         | 2009                    |
| C před prov | redením daňových odpisů |
|             |                         |

Obrázek 83: Výběr sestav daňových odpisů

prozatím nejsou daňové odpisy provedeny (tj. není zahájeno období 13), je nabídka "po provedení daňových odpisů" neaktivní. Ve většině případů tedy budou před provedením odpisů sestavy z období 12 (nebo nižších), po odpisech vždy z období 13. Volbu období provede program automaticky.

Ve všech sestavách v této nabídce je pak uvedeno, zda se jedná o sestavu před nebo po provedení daňových odpisů.

## Závěrem...

Tím je výčet změn v nové verzi vyčerpán. Novou verzi si můžete sami stáhnout a instalovat ze zákaznického portálu naší společnosti nebo Vám ji rádi na požádání odborně nainstalujeme. Uživatelé, kteří mají specifické úpravy od naší společnosti, žádáme o konzultaci k instalaci nové verze s pracovníkem naší společnosti, který o Vás pečuje.

#### Přejeme Vám příjemnou práci s programem

## Váš tým společnosti Softbit software s.r.o.

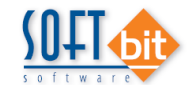

Softbit Software, s.r.o. Nad Dubinkou 1634 516 01 Rychnov nad Kněžnou Tel.: 494 532 202, 494 534 354, fax: 494 377 63 e-mail: <u>softbit@softbit.cz</u> <u>www.softbit.cz</u>

# Tým společnosti Softbit Software s.r.o

#### Tomáš URBAN (tel. 603 449 244)

ředitel společnosti

programátor účetnictví metodický konzultant informačních systémů

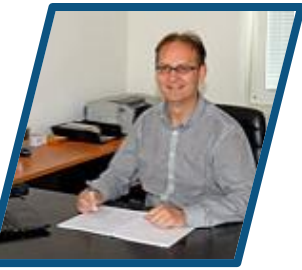

#### Simona URBANOVÁ (tel. 736 753 733)

Manuál SQL Ekonom verze 21.0.0

ekonomka metodická konzultantka informačních systémů

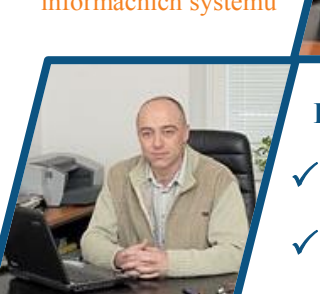

## Ing. Jeronym HOLÝ (tel. 736 159 010) programátor majetek,

výroba, jídelna metodický konzultant informačních systémů

#### Ing. Radim HOLÝ (tel. 604 632 774)

programátor sklady, prodej, odbyt metodický konzultant informačních systémů

## David SMEJKAL (tel. 603 365 779)

 $\checkmark$ 

hardware konzultant Vema HR, mzdy metodický konzultant informačních systémů

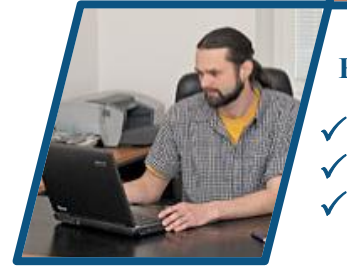

#### Bc. Radek BERÁNEK (tel. 736 753 734)

všeobecný programátor konzultant Vema HR metodický konzultant informačních systémů

# Tomáš HOLÝ programátor konzultant

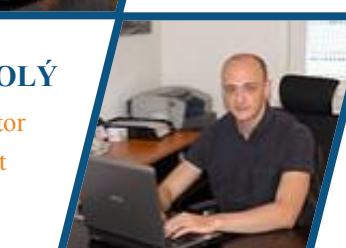

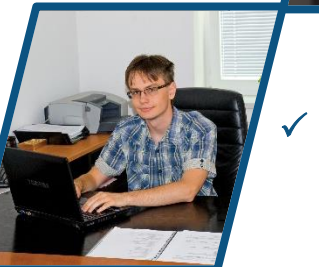

David URBAN všeobecný programátor

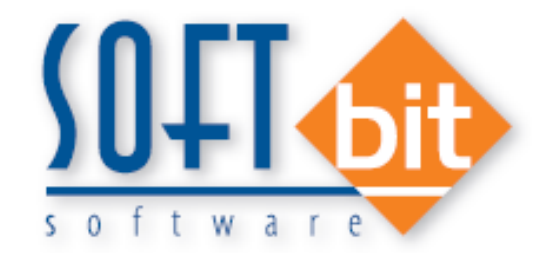

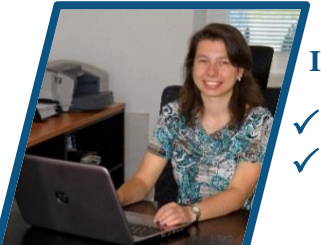

Ing. Dana PEREMSKÁ (tel. 736 753 735) administrativní pracovnice péče o zákazníky